## Intelligent Power Mate iSitePower-M

ISP-M-MAB05B1

HUAWE

ISP-M-MAP05A1

### Introduction

iSitePower-M is a small-scale hybrid power solution. It integrates power supply, backup power, and management. It is widely used in off-grid and unreliable grid areas and provides reliable and stable backup power for residences, apartments, shops, and emergency scenarios.

iSitePower-M features a high-density design, small size, light weight, and IP65 protection level. It can be installed indoors, or on outdoors

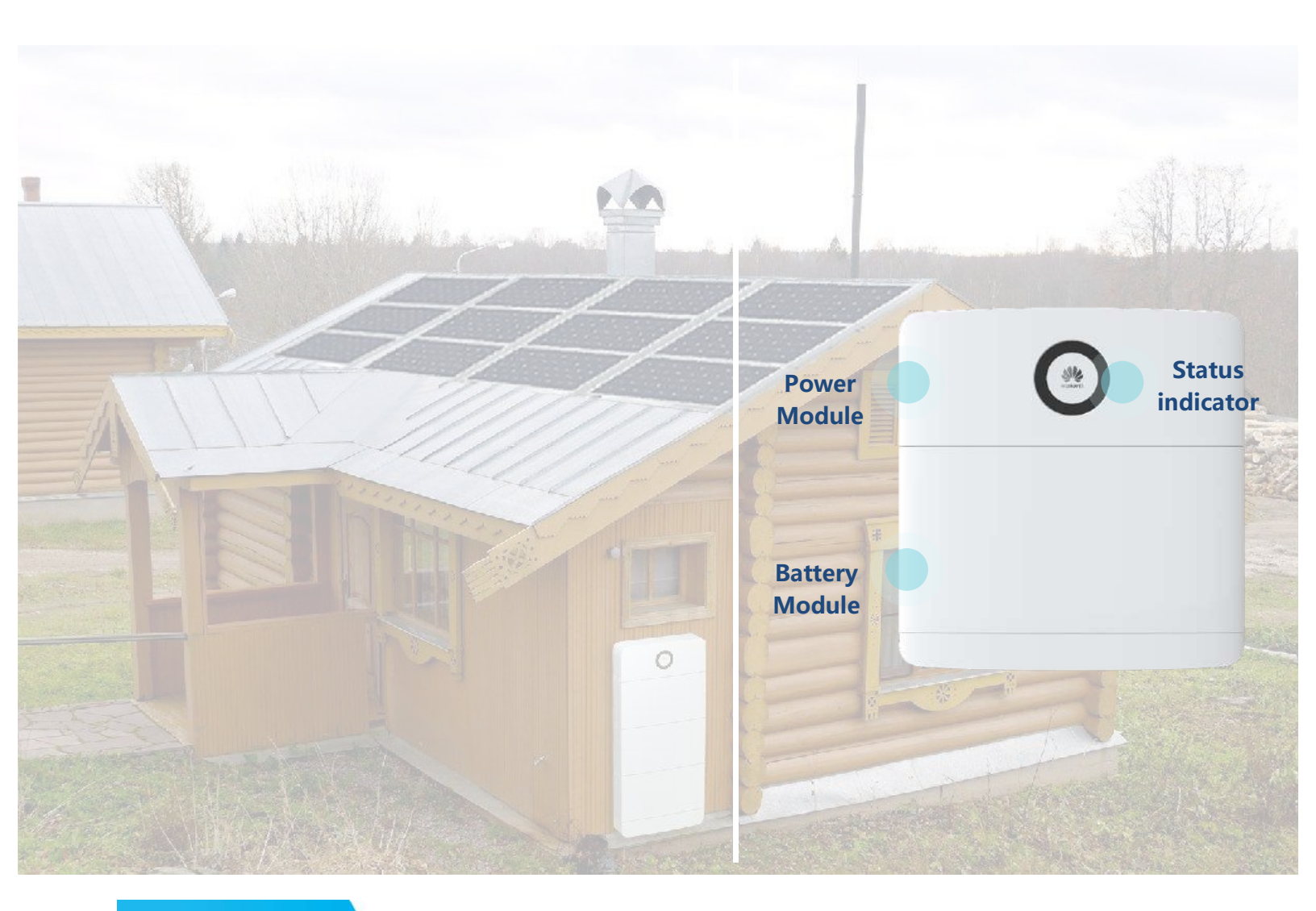

## Application

- Indoor & outdoor scenario, wall-mounted/floor-mounted
- Off-grid and unreliable grid areas, civil and commercial backup power
- Residences, apartments, shops, and emergency scenarios

| Basic Parameters   | Dimensions (W x H x D)             | Single power module: 700 mm x 246 mm x 152 mm<br>Single battery module: 700 mm x 390 mm x 158 mm<br>Base (mandatory for floor installation): 700 mm x 55 mm x<br>147 mm<br>Base (mandatory for wall-mounted installation): 700 mm x<br>118 mm x 184 mm |
|--------------------|------------------------------------|----------------------------------------------------------------------------------------------------|
|                    | weight                             | Approx. 17 kg for a single power module<br>Approx.50 kg for a single energy storage module                                                                                                    |
|                    | Installation Mode                  | Wall-mounted/ground-mounted                                                                                                    |
|                    | Degree of protection               | IP65                                                                                                    |
|                    | Input voltage system               | Single-phase 200/208/220/230/240 VAC, 220 V AC by default                                                                                                    |
|                    | Input voltage range                | ± 20%                                                                                                    |
| AC input           | Input current                      | Max. 30 A                                                                                                    |
|                    | Frequency                          | 50/60Hz                                                                                                    |
|                    | lightning protection               | Differential mode: 3KA; common mode (two-wire pair PE):<br>5KA; 8/20 μs                                                                                                    |
|                    | Start-up voltage                   | 100V DC                                                                                                    |
|                    | Maximum input voltage              | 435V DC                                                                                                    |
|                    | MPPT voltage range                 | 90-420V DC                                                                                                    |
|                    | Rated input voltage                | 345V DC                                                                                                    |
| PV input           | Maximum input capacity of the MPPT | 5.5KWp                                                                                                    |
|                    | PV string quantity                 | 2 strings                                                                                                    |
|                    | Number of MPPT channels            | 1 channel                                                                                                    |
|                    | Maximum input current              | 2*15A                                                                                                    |
|                    | Maximum short circuit current      | 2*18A                                                                                                    |
|                    | lightning protection               | 10 kA common mode (two-wire pair PE), 8/20 μs                                                                                                    |
|                    | Output voltage system              | Single-phase 200/208/220/230/240 VAC, 220 V AC by default                                                                                                    |
| AC output          | Output frequency                   | 50/60 Hz. The default value is 50 Hz.                                                                                                    |
|                    | Maximum output current             | 30A                                                                                                    |
|                    | Input and output power             | 6kVA/5kW                                                                                                    |
|                    | THD                                | ≤ 3% R load                                                                                                    |
| Bypass input power | Maximum bypass input power         | 6kW                                                                                                    |
|                    | 102% ≤ Load ≤ 125%                 | 30S                                                                                                    |
| overload capacity  | 125% < Load ≤ 150%                 | 10s                                                                                                    |
|                    | >150%/short circuit                | 0.35                                                                                                    |

## **Specifications**

| Battery parameters       | Output input voltage        | 370-480VDC                                                                                                    |
|--------------------------|-----------------------------|----------------------------------------------------------------------------------------------------|
|                          | Rated capacity <sup>1</sup> | 5 kWh per module                                                                                                    |
|                          | Maximum capacity            | Single system scenario: max. support 6 pcs batteries, 5 kW<br>output (5Kw@30kWh)<br>Parallel system scenarios: max. 3 power modules can be<br>paralleled. Each power module supports max. 3 batteries<br>(15Kw@45kWh) |
|                          | Maximum output power        | 2.5 kW per module                                                                                                    |
|                          | cycle life                  | 6000 times @ 25°C, 80% DOD                                                                                                    |
|                          | Dimensions (W x H x D)      | 350 mm x 450 mm x 150 mm                                                                                                    |
|                          | weight                      | Approx. 12 kg                                                                                                    |
|                          | Input voltage               | 200/208/220/230/240 V AC. The default value is 220 V AC.                                                                                                    |
|                          | Input current               | Maximum 90A                                                                                                    |
| AC parallel box          | Output voltage              | 200/208/220/230/240 V AC. The default value is 220 V AC.                                                                                                    |
|                          | Output current              | Max. 90A                                                                                                    |
|                          | Cable outlet mode           | Bottom in and bottom out                                                                                                    |
|                          | Installation Mode           | Wall-mounted or pole-mounted installation                                                                                                    |
|                          | Degree of protection        | IP55                                                                                                    |
|                          | Operating temperature       | 0°C to 45°C (without +1120w/m^2 solar radiation)                                                                                                    |
| Environmental parameters | Transport temperature       | - 40°C -+ 70°C                                                                                                    |
|                          | Storage temperature         | - 40°C -+ 70°C                                                                                                    |
|                          | relative humidity           | 5%-95% (RH)                                                                                                    |
|                          | Altitude Requirements       | $0{\sim}4000m$ (The operating temperature decreases by 1°C per 200m when the altitude is 2000 m to 4000 m.)                                                                                                    |
|                          | Noise level                 | When temperature is 30°C, the noise is $\leq$ 40 dBA@1 m.                                                                                                    |

1. Test conditions: 100% depth of discharge(DoD), 0.2C rate charge & discharge at 25°C, at the beginning of life. If no PV modules are installed or the system has not detected sunlight for at least 24 hours, the minimum end of discharge SOC is 15%.

#### Copyright © Huawei Technologies Co., Ltd. 2021. All rights reserved.

No part of this document may be reproduced or transmitted in any form or by any means without prior written consent of Huawei Technologies Co., Ltd.

#### **General Disclaimer**

The information in this document may contain predictive statements including, without limitation, statements regarding the future financial and operating results, future product portfolio, new technology, etc. There are a number of factors that could cause actual results and developments to differ materially from those expressed or implied in the predictive statements. Therefore, such information is provided for reference purpose only and constitutes neither an offer nor an acceptance. Huawei may change the information at any time without notice.

#### HUAWEI TECHNOLOGIES CO., LTD.

Huawei Industrial Base Bantian Longgang Shenzhen 518129, P.R. China Tel: +86-755-28780808 www.huawei.com ISP-M-MAB05B1

ISP-M-MAP05A1

### iSitePower-M V100R002C00

## User Manual (MAP05A1, MAB05B1)

 Issue
 03

 Date
 2022-10-28

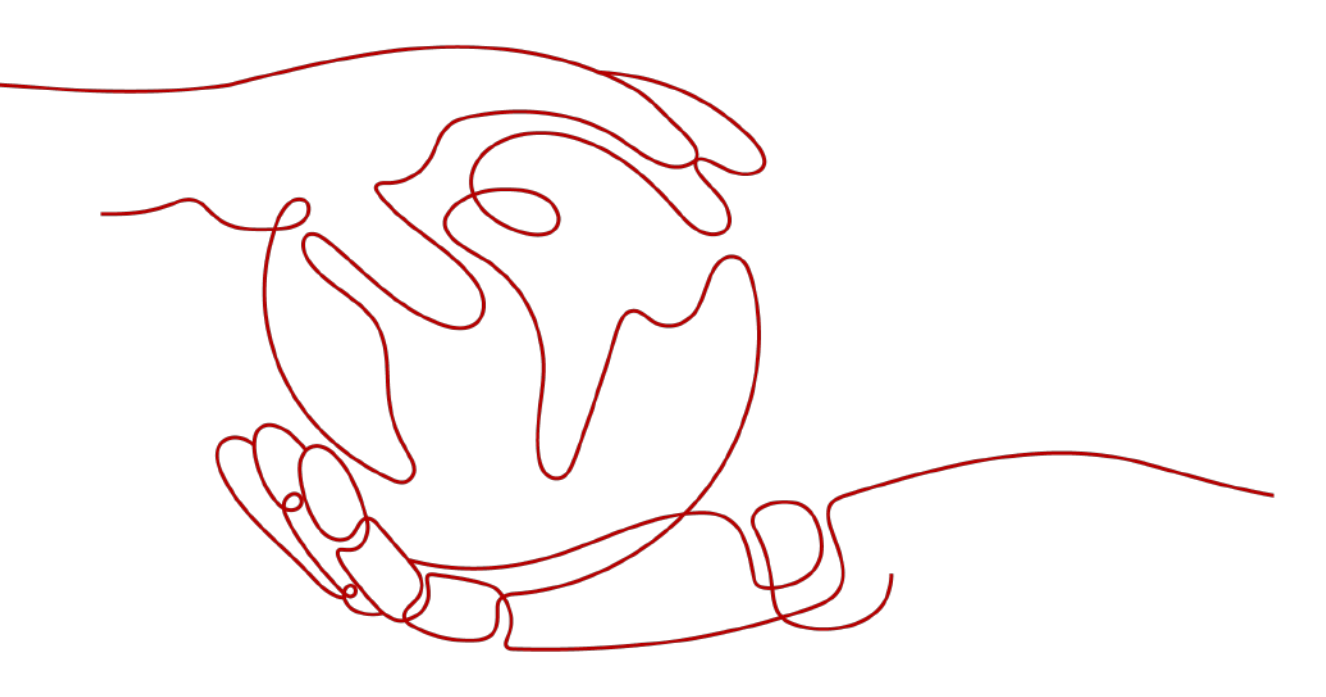

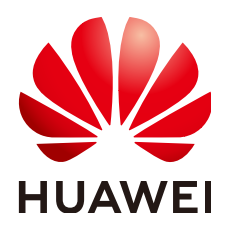

HUAWEI DIGITAL POWER TECHNOLOGIES CO., LTD.

#### Copyright © Huawei Digital Power Technologies Co., Ltd. 2022. All rights reserved.

No part of this document may be reproduced or transmitted in any form or by any means without prior written consent of Huawei Digital Power Technologies Co., Ltd.

#### **Trademarks and Permissions**

NUAWEI and other Huawei trademarks are the property of Huawei Technologies Co., Ltd. All other trademarks and trade names mentioned in this document are the property of their respective holders.

#### Notice

The purchased products, services and features are stipulated by the contract made between Huawei Digital Power Technologies Co., Ltd. and the customer. All or part of the products, services and features described in this document may not be within the purchase scope or the usage scope. Unless otherwise specified in the contract, all statements, information, and recommendations in this document are provided "AS IS" without warranties, guarantees or representations of any kind, either express or implied. The information in this document is subject to change without notice. Every effort has been made in the preparation of this document to ensure accuracy of the contents, but all statements, information, and recommendations in this document do not constitute a warranty of any kind, express or implied.

## Huawei Digital Power Technologies Co., Ltd.

Address: Huawei Digital Power Antuoshan Headquarters

Futian, Shenzhen 518043

People's Republic of China

Website: <u>https://e.huawei.com</u>

## **About This Document**

## Purpose

This document describes the iSitePower-M system (including the power module MAP05A1 and battery module MAB05B1) in terms of its overview, installation, commissioning, maintenance, and technical specifications.

## **Intended Audience**

This document is intended for:

- Sales engineers
- Hardware installation engineers
- Installation and commissioning engineers
- Technical support engineers
- Maintenance engineers

## **Symbol Conventions**

The symbols that may be found in this guide are defined as follows.

| Symbol | Description                                                                                                    |
|--------|----------------------------------------------------------------------------------------------------|
|        | Indicates a hazard with a high level of risk which, if not avoided, will result in death or serious injury.                                                                |
|        | Indicates a hazard with a medium level of risk which, if not avoided, could result in death or serious injury.                                                             |
|        | Indicates a hazard with a low level of risk which, if not avoided, could result in minor or moderate injury.                                                               |
| NOTICE | Indicates a potentially hazardous situation which, if not<br>avoided, could result in equipment damage, data loss,<br>performance deterioration, or unanticipated results. |
|        | NOTICE is used to address practices not related to personal injury.                                                                                                    |

| Symbol | Description                                                                                                    |
|--------|----------------------------------------------------------------------------------------------------|
|        | Supplements the important information in the main text.<br>NOTE is used to address information not related to personal<br>injury, equipment damage, and environment deterioration. |

## Change History

Changes between document issues are cumulative. The latest document issue contains all updates made in previous issues.

#### Issue 03 (2022-10-28)

- Updated the safety precautions.
- Updated the electrical connection.
- Updated the description of application scenarios.
- Updated the system commissioning.

#### Issue 02 (2021-12-30)

- Added the label description.
- Added the description of application scenarios.
- Updated the description of battery recharge.
- Updated some specifications.

#### Issue 01 (2021-09-30)

This is the first official release.

## **Contents**

| About This Document                          | ii |
|----------------------------------------------|----|
| 1 Safety Precautions                         | 1  |
| 1.1 General Safety                           | 1  |
| 1.2 Personnel Requirements                   |    |
| 1.3 Electrical Safety                        | 3  |
| 1.4 Battery Safety                           | 5  |
| 1.5 Storage Requirements                     |    |
| 1.6 Transportation Requirements              | 11 |
| 1.7 Installation Environment Requirements    | 12 |
| 1.8 Mechanical Safety                        | 13 |
| 1.9 Commissioning                            |    |
| 1.10 Maintenance and Replacement             | 15 |
| 2 Product Description                        |    |
| 2.1 Overview                                 | 16 |
| 2.2 Appearance                               | 17 |
| 2.3 System Networking                        | 19 |
| 2.4 Label Description                        | 22 |
| 3 Components                                 |    |
| 3.1 Power Module                             |    |
| 3.2 Battery Module                           |    |
| 3.3 (Optional) AC Parallel Box ACDB220-90-1B |    |
| 4 Application Scenarios                      |    |
| 4.1 Solar-Only Scenario                      | 32 |
| 4.2 Grid Scenario                            |    |
| 4.3 Solar-Grid Hybrid Scenario               |    |
| 4.4 Solar-Genset Hybrid Scenario             |    |
| 5 System Installation                        |    |
| 5.1 Installation Preparations                | 43 |
| 5.1.1 Checking Before the Installation       |    |
| 5.1.2 Tools and Instruments                  |    |
| 5.1.3 Determining the Installation Position  |    |

| 5.2 Installing a Mounting Bracket                                |    |
|------------------------------------------------------------------|----|
| 5.2.1 Ground Mounting                                            |    |
| 5.2.2 Wall Mounting                                              | 51 |
| 5.3 Installing Modules                                           | 53 |
| 5.4 (Optional) Installing Battery Modules for Capacity Expansion | 55 |
| 5.5 (Optional) Installing an AC Parallel Box                     | 56 |
| 6 Setting the DIP Switch                                         | 58 |
| 7 Preparing Cables                                               | 60 |
| 7.1 Cables delivered with the product                            | 60 |
| 7.2 Cables prepared by the customer                              | 61 |
| 7.2.1 Solar-Only Scenario                                        | 61 |
| 7.2.2 Grid Scenario                                              |    |
| 7.2.3 Solar-Grid Hybrid Scenario                                 | 64 |
| 7.2.4 Solar-Genset Hybrid Scenario                               | 65 |
| 8 Electrical Connection                                          | 68 |
| 8.1 Solar-Only Scenario                                          | 68 |
| 8.1.1 Installing Ground Cables                                   |    |
| 8.1.2 Installing the Internal Cable                              | 70 |
| 8.1.3 Installing PV Input Power Cables                           | 72 |
| 8.1.4 Install the AC Output Power Cable                          | 73 |
| 8.1.5 Installing Cables in a Parallel System                     | 74 |
| 8.1.5.1 Installing a Ground Cable for the Parallel Box           | 74 |
| 8.1.5.2 Installing AC Output Power Cables in a Parallel System   | 75 |
| 8.1.5.3 Installing Communications Cables in a Parallel System    | 77 |
| 8.2 Grid Scenario                                                | 78 |
| 8.2.1 Installing Ground Cables                                   |    |
| 8.2.2 Installing the Internal Cable                              | 79 |
| 8.2.3 Install the AC Output Power Cable                          | 82 |
| 8.2.4 Install the AC Input Power Cable                           |    |
| 8.2.5 Installing Cables in a Parallel System                     | 85 |
| 8.2.5.1 Installing a Ground Cable for the Parallel Box           | 85 |
| 8.2.5.2 Installing AC Input Power Cables in a Parallel System    |    |
| 8.2.5.3 Installing AC Output Power Cables in a Parallel System   | 88 |
| 8.2.5.4 Installing Communications Cables in a Parallel System    | 90 |
| 8.3 Solar-Grid Hybrid Scenario                                   | 91 |
| 8.3.1 Installing Ground Cables                                   | 91 |
| 8.3.2 Installing the Internal Cable                              | 92 |
| 8.3.3 Installing PV Input Power Cables                           | 95 |
| 8.3.4 Install the AC Output Power Cable                          | 96 |
| 8.3.5 Install the AC Input Power Cable                           | 97 |
| 8.3.6 Installing Cables in a Parallel System                     |    |

| 8.3.6.1 Installing a Ground Cable for the Parallel Box          |            |
|-----------------------------------------------------------------|------------|
| 8.3.6.2 Installing AC Input Power Cables in a Parallel System   |            |
| 8.3.6.3 Installing AC Output Power Cables in a Parallel System  |            |
| 8.3.6.4 Installing Communications Cables in a Parallel System   |            |
| 8.4 Solar-Genset Hybrid Scenario                                | 105        |
| 8.4.1 Installing Ground Cables                                  | 105        |
| 8.4.2 Installing the Internal Cable                             |            |
| 8.4.3 Installing PV Input Power Cables                          | 109        |
| 8.4.4 Install the AC Output Power Cable                         | 110        |
| 8.4.5 Install the AC Input Power Cable                          | 111        |
| 8.4.6 Installing Genset Control Signal Cables                   |            |
| 8.4.7 Installing Cables in a Parallel System                    |            |
| 8.4.7.1 Installing a Ground Cable for the Parallel Box          | 114        |
| 8.4.7.2 Installing AC Input Power Cables in a Parallel System   | 115        |
| 8.4.7.3 Installing AC Output Power Cables in a Parallel System  | 116        |
| 8.4.7.4 Installing Communications Cables in a Parallel System   |            |
| 8.5 (Optional) Installing Cables in Capacity Expansion Scenario |            |
| 8.5.1 Installing Ground Cables                                  | 119        |
| 8.5.2 Installing the Internal Cable                             |            |
| 8.6 (Optional) Connecting a Remote EPO Cable                    | 122        |
| 8.7 Verifying the Installation                                  | 123        |
| 8.7.1 Verifying the Installation                                |            |
| 8.7.2 Arranging Cables                                          |            |
| 8.7.3 Subsequent Operations                                     |            |
| 9 System Commissioning                                          |            |
| 9.1 System Power-On                                             |            |
| 9.2 Battery Commissioning                                       | 129        |
| 9.2.1 Installing the App                                        |            |
| 9.2.2 New Site Deployment                                       |            |
| 10 System Maintenance                                           |            |
| 10.1 System Power-Off                                           |            |
| 10.2 Routine Maintenance                                        |            |
| 10.3 Troubleshooting                                            |            |
| 10.4 Battery Storage and Recharge                               |            |
| 10.5 Storage with Low SOC                                       |            |
| 11 FAOs                                                         | 154        |
| 11.1 Uneven Ground During the Installation                      | 154        |
| 11.2 Tools for Prenaring PV Cables                              | 154        |
| 11.3 Special Cables                                             | ۲54<br>۱54 |
| 11.4 Removing Power Terminals                                   |            |
| 11.5 Power-On                                                   |            |
|                                                                 |            |

| 11 C 50C Changes                                                      | 100 |
|-----------------------------------------------------------------------|-----|
| 11.6 SOC Changes                                                      | 155 |
| 11.7 Checking Cable Connections when the Product Fails to Be Upgraded | 155 |
| 11.8 WiFi QR Code Scanning                                            | 155 |
| 11.9 Querying the Battery Capacity in the Parallel System Scenario    | 155 |
| 11.10 Problem Handling                                                | 155 |
| 11.11 Resetting Password                                              | 155 |
| 11.12 Genset Settings on the App                                      | 156 |
| A Technical Specifications                                            | 157 |
| A.1 iSitePower-M system                                               | 157 |
| A.2 Power Module                                                      |     |
| A.3 Battery Module                                                    |     |
| A.4 AC Parallel Box                                                   | 161 |
| B Preparing the Cable and Terminal                                    |     |
| B.1 Preparing a Cord End Terminal                                     | 162 |
| B.2 Preparing an OT Terminal                                          | 162 |
| B.3 Preparing a PV Input Power Cable                                  |     |
| B.4 Stripping Length                                                  | 164 |

## Safety Precautions

## 1.1 General Safety

#### Declaration

Before installing, operating, and maintaining the equipment, read this document and observe all the safety instructions on the equipment and in this document.

The "NOTICE", "WARNING", and "DANGER" statements in this document do not cover all the safety instructions. They are only supplements to the safety instructions. We will not be liable for any consequence caused by the violation of general safety requirements or design, production, and usage safety standards.

Ensure that the equipment is used in environments that meet its design specifications. Otherwise, the equipment may become faulty, and the resulting malfunction, component damage, personal injuries, or property damage are not covered under the warranty.

Follow local laws and regulations when installing, operating, or maintaining the equipment. The safety instructions in this document are only supplements to local laws and regulations.

We will not be liable for any consequences of the following circumstances:

- Operation beyond the conditions specified in this document
- Installation or use in environments that cannot meet relevant international, national, or local standards
- Unauthorized modifications to the product or software code or removal of the product
- Failure to follow the operation instructions and safety precautions on the product and in this document
- Equipment damage due to force majeure, such as earthquakes, fire, and storms
- Damage caused during transportation by the customer
- Damage caused by storage conditions that do not meet the requirements specified in related documents

- Damage to the hardware or data of the equipment due to customer's negligence, improper operation, or intentional damage
- System damage caused by improper operations of a third party or customer, including those in transportation, installation, and adjustment, alteration, or removal of identification marks

#### **General Requirements**

#### ▲ DANGER

Improper operations on high-voltage equipment may cause an electric shock or fire, which could result in death, serious injury, or serious property damage. Perform standard operations as follows:

- Do not install, use, or operate outdoor equipment and cables (including but not limited to moving equipment, operating equipment and cables, inserting connectors to or removing connectors from signal ports connected to outdoor facilities, working at heights, and performing outdoor installation) in harsh weather conditions such as lightning, rain, snow, and level 6 or stronger wind.
- Observe the operation procedures and safety precautions provided in this manual and other related documents.
- Observe the safety precautions specified in the warning signs and protection labels on the equipment.
- Use correct tools properly as required in this manual.
- Do not perform installation, cable connection, maintenance, or replacement when the equipment is energized.
- Do not clean the equipment with water.
- Do not open the host panel of the equipment.
- Check that the equipment is not damaged. For example, check that the battery is not dropped, bumped, or dented on the enclosure.
- Before handling a conductor surface or terminal, measure the contact point voltage and ensure that there is no risk of electric shock.
- Repaint any paint scratches caused during equipment transportation or installation in a timely manner. Equipment with scratches cannot be exposed to an outdoor environment for a long period of time.
- Ensure that battery terminal components are not affected during transportation. Do not hoist or move batteries by using battery terminals.
- Without prior consent from the manufacturer, do not alter the internal structure or installation procedure of the equipment.
- In the case of a fire, immediately leave the building or the equipment area, and turn on the fire alarm bell or make an emergency call. Do not enter the building on fire in any case.

#### NOTICE

- During transportation, turnover, installation, cable connection, and maintenance, comply with the national and local laws, regulations, and relevant standards.
- The materials and tools prepared by the customer must comply with the national and local laws, regulations, and relevant standards.

#### **NOTE**

You shall not reverse engineer, decompile, disassemble, adapt, add code to the device software or alter the device software in any other way, research the internal implementation of the device, obtain the device software source code, infringe on Huawei's intellectual property, or disclose any device software performance test results.

## **1.2 Personnel Requirements**

- Personnel who plan to install or maintain the equipment must receive thorough training, understand all necessary safety precautions, and be able to correctly perform all operations.
- Only qualified professionals or trained personnel are allowed to install, operate, and maintain the equipment.
- Only qualified professionals are allowed to remove safety facilities and inspect the equipment.
- Personnel who will operate the equipment, including operators, trained personnel, and professionals, should possess the local national required qualifications in special operations such as high-voltage operations, working at heights, and operations of special equipment.
- Only professionals or authorized personnel are allowed to replace the equipment or components (including software).

#### **NOTE**

- Professionals: personnel who are trained or experienced in equipment operations and are clear of the sources and degree of various potential hazards in equipment installation, operation, maintenance
- Trained personnel: personnel who are technically trained, have required experience, are aware of possible hazards on themselves in certain operations, and are able to take protective measures to minimize the hazards on themselves and other people
- Operators: operation personnel who may come in contact with the equipment, except trained personnel and professionals

## **1.3 Electrical Safety**

#### **Grounding Requirements**

- For the equipment that needs to be grounded, install the ground cable first when installing the equipment and remove the ground cable last when removing the equipment.
- Do not damage the ground conductor.

- Do not operate the equipment in the absence of a properly installed ground conductor.
- Ensure that the equipment is connected permanently to the protective ground. Before operating the equipment, check the electrical connection to ensure that it is securely grounded.

#### **General Requirements**

#### DANGER

Before connecting cables, ensure that the equipment is intact. Otherwise, electric shocks or fire may occur.

- Ensure that all electrical connections comply with local electrical standards.
- Ensure that the cables you prepared meet local regulations.
- Use dedicated insulated tools when performing high-voltage operations.

#### **DC Operation**

#### **DANGER**

Do not connect or disconnect power cables with power-on. Transient contact between the core of the power cable and the conductor will generate electric arcs or sparks, which may cause fire or personal injury.

- Before connecting cables, switch off the disconnector on the upstream equipment to cut off the power supply if people may contact energized components.
- Before connecting a power cable, check that the label on the power cable is correct.
- If the equipment has multiple inputs, disconnect all the inputs before operating the equipment.

#### **Cabling Requirements**

- When routing cables, ensure that a distance of at least 30 mm exists between the cables and heat-generating components or areas. This prevents damage to the insulation layer of the cables.
- Bind cables of the same type together. When routing cables of different types, ensure that they are at least 30 mm away from each other.
- The positions where cables are routed through pipes or holes must be protected to prevent the cables from being damaged by sharp edges or burrs.
- When the temperature is low, violent impact or vibration may damage the plastic cable sheathing. To ensure safety, comply with the following requirements:
  - Cables can be laid or installed only when the temperature is higher than 0°C. Handle cables with caution, especially at a low temperature.

- Cables stored at subzero temperatures must be stored at room temperature for at least 24 hours before they are laid out.

#### ESD

#### NOTICE

The static electricity generated by human bodies may damage the electrostaticsensitive components on boards, for example, the large-scale integrated (LSI) circuits.

Wear ESD gloves when handling the equipment. Do not wear clothes prone to static electricity.

## **1.4 Battery Safety**

#### Declaration

The Company shall not be liable for equipment functional abnormality, component damage, personal safety accident, property loss, or other damage caused by the following reasons:

- The batteries are not charged as required during storage, resulting in capacity loss or irreversible damage to the batteries.
- A battery is damaged, falls, or leaks due to improper operations or incorrect connection.
- After being installed and connected to the system, the batteries are not powered on in time, which causes damage to the batteries due to overdischarge.
- Battery running parameters are incorrectly set.
- The customer or a third party uses the batteries beyond the scenarios specified by the Company. For example, connect extra loads, or use with other batteries, including but not limited to batteries of other brands or batteries of different rated capacities.
- Damage is caused to batteries because the battery operating environment or external power parameters do not meet environment requirements. The actual operating temperature of batteries is too high or too low, or the power grid is unstable and experiences outages frequently.
- Batteries are frequently overdischarged due to improper maintenance, capacity is incorrectly expanded, or the batteries have not been fully charged for a long time.
- Batteries are not maintained based on the operation guide, such as failure to check battery terminals regularly.
- Batteries are stolen.
- The warranty period of batteries has expired.

#### Basic Requirements

#### A DANGER

- Do not expose batteries at high temperatures or around heat-generating sources, such as sunlight, fire sources, transformers, and heaters. The battery may cause a fire if overheated.
- To avoid leakage, overheating, or fire, do not disassemble, alter, or damage batteries. For example, do not insert foreign objects into batteries or place batteries in water or other liquids.
- The fire hazard of the lithium-ion/sodium-ion battery energy storage system is high. Consider the following safety risks before handling batteries:
  - Battery electrolyte is combustible, toxic, and volatile.
  - Battery thermal runaway can generate flammable gas and harmful gas such as CO and HF.
  - The concentration of flammable gas generated from battery thermal runaway may cause deflagration and explosion.
- The batteries must be stored separately inside the packaging. Do not store batteries together with other materials or in the open air. Do not stack batteries too high.
- Do not use batteries beyond the warranty period.
- Do not remove the battery packaging before use. Batteries should be charged during storage by professionals as required. Put batteries back to their packaging after charge during storage.
- Move batteries in the correct direction. Do not place a battery upside down or tilt it.
- Protect batteries from impact.
- Do not perform welding or grinding work around batteries to prevent fire caused by electric sparks or arcs.
- Use batteries within the temperature range specified in this manual.
- Do not use damaged batteries (such as damage caused when a battery is dropped, bumped, or dented on the enclosure). Damaged batteries may release flammable gases. Do not store damaged batteries near undamaged products.
- Do not place damaged batteries in close proximity to flammable materials. Do not approach the damaged batteries unless you are a professional.
- Monitor damaged batteries during storage for signs of smoke, flame, electrolyte leakage, or heat.

#### **Personal Safety**

- Wear proper personal protective equipment (PPE) during operation. If there is a probability of personal injury or equipment damage, immediately stop the operations, report the case to the supervisor, and take feasible protective measures.
- Use tools correctly to avoid hurting people or damaging the equipment.

- Do not touch the energized equipment, as the enclosure is hot.
- To ensure personal safety and normal use of the equipment, the equipment must be reliably grounded before use.
- When a battery is faulty, the temperature may exceed the burn threshold of the touchable surface. Therefore, avoid touching the battery.
- Do not disassemble or damage the battery. The released electrolyte is harmful to your skin and eyes. Avoid contact with the electrolyte.
- Do not place irrelevant objects on the top of the equipment or insert them into any position of the equipment.
- Do not place inflammables around the equipment.
- To prevent explosions and body injury, do not place batteries in a fire.
- Do not place the battery module in water or other liquids.
- Do not short-circuit wiring terminals of batteries. Short circuits can cause a fire.
- Batteries may cause electric shocks and high short-circuit currents. When using the battery, pay attention to the following points:
  - (a) Remove any metal objects from yourself, such as watches and rings.
  - (b) Use tools with insulated handles.
  - (c) Wear rubber gloves and boots.
  - (d) Do not place tools or metal parts on top of batteries.

(e) Before connecting or disconnecting battery terminals, disconnect the charging power supply.

(f) Check whether batteries are accidentally grounded. If it is accidentally grounded, remove the power supply from the ground. Touching any part of a grounded battery can cause an electric shock. If these grounding points are removed during installation and maintenance, the possibility of electric shocks can be reduced.

- Do not use water to clean electrical components inside or outside of a cabinet.
- Do not stand on, lean on, or sit on the top of the equipment.
- Do not damage the modules of the equipment.

#### **Battery Installation Requirements**

- Before installing batteries, check whether the packaging is intact. Do not use batteries with damaged packaging.
- During installation, ensure that the positive and negative electrodes of a battery are not short-circuited.
- During installation, ensure that the screws are tightened properly using a torque wrench and check them regularly.
- After installing the equipment, remove idle packing materials such as cartons, foam, plastics, and cable ties from the equipment area.

#### Hazardous and Toxicity Class

#### 

- Hazard: It may cause heat generation or electrolyte leakage if battery terminals contact with other metals. Electrolyte is flammable. In case of electrolyte leakage, move the battery from fire immediately.
- Toxicity: Vapor generated from burning batteries, may make eyes, skin, and throat irritate.

#### **Battery Emergency Measures**

#### 🚹 DANGER

- Avoid contact with leaked liquids or gases in the case of battery leakage or abnormal odor. Do not approach the battery. Contact professionals immediately. Professionals must wear safety goggles, rubber gloves, gas masks, and protective clothing.
- Electrolyte is corrosive and can cause irritation and chemical burns. Should you come into direct contact with the battery electrolyte, do as follows:

Inhalation: Evacuate contaminated areas, get fresh air immediately, and seek immediate medical attention.

Eye contact: Immediately flush your eyes with water for at least 15 minutes, do not rub your eyes, and seek medical attention immediately.

Skin contact: Wash the affected areas immediately with soap and water and seek medical attention immediately.

Ingestion: Seek immediate medical attention.

#### Fire Emergency Measures

**DANGER** 

- If a fire occurs, power off the system if it is safe to do so.
- Extinguish the fire with carbon dioxide, FM-200 or ABC dry powder fire extinguishers.
- Ask firefighters to avoid contact with high-voltage components during fire fighting to prevent the risk of electric shock.
- Overheating may cause batteries to deform and leak corrosive electrolyte or toxic gas. Keep away from the batteries to avoid skin irritation and chemical burns.

#### **Flood Emergency Measures**

#### A DANGER

- Power off the system if it is safe to do so.
- If any part of the batteries is submerged in water, do not touch the batteries to avoid electric shock.
- Do not use batteries that have been soaked in water. Contact a battery recycling company for disposal.

#### **Dropped Battery Emergency Measures**

#### 

- If a battery pack is dropped or violently impacted during installation, internal damage may occur. Do not use such battery packs; otherwise, safety risks such as cell leakage and electric shock may arise.
- If a dropped battery has obvious damage or abnormal odor, smoke, or fire occurs, evacuate the personnel immediately, call emergency services, and contact the professionals. The professionals can use fire extinguishing facilities to extinguish the fire under safety protection.
- If a dropped battery has no obvious deformation or damage and no abnormal odor, smoke, or fire occurs, contact the professionals to transfer the battery to an open and safe place, or contact a recycling company for disposal.

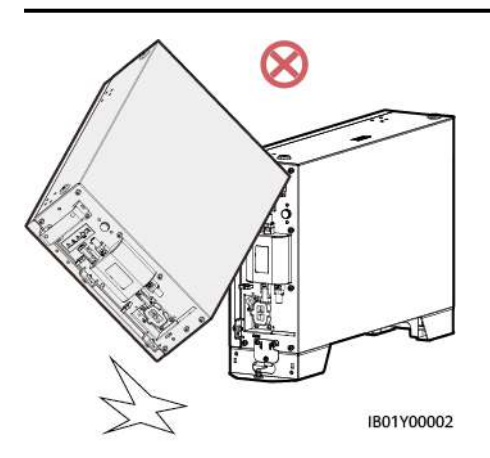

#### **Battery Recycling**

- Dispose of used batteries in accordance with local laws and regulations. Do not dispose of batteries as household waste.
- If the batteries leak or are damaged, contact technical support or a battery recycling company for disposal.
- If the batteries are out of service life, contact a battery recycling company for disposal.

- Do not expose batteries to high temperatures or direct sunlight.
- Do not expose batteries to high humidity or corrosive environments.

#### Handling Battery Leakage

Avoid contact with leaked liquids or gases in case of battery leakage. Electrolyte is corrosive and can cause irritation and chemical burns. Should you come into direct contact with the leaked battery electrolyte, do as follows:

Inhalation: Evacuate contaminated areas, get fresh air immediately, and seek immediate medical attention.

Eye contact: Immediately flush your eyes with water for at least 15 minutes, do not rub your eyes, and seek medical attention immediately.

Skin contact: Wash the affected areas immediately with soap and water and seek medical attention immediately.

Intake: Ask for medical help immediately.

## **1.5 Storage Requirements**

#### **General Requirements**

#### D NOTE

- Record storage data such as temperature, humidity, and storage environment in compliance with the storage requirements in this manual.
- Do not store batteries for extended periods. Storing lithium batteries for extended periods may cause capacity loss. Generally, the irreversible capacity loss is 3% to 10% after lithium batteries are stored at the recommended storage temperature range for 12 months.
- The storage environment must comply with local regulations and standards.
- If a battery has been stored for longer than the allowed period, it must be checked and tested by professionals before use.
- Place batteries according to the signs on the packing case during storage. Do not put batteries upside down or sidelong.
- Stack battery packing cases in compliance with the stacking requirements on the external package.
- Handle batteries with caution to avoid damage.

The storage environment requirements are as follows:

- Ambient temperature: -10–55°C; recommended storage temperature: 20–30°C
- Relative humidity: 5% to 80%
- The batteries must be stored in a clean, dry, and well-ventilated place and be protected from dust and water vapor corrosion. The batteries must be protected against rain and water.
- Relative humidity: 5% to 80%
- Keep batteries away from direct sunlight.

## **1.6 Transportation Requirements**

#### NOTICE

The product passes the certifications of the UN38.3 (UN38.3: Section 38.3 of the sixth Revised Edition of the Recommendations on the Transport of Dangerous Goods: Manual of Tests and Criteria) and SN/T 0370.2-2009 (Part 2: Performance Test of the Rules for the Inspection of Packaging for Exporting Dangerous Goods). This product belongs to Class 9 dangerous goods.

Loading and unloading:

Load and unload the batteries in compliance with local laws, regulations, and industry standards. Reckless handling may cause short circuits or damage to batteries in the container, which may result in battery leakage, rupture, explosion, or fire.

Before transportation:

• Check that the batteries are intact and there is no obvious odor, smoke, or fire. Otherwise, the batteries cannot be transported.

#### **NOTE**

The product can be delivered to the site directly and transported by land and water. The packing case must be secured for transportation. Handle the product with care during loading, unloading, and transportation with moisture-proof measures in place. The actual capacity may vary depending on the environment conditions, such as temperature, transportation conditions, and storage conditions.

During transportation:

- The batteries cannot be transported by rail or air.
- Maritime transport must comply with the *International Maritime Dangerous Goods Code* (IMDG Code).
- Road transport must comply with the *International Carriage of Dangerous Goods by Road* (ADR) or JT T617.
- Comply with the requirements of the transportation regulatory authorities in the countries of departure, route, and destination.

Comply with the international regulations on the transport of dangerous goods and the requirements of the transport regulatory authorities of the respective countries.

Protect the packing case with the product from the following situations:

- Being dampened by rains, snows, or falling into water
- Falling or mechanical impact
- Being upside-down or tilted

**NOTE** 

If any of the preceding exceptions occurs, take the emergency measures.

## **1.7 Installation Environment Requirements**

- The installation and use environment must meet relevant international, national, and local standards for lithium batteries, and are in accordance with the local laws and regulations.
- Ensure that the battery is not accessible to children and away from daily working or living areas, including but not limited to the following areas: studio, bedroom, lounge, living room, music room, kitchen, study, game room, home theater, sunroom, toilet, bathroom, laundry, and attic.
- When installing the battery in a garage, keep it away from the drive way. It is recommended that the battery be mounted on the wall higher than the bumper to prevent collision.
- When installing the battery in a basement, keep good ventilation. Do not place flammable or explosive materials around the battery. It is recommended that the battery be mounted on the wall to avoid contact with water.
- Install the battery in a dry and well-ventilated environment. Secure the battery on a solid and flat surface.
- Install the battery in a sheltered place or install an awning over it to avoid direct sunlight or rain.
- Install the battery in a clean environment that is free from sources of strong infrared radiation, organic solvents, and corrosive gases.
- For areas prone to natural disasters such as floods, debris flows, earthquakes, and typhoons/hurricanes, take corresponding precautions for installation.
- Keep the battery away from fire sources. Do not place any flammable or explosive materials around the battery.
- Keep the battery away from water sources such as taps, sewer pipes, and sprinklers to prevent water seepage.
- Do not install the battery in a position where it is easy to touch as the temperature of the chassis and heat sink is high when the battery is running.
- To prevent fire due to high temperature, ensure that the vents and the cooling system are not blocked when the battery is running.
- Do not expose the battery to flammable or explosive gas or smoke. Do not perform any operation on the battery in such environments.
- Do not install the battery on a moving object, such as ship, train, or car.
- In backup power scenarios, do not use the battery for the following situations:
   a. medical devices substantially important to human life

b. control equipment such as trains and elevators, which may cause personal injury

- c. computer systems of social and public importance
- d. locations near medical devices

e. other devices similar to those described above

• Do not install the battery outdoors in salt-affected areas because it may corrode. A salt-affected area refers to the region within 500 meters from the coast or prone to sea breeze. The regions prone to sea breeze vary with weather conditions (such as typhoons and monsoons) or terrains (such as dams and hills).

#### Figure 1-1 Installation environment

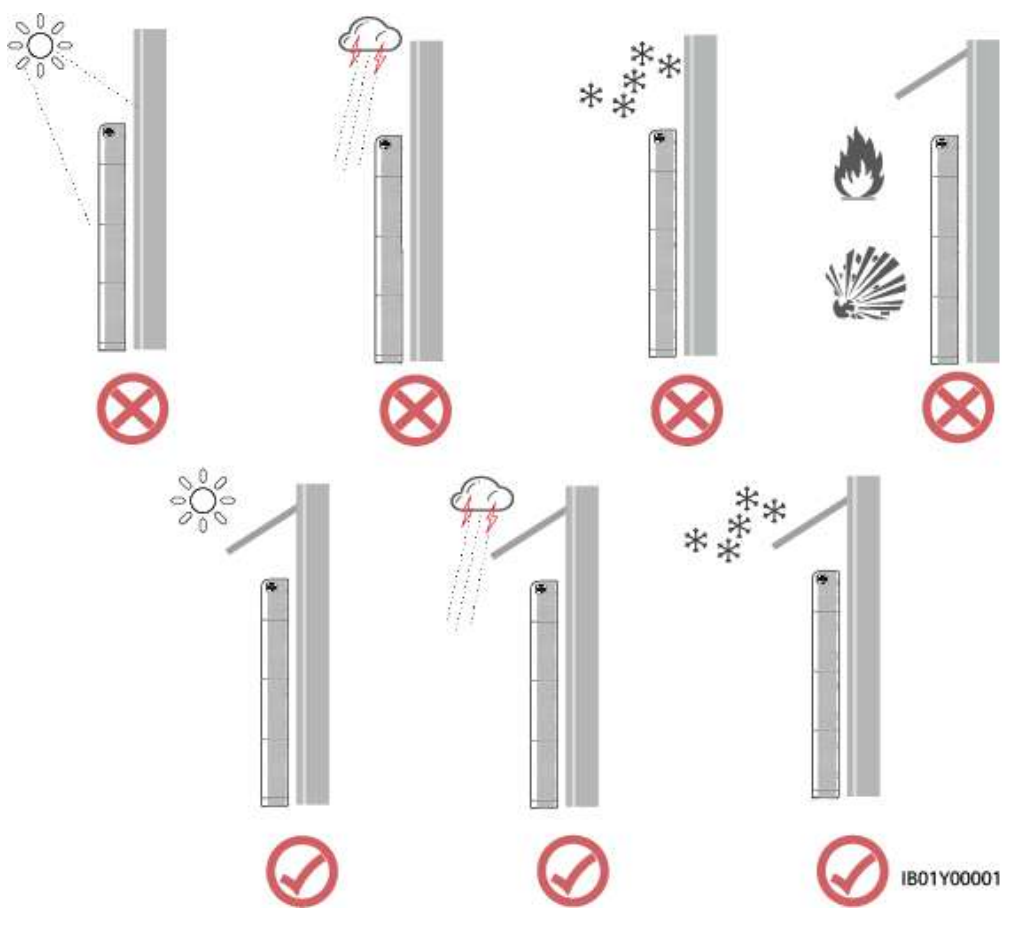

#### D NOTE

The operation and service life of the battery depend on the operating temperature. Install the battery at a temperature equal to the ambient temperature or in a better environment.

## **1.8 Mechanical Safety**

#### **Using Ladders**

- Use wooden or fiberglass ladders when you need to perform live working at heights.
- When a step ladder is used, ensure that the pull ropes are secured and the ladder is held firm.
- Before using a ladder, check that it is intact and confirm its load bearing capacity. Do not overload it.
- Ensure that the wider end of the ladder is at the bottom, or protective measures have been taken at the bottom to prevent the ladder from sliding,
- Ensure that the ladder is securely positioned. The recommended angle for a ladder against the floor is 75 degrees, as shown in the following figure. An angle rule can be used to measure the angle.

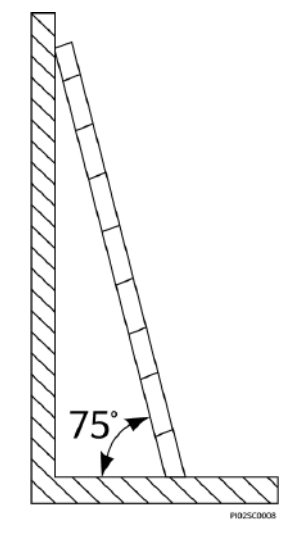

- When climbing a ladder, take the following precautions to reduce risks and ensure safety:
  - Keep your body steady.
  - Do not climb higher than the fourth rung of the ladder from the top.
  - Ensure that your body's center of gravity does not shift outside the legs of the ladder.

#### **Drilling Holes**

When drilling holes into a wall or ground, observe the following safety precautions:

- Wear goggles and protective gloves when drilling holes.
- When drilling holes, protect the equipment from shavings. After drilling, clean up any shavings that have accumulated inside or outside the equipment.

#### **Moving Heavy Objects**

• Be cautious to avoid injury when moving heavy objects.

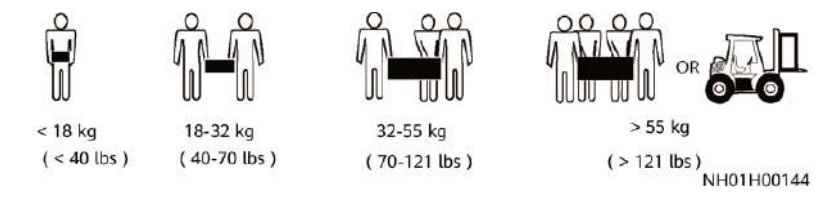

• When moving the equipment by hand, wear protective gloves to prevent injuries.

## **1.9 Commissioning**

When the equipment is powered on for the first time, ensure that professional personnel set parameters correctly. Incorrect settings may result in inconsistency with local certification and affect the normal operation of the equipment.

## 1.10 Maintenance and Replacement

#### A DANGER

High voltage generated by the equipment during operation may cause an electric shock, which could result in death, serious injury, or serious property damage. Prior to maintenance, power off the equipment and strictly comply with the safety precautions in this document and relevant documents.

- Maintain the equipment with sufficient knowledge of this document and using proper tools and testing equipment.
- Before maintaining the equipment, power it off and follow the instructions on the delayed discharge label to ensure that the equipment is powered off.
- Place temporary warning signs or erect fences to prevent unauthorized access to the maintenance site.
- If the equipment is faulty, contact your dealer.
- The equipment can be powered on only after all faults are rectified. Failing to do so may escalate faults or damage the equipment.
- Do not open the cover without authorization. Otherwise, electric shocks may occur, and the resulting faults are beyond warranty scope.
- Installation personnel, maintenance personnel, and technical support personnel must be trained to operate and maintain the equipment safely and correctly, take comprehensive precautionary measures, and be equipped with protective instruments.
- Before moving or reconnecting the equipment, disconnect the mains and batteries and wait for five minutes until the equipment powers off. Before maintaining the equipment, check that no hazardous voltages remain in the DC bus or components to be maintained by using a multimeter.
- Battery maintenance should be carried out or supervised by personnel who are familiar with batteries and the precautions required.
- When replacing batteries, replace them with batteries or battery strings of the same model.
- Take out all external tools and parts from the equipment after maintenance is complete.
- If the equipment is not used for a long time, store and recharge batteries according to this document.

## **2** Product Description

## 2.1 Overview

#### Function

The iSitePower-M system consists of power modules and battery modules. It can store and release electricity based on the status of PV modules, mains, and diesel generators (DGs).

#### Model

• Model of the power module in the iSitePower-M: iSitePower-M-MAP05A1

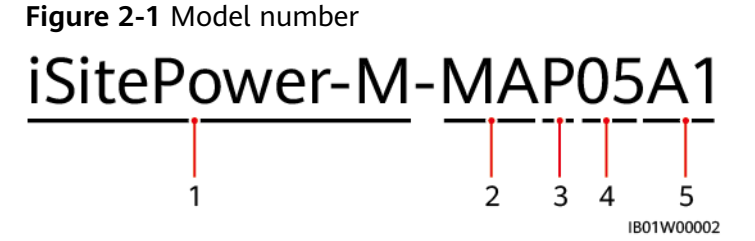

#### Table 2-1 Model description

| No. | Meaning       | Value                                    |
|-----|---------------|------------------------------------------|
| 1   | Product label | iSitePower-M: hybrid power supply series |
| 2   | Version       | MA: product version                      |
| 3   | Module type   | P: power module                          |
| 4   | Power level   | 05: 5kW                                  |
| 5   | Design code   | A1: module number                        |

• Model of the battery module in the iSitePower-M: iSitePower-M-MAB05B1

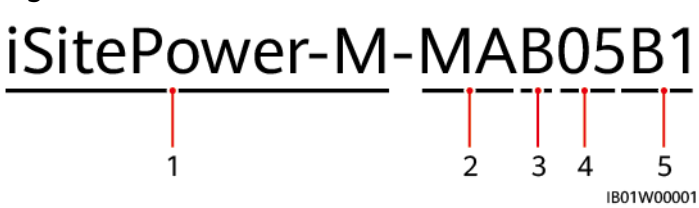

Figure 2-2 Model number

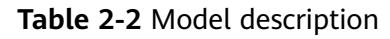

| No. | Meaning       | Value                                    |
|-----|---------------|------------------------------------------|
| 1   | Product label | iSitePower-M: hybrid power supply series |
| 2   | Version       | MA: product version                      |
| 3   | Module type   | B: battery module                        |
| 4   | Power level   | 05: 5kWh                                 |
| 5   | Design code   | B1: module number                        |

## 2.2 Appearance

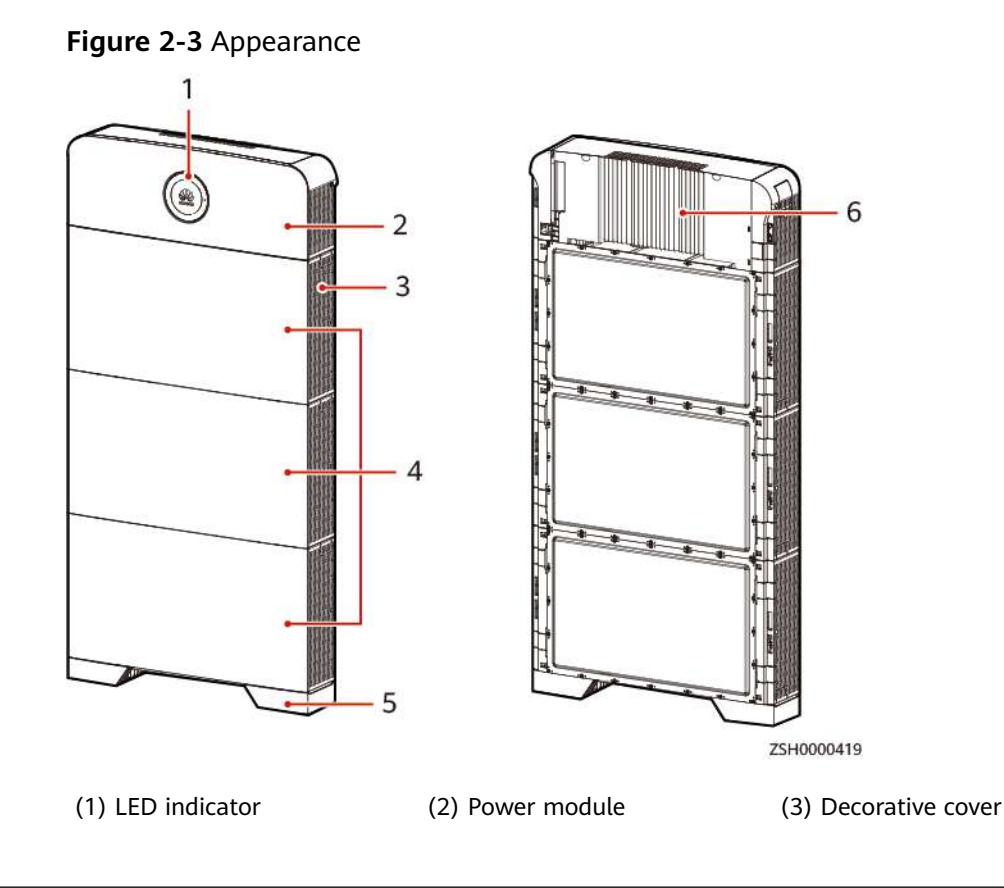

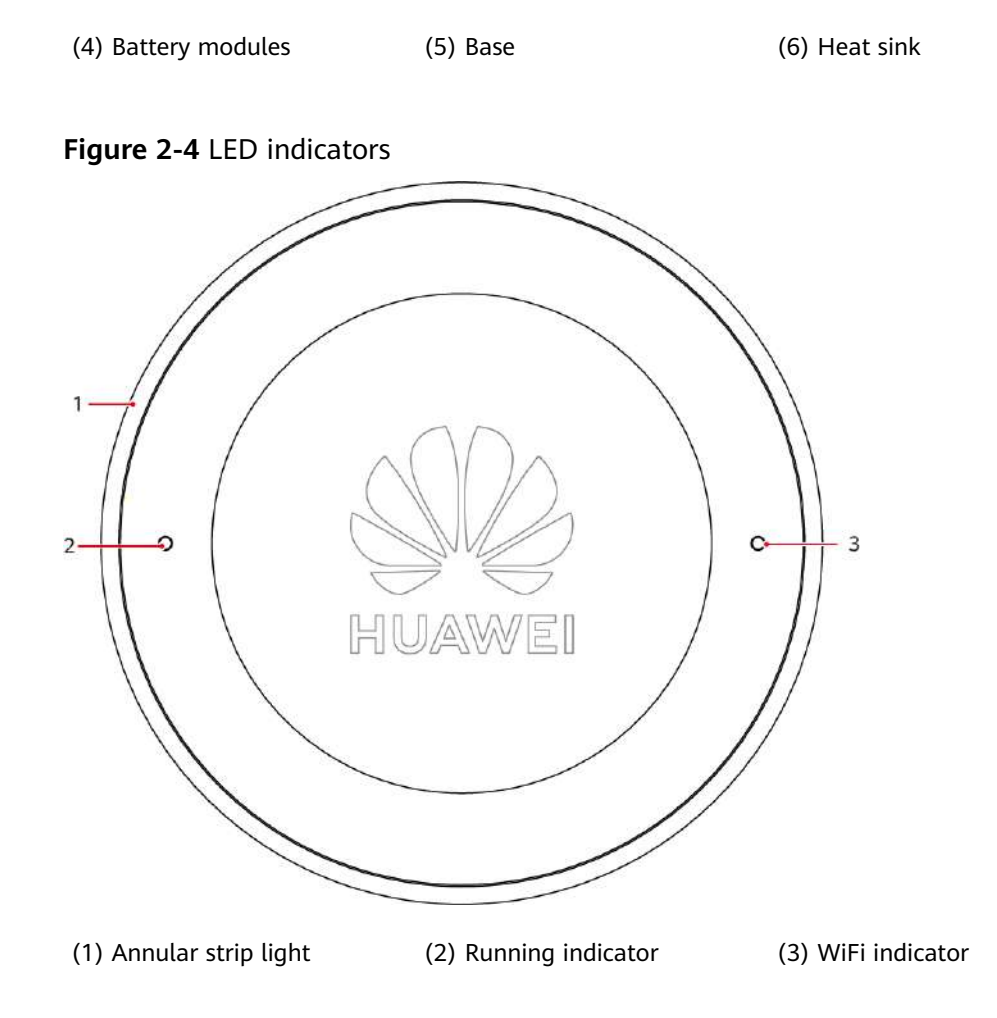

| Indicator              | Status                | Description                                                                                                    |
|------------------------|-----------------------|----------------------------------------------------------------------------------------------------|
| Running<br>indicator   | Steady on in<br>green | The power system is running properly.                                                                                                 |
|                        | Off                   | <ul><li>The power system is not running.</li><li>The power system is faulty.</li><li>The power system has no input current.</li></ul> |
|                        | Steady on in red      | The power system is running properly, but an alarm is generated.                                                                      |
| WiFi<br>indicator      | Off                   | The WiFi function is abnormal.                                                                                                    |
|                        | Steady on in green    | The WiFi function is normal.                                                                                                    |
| Annular<br>strip light | Steady on in<br>green | Indicates the battery capacity and that the product is discharging.                                                                   |
|                        |                       | <b>NOTE</b><br>A part of the strip light dims when every 10% of battery power is consumed.                                            |

| Indicator                                    | Status | Description                                   |
|----------------------------------------------|--------|-----------------------------------------------|
| Blinking green at<br>an interval of<br>1.25s |        | Indicates that the product is being charging. |

## 2.3 System Networking

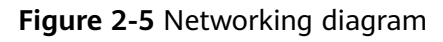

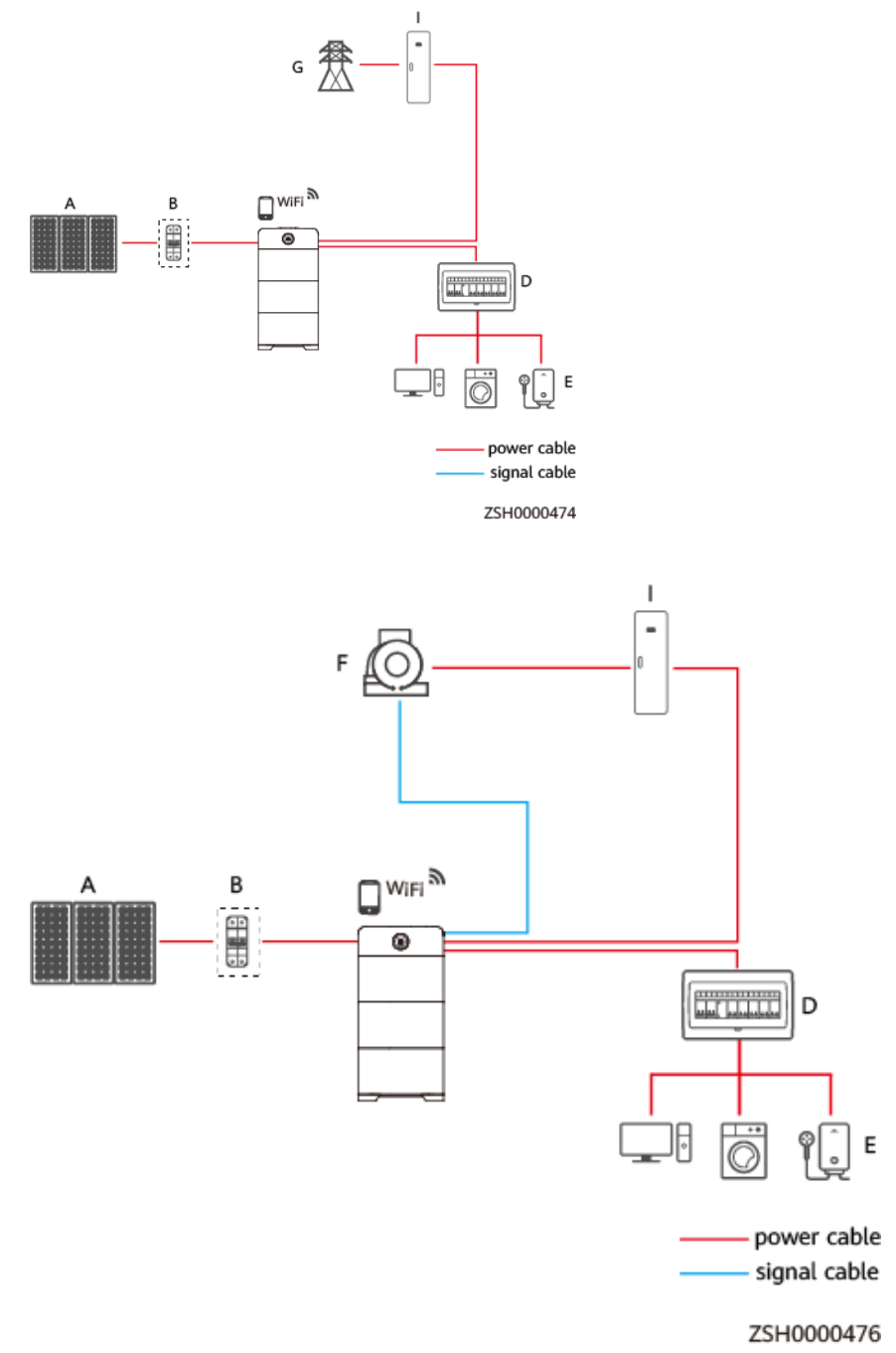

| (A) PV string                           | (B) DC switch | (D) Power distribution<br>box (PDB) |
|-----------------------------------------|---------------|-------------------------------------|
| (E) Load                                | (F) DG        | (G) Power grid                      |
| (I) Power distribution<br>cabinet (PDC) |               |                                     |

The system supports capacity expansion and power expansion.

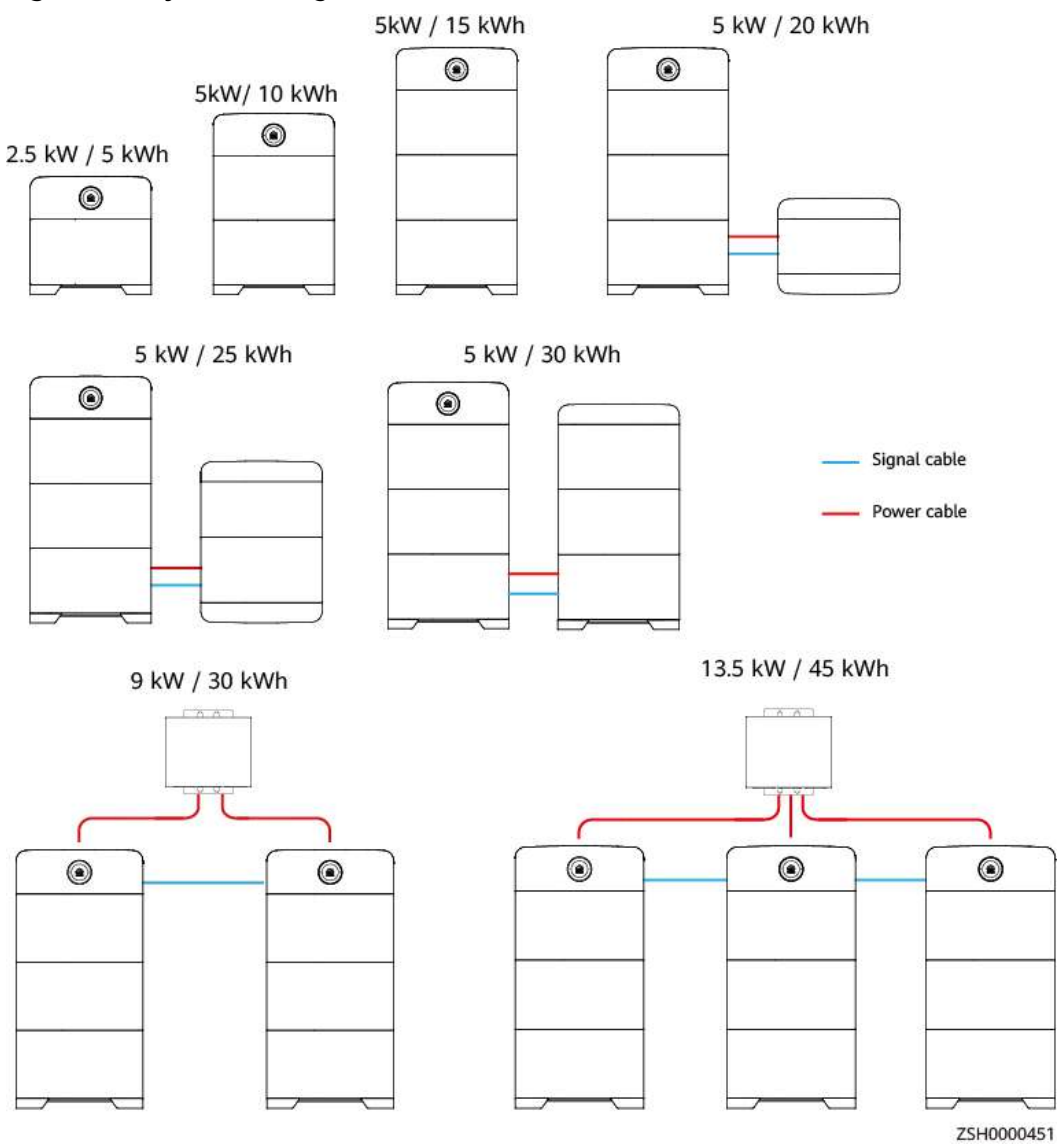

#### Figure 2-6 System configurations

#### D NOTE

- Maximum capacity:
  - 1. In a single-node system, a maximum of six battery modules can be connected.
  - 2. In a parallel system, a maximum of three power modules can be connected. Each power module can connect to a maximum of three battery modules.
- In a parallel system, three routes of single-phase output can be combined but they cannot be used as three-phase output.
- In a parallel system, the number of battery modules on the master and slave products must be the same.
- In a parallel system, if the number of battery modules on the master and slave products are different (not recommended), the products with larger capacity may fail to fully discharge in heavy load scenarios.

| Scenario                   | Number of<br>Power Modules | Number of<br>Battery Modules | Power/Capacity<br>of Battery<br>Modules |
|----------------------------|----------------------------|------------------------------|-----------------------------------------|
| Single-node                | 1                          | 1                            | 2.5kW/5kWh                              |
| system                     |                            | 2                            | 5kW/10kWh                               |
|                            |                            | 3                            | 5kW/15kWh                               |
| Single-node                |                            | 4                            | 5kW/20kWh                               |
| system (capacity expansion |                            | 5                            | 5kW/25kWh                               |
| scenario)                  |                            | 6                            | 5kW/30kWh                               |
| Parallel system            | 2                          | 2                            | 5kW/10kWh                               |
|                            |                            | 4                            | 9kW/20kWh                               |
|                            |                            | 6                            | 9kW/30kWh                               |
|                            | 3                          | 3                            | 7.5kW/15kWh                             |
|                            |                            | 6                            | 13.5kW/30kWh                            |
|                            |                            | 9                            | 13.5kW/45kWh                            |

#### Table 2-4 Recommended battery configuration

#### **NOTE**

In a parallel system, if the number of battery modules in the master product is different from that in the slave product (not recommended), for example, two power modules and five battery modules, the power/capacity of battery modules is 9 kW/25 kWh.

## 2.4 Label Description

#### **Enclosure Labels**

| Label                                                                                                    | Item                      | Description                                                                                                    |
|----------------------------------------------------------------------------------------------------|---------------------------|----------------------------------------------------------------------------------------------------|
| Constant Sector Constant Sector Constan | Tiltwatch                 | The product may tilt,<br>which may cause<br>personal injury or<br>device damage. Secure<br>the product to the<br>ground using screws.                                                                                                    |
| MARNING     Never louch the enclosure of an operating     battery,     硫能系统工作时产茶釉银外壳。                                                                                                    | Burn warning              | Do not touch the<br>product because the<br>enclosure is hot when<br>it is running.                                                                                                    |
| Constant Sector 2015 Interval Sector 2015 Interval Sector 2015 In | Delayed discharge         | High voltage still exists<br>after the product is<br>powered off. It takes 5<br>minutes for the<br>product to discharge<br>to the safe voltage.                                                                                                    |
|                                                                                                    | Operation                 | <ul> <li>High voltage exists<br/>after the product is<br/>powered on. Only<br/>qualified and<br/>trained electrical<br/>technicians are<br/>allowed to install<br/>and operate the<br/>product.</li> <li>Ground the product<br/>before powering it<br/>on.</li> </ul> |
| CAUTION     Read Instructions carefully before performing     any operation on the battary,     zytake系统进行任何操作前、课行如阅读说明书 !                                                                                                    | Refer to<br>documentation | Reminds operators to<br>refer to the<br>documentation of the<br>battery module.                                                                                                    |
| Const disconnect under load!     就止带负荷断开连接!                                                                                                    | Operation warning         | Do not remove the connector when the product is running.                                                                                                    |

#### Table 2-5 Enclosure label description

| Label                                                                                      | Item                | Description                                                                                                    |
|--------------------------------------------------------------------------------------------|---------------------|----------------------------------------------------------------------------------------------------|
|                                                                                            | Grounding label     | Indicates the position<br>for connecting the<br>ground cable.                                                                      |
| (1P)PN/ITEM:XXXXXXX<br>(32P)MODEL:ISitePower-M MAP05A1<br>(S)SN:XXXXXXXXXXXX MADE IN CHINA | Serial number label | Indicates the product<br>SN.                                                                                                    |
| MAC:XXXXXXXXXXXXXXXXXXXXXXXXXXXXXXXXXXXX                                                   | MAC address label   | Indicates the MAC address.                                                                                                    |
| WIFI<br>SSID:<br>iSitePower-M-XXXXXXXXXXXX<br>PSW:<br>Changeme                             | WiFi login QR code  | Scan the QR code to<br>connect to the WiFi<br>network of the product<br>and log in to the<br>product to set<br>parameters locally. |

#### **NOTE**

The labels are for reference only.

# **3**<sub>Components</sub>

## 3.1 Power Module

A power module consists of a power unit and a monitoring unit. The power unit is responsible for energy access and conversion. The monitoring unit is responsible for power signal access and monitoring management of PV, grid power, genset power, and batteries.

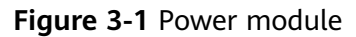

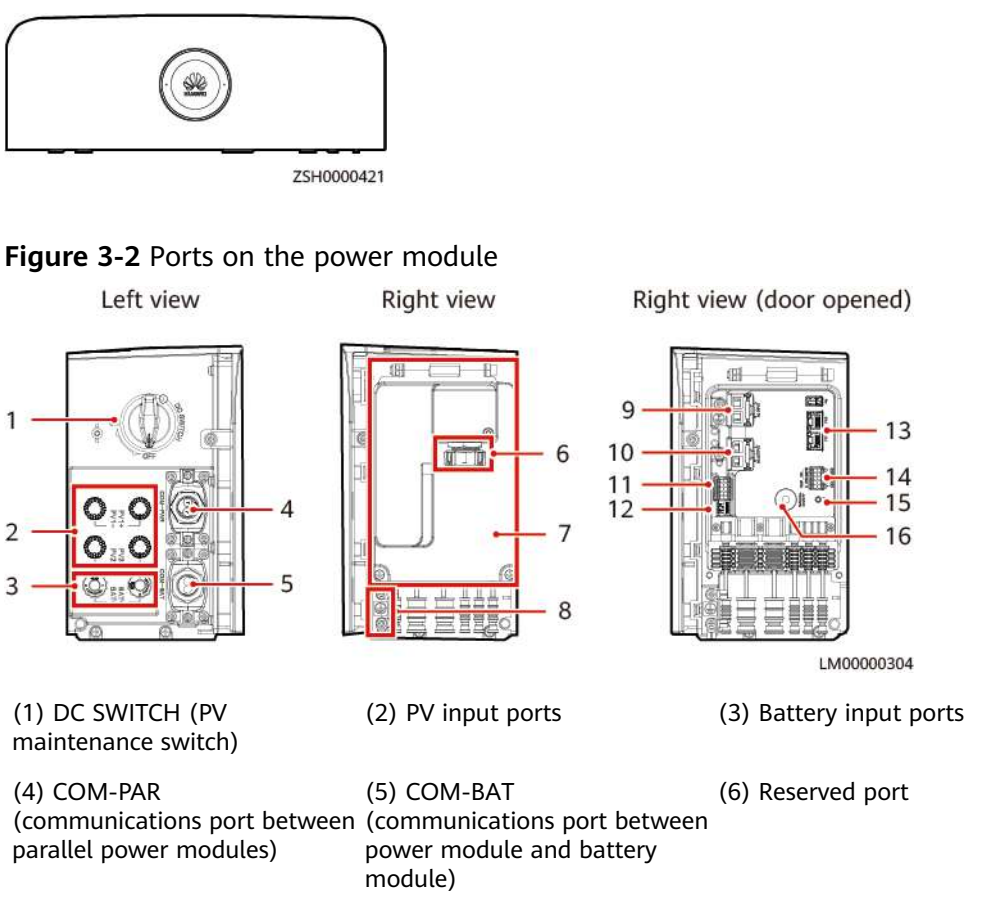

| (7) Maintenance compartment<br>door                    | (8) Ground point               | (9) AC input     |
|--------------------------------------------------------|--------------------------------|------------------|
| (10) AC output                                         | (11) Reserved port             | (12) DIP switch  |
| (13) FE ports ( Parallel control communications port ) | (14) COM and dry contact ports | (15) WiFi switch |

(16) Manual ON/OFF switch

#### **DIP Switch**

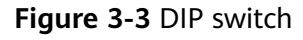

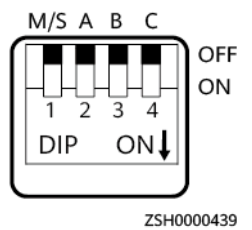

Table 3-1 DIP switch description

| Parallel<br>Power<br>Module<br>CAN<br>Address | Pin 1<br>(M/S) | Pin 2 (A) | Pin 3 (B) | Pin 4 (C) | Remarks           |
|-----------------------------------------------|----------------|-----------|-----------|-----------|-------------------|
| 1                                             | ON             | OFF       | OFF       | OFF       | Master<br>address |
| 2                                             | OFF            | ON        | OFF       | OFF       | Slave<br>address  |
| 3                                             | OFF            | OFF       | ON        | OFF       | Slave<br>address  |

#### **COM and Dry Contacts**

#### Figure 3-4 Wiring terminals

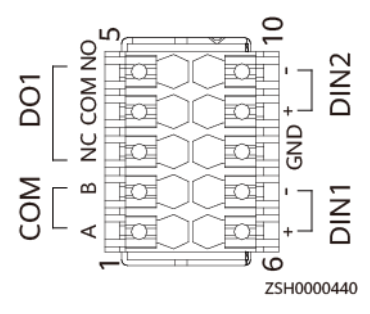
| Pin | Signal | Description                              | Function                                                              |  |
|-----|--------|------------------------------------------|-----------------------------------------------------------------------|--|
| 1   | RS485A | RS485 signal                             | Reserved ports                                                        |  |
| 2   | RS485B |                                          |                                                                       |  |
| 3   | NC     | Dry contact<br>output NC<br>terminal     | • Connect to a genset and control genset                              |  |
| 4   | СОМ    | Dry contact<br>output common<br>terminal | startup and<br>shutdown<br>signals <sup>[1]</sup> .                   |  |
| 5   | NO     | Dry contact<br>output NO<br>terminal     | • Connect to an<br>EPO switch to<br>remotely shut<br>down the device. |  |
| 6   | DIN1+  | Dry contact input                        | In the grid + genset                                                  |  |
| 7   | DIN1-  | DIN 1                                    | scenario, the DIN dry<br>contacts are used to                         |  |
| 9   | DIN2+  | Dry contact input                        | detect grid signals.                                                  |  |
| 10  | DIN2-  | DIN 2                                    |                                                                       |  |
| 8   | GND    | -                                        | -                                                                     |  |

Table 3-2 Terminals on the panel

Note [1]: For a genset that starts when the dry contact is open, connect the signal cable to ports NC and COM. For a genset that starts when the dry contact is closed, connect the signal cable to ports NO and COM.

#### WiFi Switch

The power module has a built-in WiFi module. You can press the WiFi switch to enable or disable WiFi and reset the passwords of WiFi and the monitoring unit.

- Enable/Disable WiFi: Hold down the WiFi switch for at least 10s to enable or disable WiFi. The WiFi function is disabled by default.
- WiFi password and monitoring unit password reset: Press the WiFi switch for three times within 10s and each time lasts for 1s. Wait for more than 1s each time before pressing the switch again. Then the WiFi module is restarted, and the WiFi password and monitoring unit password are reset successfully.
- The last six digits of the product WiFi name are the same as the last six digits of the product SN. The default password is **Changeme**.

#### NOTICE

Password reset will result in system restart, which may interrupt the power supply to loads. Therefore, you are advised not to reset the passwords when power is supplying to loads.

#### **Communications Ports**

| Table 3- | 3 Comn | nunications | port | descrip | tion |
|----------|--------|-------------|------|---------|------|
|----------|--------|-------------|------|---------|------|

| Port                                                                     | Communications<br>Parameter | Communications<br>Protocol           | Function                                                                                |  |
|--------------------------------------------------------------------------|-----------------------------|--------------------------------------|-----------------------------------------------------------------------------------------|--|
| COM-PAR                                                                  | Baud rate: 1 Mbit/s         | CAN protocol                         | Parallel<br>communications<br>port for power<br>modules                                 |  |
| COM-BAT                                                                  | Baud rate: 250 kbit/s       | CAN protocol                         | Parallel<br>communications<br>port between<br>the battery<br>module and<br>power module |  |
| FE                                                                       | 10M/100M<br>autonegotiation | FE1: BIN protocol/<br>HTTPS protocol | Parallel control communications                                                         |  |
|                                                                          |                             | FE2: TCP-Modbus<br>protocol          | port                                                                                    |  |
| <b>NOTE</b><br>The preceding ports are protected by security mechanisms. |                             |                                      |                                                                                         |  |

Table 3-4 COM-PAR pin definitions

| Pin | Signal                    | Description                     |
|-----|---------------------------|---------------------------------|
| 1   | Synchronization signal 1+ | Parallel synchronization signal |
| 2   | Synchronization signal 1– |                                 |
| 3   | Synchronization signal 2+ |                                 |
| 6   | Synchronization signal 2– |                                 |
| 4   | Synchronization signal 3+ |                                 |
| 5   | Synchronization signal 3– |                                 |
| 7   | CANH                      | Parallel high-speed CAN         |
| 8   | CANL                      |                                 |

| Table 3-5 COM-BAT pin definition |
|----------------------------------|
|----------------------------------|

| Pin        | Signal | Description          |
|------------|--------|----------------------|
| 1          | START+ | Manual ON/OFF switch |
| 2          | START- |                      |
| 3, 4, 5, 6 | Null   | -                    |
| 7          | CANH   | CAN bus high level   |
| 8          | CANL   | CAN bus low level    |

Table 3-6 Pin definitions for the FE port

| Pin        | Signal | Description            |
|------------|--------|------------------------|
| 1          | TX+    | Transmit data over FE. |
| 2          | TX-    |                        |
| 3          | RX+    | Receive data over FE.  |
| 6          | RX-    |                        |
| 4, 5, 7, 8 | Null   | -                      |

## 3.2 Battery Module

The standard capacity is 5 kWh.

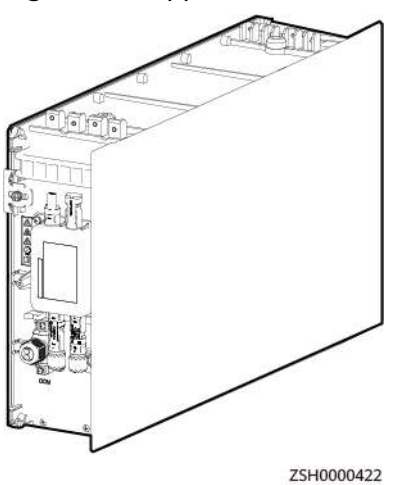

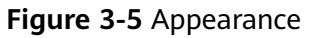

#### Figure 3-6 Ports on the battery module

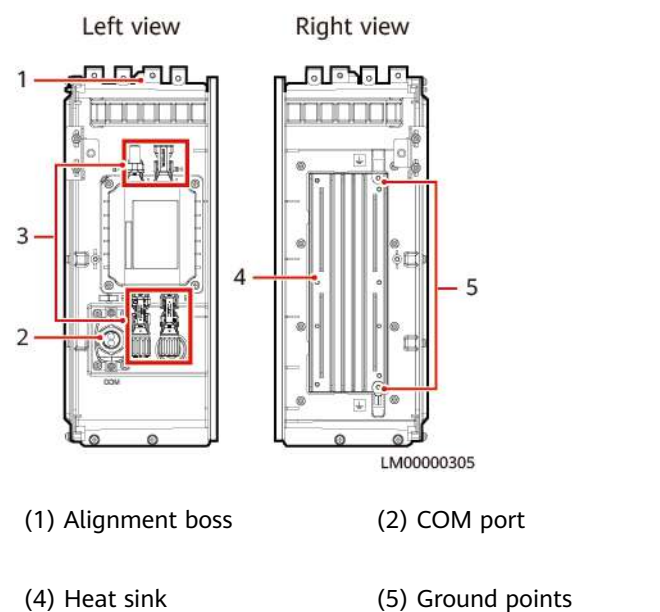

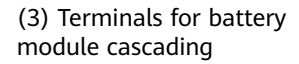

#### **Communications Port**

 Table 3-7 Communication port description

| Port                                                            | Communications<br>Parameter | Communicati<br>ons Protocol | Description                                        |  |
|-----------------------------------------------------------------|-----------------------------|-----------------------------|----------------------------------------------------|--|
| СОМ                                                             | Baud rate: 250 kbit/s       | CAN protocol                | Communicati<br>ons port for<br>a battery<br>module |  |
| NOTE<br>The preceding port is protected by security mechanisms. |                             |                             |                                                    |  |

#### Table 3-8 COM pin definition

| Pin | Signal | Description          |
|-----|--------|----------------------|
| 1   | START+ | Manual ON/OFF switch |
| 2   | START- |                      |
| 3   | Null   | -                    |
| 4   | Null   |                      |
| 5   | Null   |                      |
| 6   | Null   |                      |
| 7   | CANH   | CAN bus high level   |

| Pin | Signal | Description       |
|-----|--------|-------------------|
| 8   | CANL   | CAN bus low level |

## 3.3 (Optional) AC Parallel Box ACDB220-90-1B

The AC parallel box is used for paralleling of power modules to increase the system power. A maximum of three power modules can be connected in parallel.

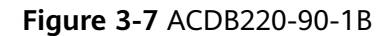

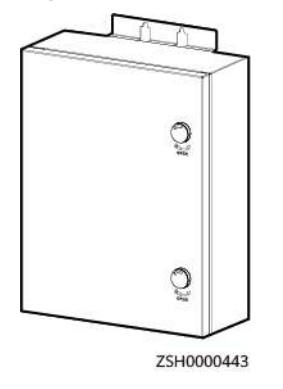

Figure 3-8 ACDB220-90-1B interior

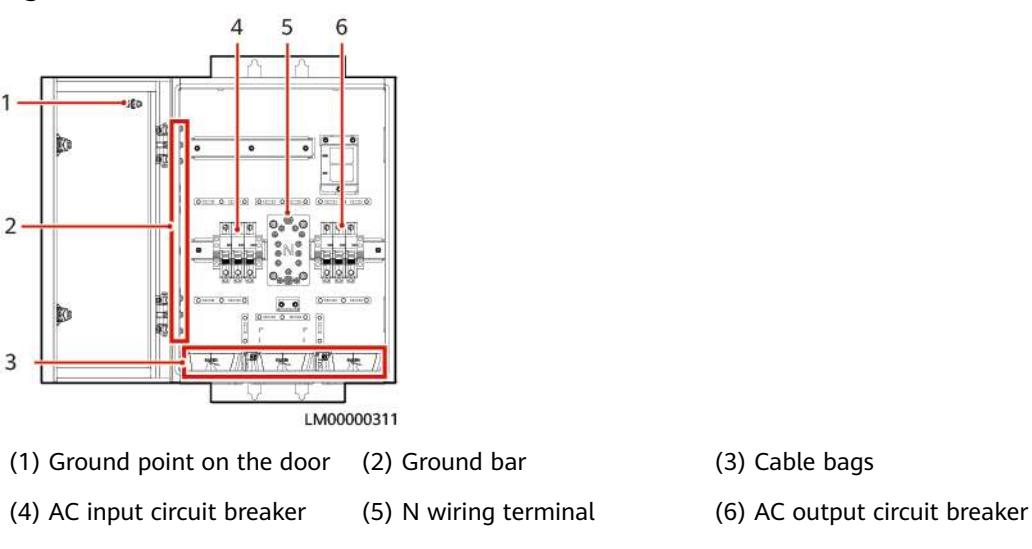

# **4** Application Scenarios

The iSitePower-M is mainly used in houses, apartments, shops, and business outlets. Based on different energy inputs, the application scenarios are classified into four types.

- Solar-Only scenario
- Grid Scenario
- Solar-Grid Hybrid Scenario
- Solar-Genset Hybrid Scenario

#### NOTICE

In a parallel system, the battery depth of discharge (DOD) settings of the master and slave products can be different. When setting the battery DOD, you need to set the master and slave products separately.

Optimizers are not supported in any scenario.

In low irradiance scenarios, when batteries are overdischarged and the power grid is abnormal, if a battery module fails to start due to low irradiance protection, the handling suggestions are as follows (by priority):

Method 1: Wait for the power grid to recover, and then the battery module can start properly.

Method 2: If the battery module is not fully discharged and is shut down, start it by turning on the manual ON/OFF switch. If the battery module is fully discharged, activate and start it using other batteries with sufficient reserve.

Method 3: Charge the battery module at high irradiance for a maximum of half an hour, it can start properly. If it does not start and no alarm is generated during the charging period, please wait.

## 4.1 Solar-Only Scenario

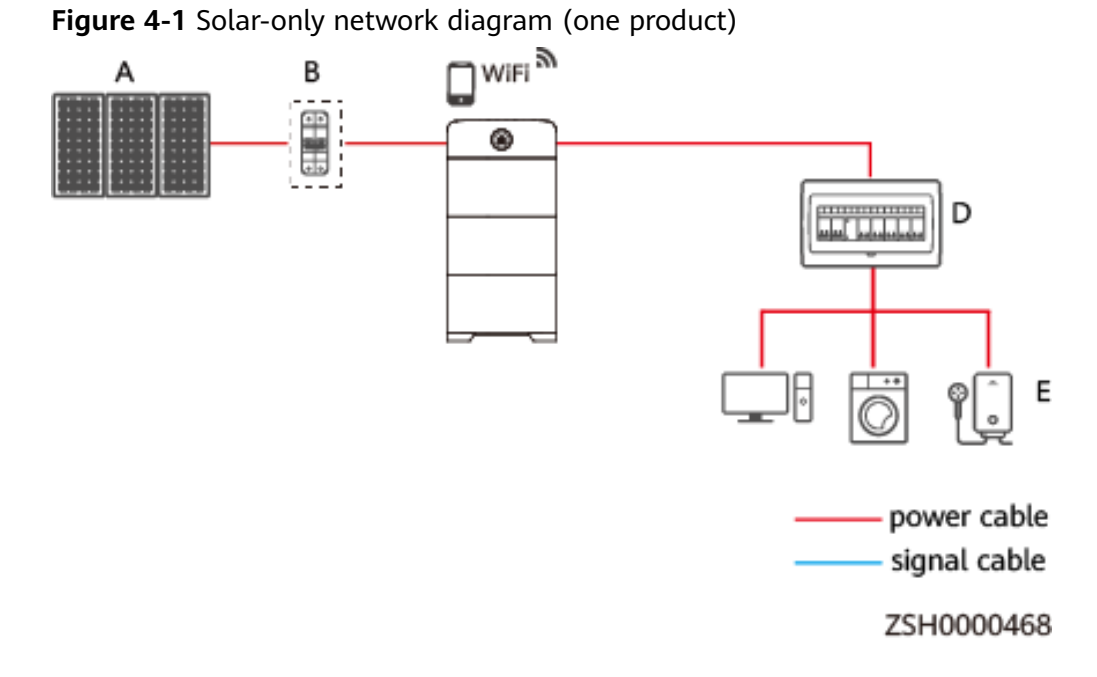

Figure 4-2 Solar-only network diagram (multiple products connected in parallel)

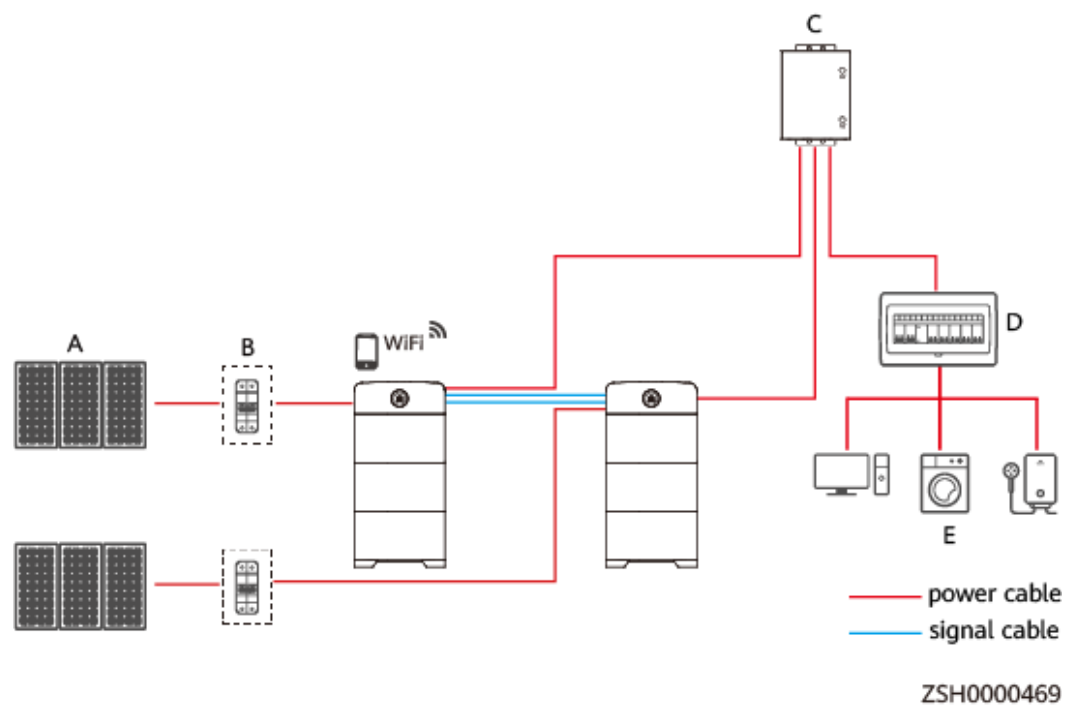

In the solar-only scenario, the power system works circularly as follows. The power source preference sequence is solar power > battery.

1. If the solar power is greater than the load power, solar power is supplied to loads and charges batteries.

- 2. If the solar power is less than the load power, solar power and battery power are supplied to loads at the same time.
- 3. If there is no solar power, batteries power loads.

## 4.2 Grid Scenario

Figure 4-3 Grid scenario network diagram (one product)

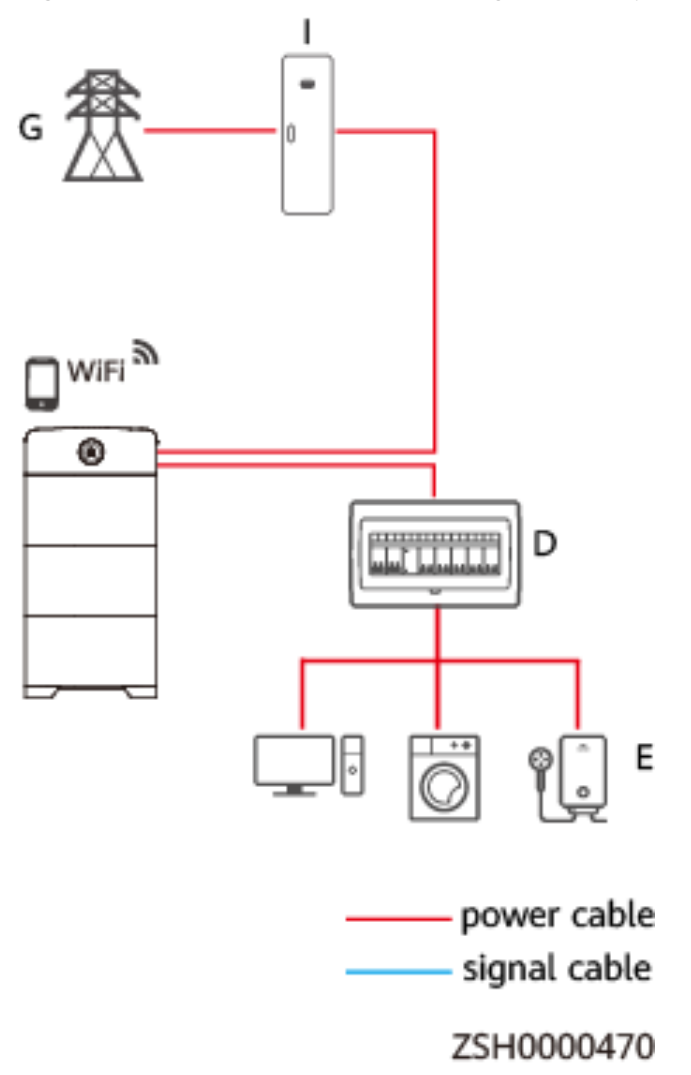

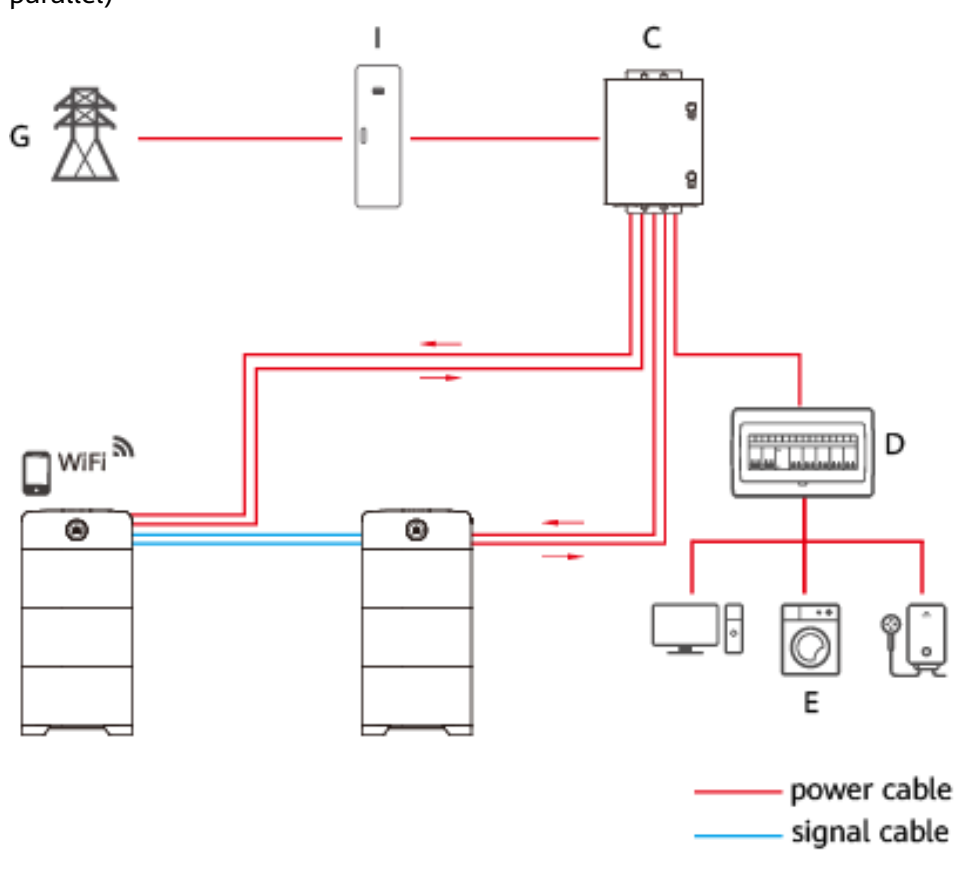

**Figure 4-4** Grid scenario network diagram (multiple products connected in parallel)

ZSH0000471

In the grid scenario, the power system works circularly as follows. The power source preference sequence is grid > battery.

- 1. If grid power is available, grid power is supplied to loads and charges batteries if batteries are not fully charged.
- 2. If grid power is unavailable or abnormal (such as abnormal frequency, overvoltage, or undervoltage), batteries supply power to loads.

## 4.3 Solar-Grid Hybrid Scenario

Figure 4-5 Solar-grid hybrid scenario network diagram (one product)

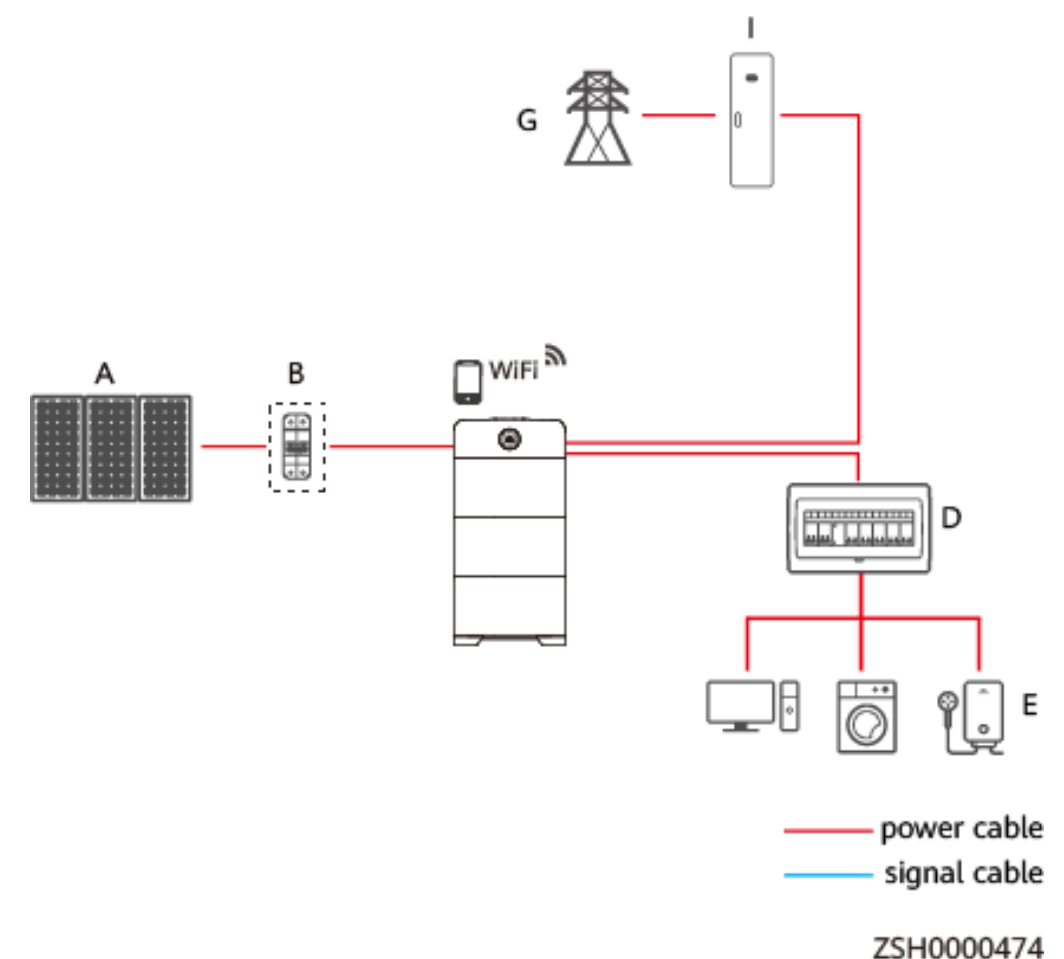

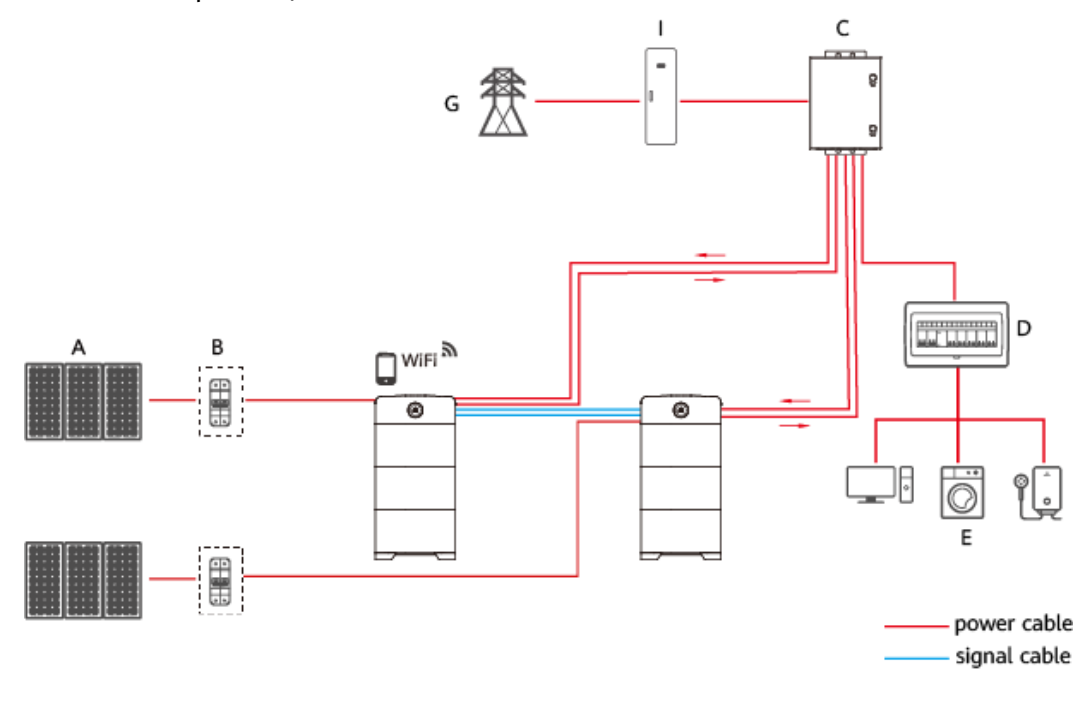

## **Figure 4-6** Solar-grid hybrid scenario network diagram (multiple products connected in parallel)

ZSH0000475

In the solar-grid hybrid scenario, the power system works circularly as follows. The power source preference sequence is solar power > grid > battery.

- 1. When both solar power and grid power are available and batteries are fully charged (100% SOC), solar power is preferentially supplied to loads. If solar power is insufficient, both solar power and battery power are supplied to loads. When **Discharge DOD** reaches the preset value, grid power is supplied to loads, and batteries are charged by solar power and grid power.
- 2. When solar power is available but grid power is unavailable (due to power outage or abnormal grid), if solar power is sufficient, it is supplied to loads and batteries; if solar power is insufficient, solar power and battery power are supplied to loads at the same time.

When solar power is unavailable, the power source preference sequence is grid > battery. When solar power is unavailable but grid power is available, grid power is supplied to loads and batteries. When both solar power and grid power are unavailable, batteries supply power to loads.

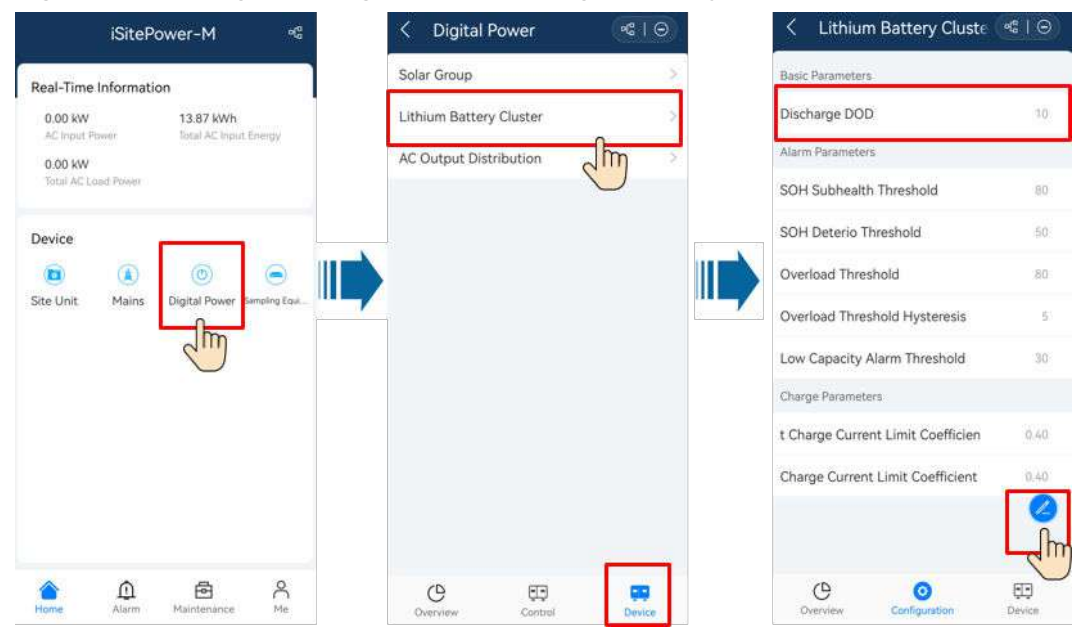

#### Figure 4-7 Setting Discharge DOD for a single-node system

|                                                                                                    | iSitePower-M 🧠                                                              | < Digital Power                   | eg   ©           |
|----------------------------------------------------------------------------------------------------|-----------------------------------------------------------------------------|-----------------------------------|------------------|
|                                                                                                    | Real-Time Information                                                       | Solar Group                       | 3                |
|                                                                                                    | 0.00 kW 303.88 kWh<br>AC Input Power Sotal AC Input Energy                  | iSitePower-M1                     | 2                |
|                                                                                                    | Master 0:00 kW                                                              | iSitePower-M2                     | >                |
|                                                                                                    | Parallel Status Total AC Load Power                                         | AC Output Distribution            | >                |
|                                                                                                    | Device<br>(a) (b) (c)<br>Site Unit Mains Digital Power Service East.<br>(c) |                                   |                  |
|                                                                                                    | Home Alarm Maintenance Me<br>Kome SittePower-M1                             | Control                           | Pevice<br>Device |
|                                                                                                    | UIM                                                                         | Basic Parameters                  |                  |
|                                                                                                    | Solar1                                                                      | Discharge DOD                     | 10               |
|                                                                                                    | Power Converter                                                             | Alarm Parameters                  |                  |
|                                                                                                    | Lithium Battery Cluster                                                     | SOH Subhealth Threshold           | 80               |
|                                                                                                    | رآس                                                                         | <br>SOH Deterio Threshold         | 50               |
|                                                                                                    | $\lor$                                                                      | Overload Threshold                | 80               |
| A CONTRACTOR OF A CONTRACTOR OF A CONTRACTOR OF A CONTRACTOR OF A CONTRACTOR OF A CONTRACTOR OF A CONTRACTOR OF |                                                                             | Overload Threshold Hysteresis     | 5                |
|                                                                                                    |                                                                             | Low Capacity Alarm Threshold      | 30               |
|                                                                                                    |                                                                             | Charge Parameters                 |                  |
|                                                                                                    |                                                                             | t Charge Current Limit Coefficien | 0.40             |
|                                                                                                    |                                                                             | Charge Current Limit Coefficient  | 0.40             |
|                                                                                                    |                                                                             |                                   |                  |
|                                                                                                    | Overview Device                                                             | Overview Configuration            | Device           |

#### Figure 4-8 Setting Discharge DOD for a parallel system

| Parameter     | Description                                                  | Value Range |
|---------------|--------------------------------------------------------------|-------------|
| Discharge DOD | Set the battery depth of discharge. The default value is 85. | 5–90        |

| Parameter                                   | Description                                                                                                    | Value Range |
|---------------------------------------------|----------------------------------------------------------------------------------------------------|-------------|
| Default Charge Current<br>Limit Coefficient | Set the battery self-<br>management current<br>limit when battery<br>communication fails. The<br>default value is 0.15.                             | 0.05–2      |
| Charge Current Limit<br>Coefficient         | Set the battery<br>scheduling current limit<br>on the monitoring<br>system when battery<br>communication is<br>normal. The default<br>value is 0.4. | 0.05–2      |

## 4.4 Solar-Genset Hybrid Scenario

Figure 4-9 Solar-genset hybrid scenario network diagram (one product)

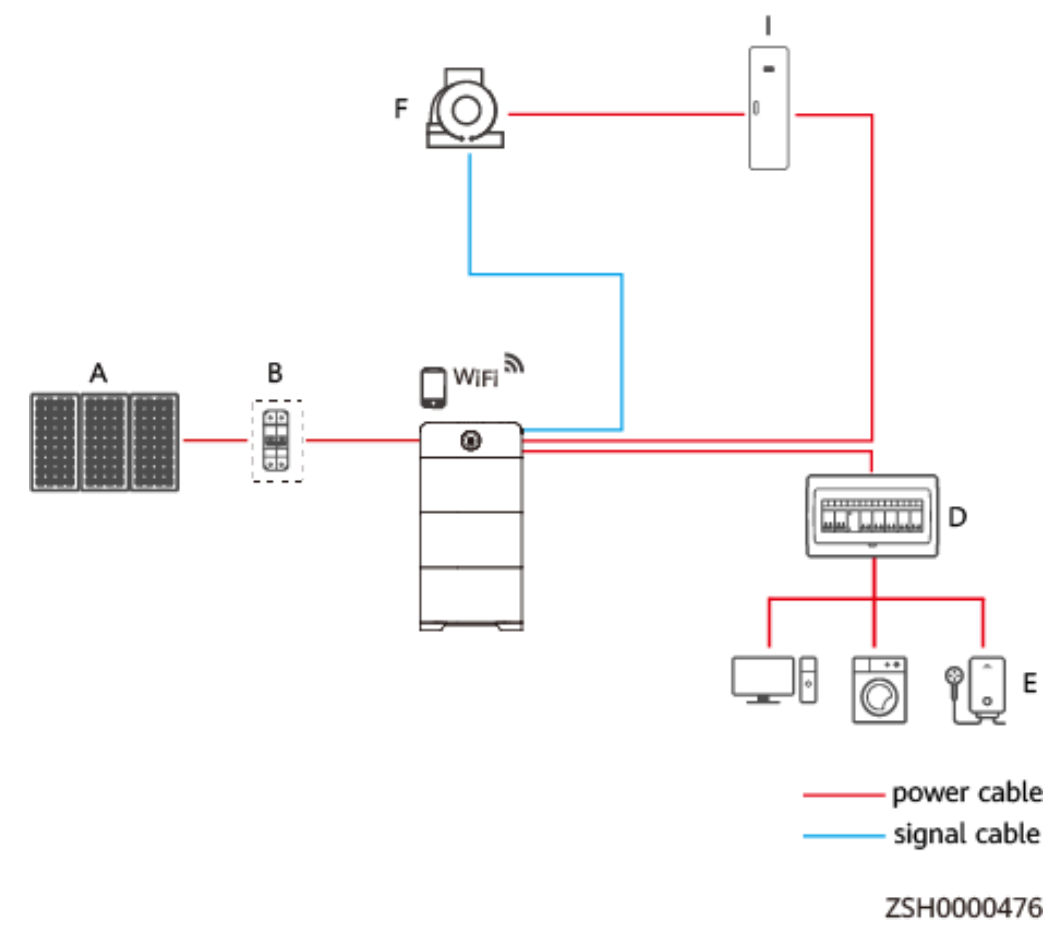

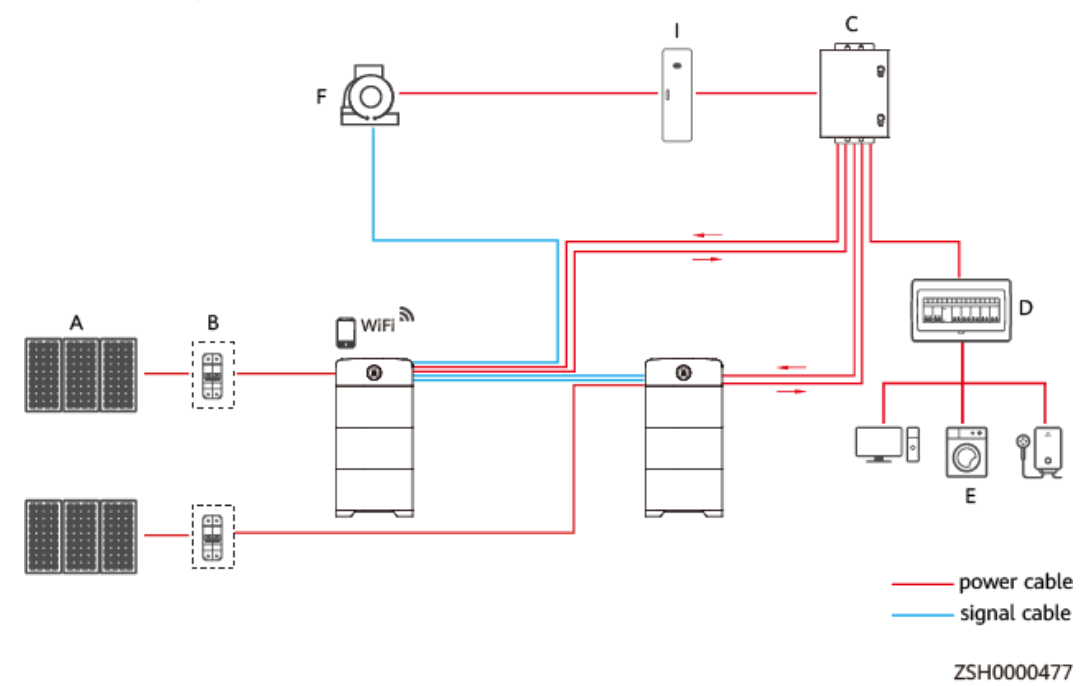

**Figure 4-10** Solar-genset hybrid scenario network diagram (multiple products connected in parallel)

In the solar-genset hybrid scenario, the power system works circularly as follows. The power source preference sequence is solar power > battery > genset.

- 1. If solar power is available, it is supplied to loads and batteries. If solar power is insufficient, solar power and battery power are supplied to loads at the same time.
- 2. When solar power is available and the batteries stop discharging when DOD to Start is reached, the genset is started to supply power to loads, and the batteries are charged by solar power and the genset. When one of the following conditions is met, the genset shuts down: (1) Batteries are fully charged (100% SOC). (2) The genset runs for 20 minutes, the battery capacity is greater than DOD to Start, the solar input voltage is greater than 90 V, the genset charge power is less than 500 W, and the high irradiance lasts for more than 3 minutes.
- 3. When solar power is available but the genset is abnormal, if solar power is sufficient, it is supplied to loads and charges batteries; if solar power is insufficient, both solar power and battery power are supplied to loads.
- 4. When solar power is unavailable, batteries supply power to loads. When the batteries stop discharging when **DOD to Start** is reached, the genset is started.

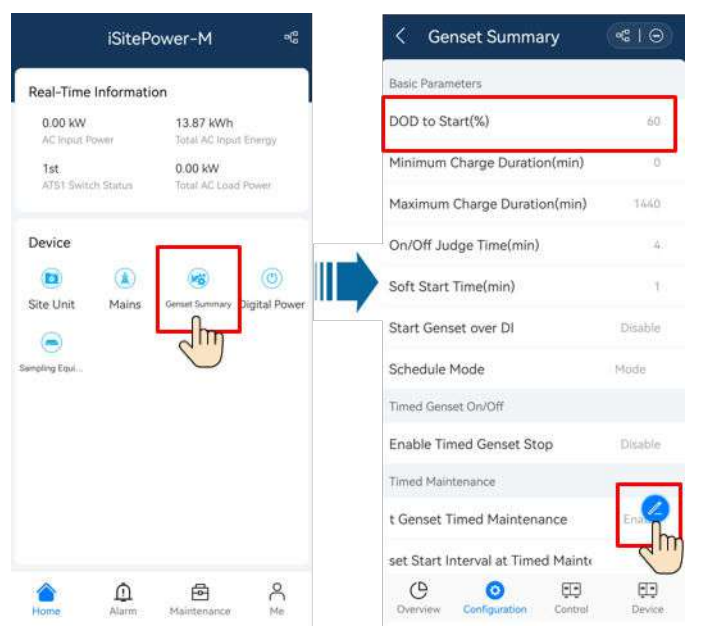

#### Figure 4-11 Setting DOD to Start

| Parameter                  | Description                                                                                                    | Value Range                                     |
|----------------------------|----------------------------------------------------------------------------------------------------|-------------------------------------------------|
| DOD to Start               | Set the battery depth of<br>discharge at which the<br>genset is started and the<br>batteries stop<br>discharging. The default<br>value is 60.               | 5–90                                            |
| Schedule Mode              | Set the genset<br>scheduling mode. The<br>default mode is <b>Cycle</b><br><b>Mode</b> .                                                                     | Tradition Mode<br>Cycle Mode<br>No Control Mode |
|                            | <b>Tradition Mode</b> : The<br>genset is started when<br>the grid power fails and<br>is shut down when the<br>grid power is normal.                         |                                                 |
|                            | <b>Cycle Mode</b> : The genset<br>startup/shutdown<br>control logic is executed<br>in cycle mode. The<br>genset is started when<br>DOD to Start is reached. |                                                 |
|                            | <b>No Control Mode</b> : The genset startup/shutdown is performed manually.                                                                                 |                                                 |
| Minimum Charge<br>Duration | Set the minimum charge<br>time. The default value is<br>0.                                                                                                  | 0–2880                                          |

| Parameter                   | Description                                                                                           | Value Range     |  |
|-----------------------------|----------------------------------------------------------------------------------------------------|-----------------|--|
| Maximum Charge<br>Duration  | Set the maximum charge<br>time. The default value is<br>1440.                                         | 60-2880         |  |
| On/Off Judge Time           | Set the time to<br>determine whether<br>startup/shutdown is<br>successful. The default<br>value is 4. | 3–30            |  |
| Enable Timed Genset<br>Stop | Set whether to shut<br>down the genset on<br>schedule. The default<br>value is <b>Disable</b> .       | Disable, Enable |  |

# **5** System Installation

## **5.1 Installation Preparations**

### 5.1.1 Checking Before the Installation

#### **Checking Outer Packing**

Before unpacking the device, check the outer packing for damage, such as holes and cracks, and check the device model. If any damage is found or the device model is not what you requested, do not unpack the product and contact your dealer as soon as possible.

#### **Checking Deliverables**

After unpacking the product, check that the deliverables are intact and complete, and free from any obvious damage. If any item is missing or damaged, contact your dealer.

#### **NOTE**

For details about the number of deliverables, see the Packing List in the packing case.

## 5.1.2 Tools and Instruments

| Туре         | Tools and Instruments                       |                                                                          |                                              |  |
|--------------|---------------------------------------------|--------------------------------------------------------------------------|----------------------------------------------|--|
| Installation |                                             |                                                                          | \$                                           |  |
|              | Hammer drill                                | Insulated torque<br>socket wrench<br>(including an<br>extension bar)     | Adjustable torque<br>wrench                  |  |
|              |                                             |                                                                          |                                              |  |
|              | Diagonal pliers                             | Wire stripper                                                            | Flat-head<br>insulated torque<br>screwdriver |  |
|              |                                             |                                                                          |                                              |  |
|              | Phillips insulated<br>torque<br>screwdriver | Rubber mallet                                                            | Utility knife                                |  |
|              |                                             |                                                                          |                                              |  |
|              | Cable cutter                                | Crimping tool,<br>model: PV-CZM-<br>CZM41100<br>(preferred)/<br>CZM22100 | Cord end terminal<br>crimping tool           |  |

| Туре | Tools and Instruments                                            |                  |                         |  |
|------|------------------------------------------------------------------|------------------|-------------------------|--|
|      | 2000                                                             | 0                | A                       |  |
|      | Removal tool<br>(model: PV-MS-<br>HZ open-end<br>wrench)         | Cable tie        | Vacuum cleaner          |  |
|      |                                                                  |                  |                         |  |
|      | Multimeter (DC<br>voltage<br>measurement<br>range ≥ 600 V<br>DC) | Marker           | Steel measuring<br>tape |  |
|      | <u>&amp;O</u>                                                    |                  |                         |  |
|      | Level                                                            | Hydraulic pliers | Heat shrink<br>tubing   |  |
|      |                                                                  | -                | -                       |  |
|      | Heat gun                                                         |                  |                         |  |
| PPE  | and and and a second                                             |                  |                         |  |
|      | Protective gloves                                                | Goggles          | Anti-dust mask          |  |

| Туре | Tools and Instruments |   |   |
|------|-----------------------|---|---|
|      | Work shoes            | - | - |

## 5.1.3 Determining the Installation Position

#### **Basic Requirements**

- Do not install the product in a position where it is easy to touch because the temperature of the chassis and heat dissipater is high when it is running.
- Do not install the product in areas with flammable or explosive materials.
- Do not install the product outdoors in salt areas because it may corrode and cause fires. A salt area refers to the region within 500 m from the coast or prone to sea breeze. The regions prone to sea breeze vary with weather conditions (such as typhoons and monsoons) or terrains (such as dams and hills).
- Do not install the product in a position where children can touch it.

#### **Installation Angle Requirement**

The product can be ground-mounted and wall-mounted. The installation angle requirement is as follow:

• Do not install the product at forward tilted, back tilted, side tilted, horizontal, or upside down positions.

#### **Requirements for the Wall and Ground**

- Concrete walls and brick walls are recommended. Do not use sandwich panel or wooden walls.
- The bearing capacity of the ground must be greater than or equal to 500 kg/m<sup>2</sup>.

#### **Installation Dimensions**

Reserve sufficient clearance around the product for installation and heat dissipation.

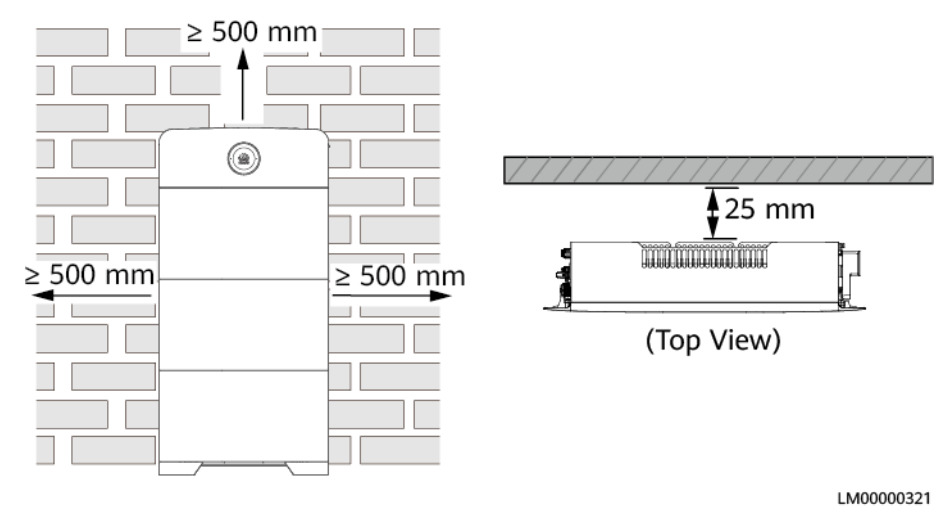

#### Figure 5-1 Installation dimensions for one product

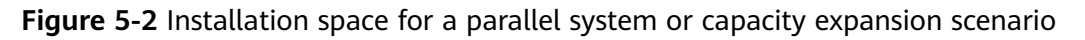

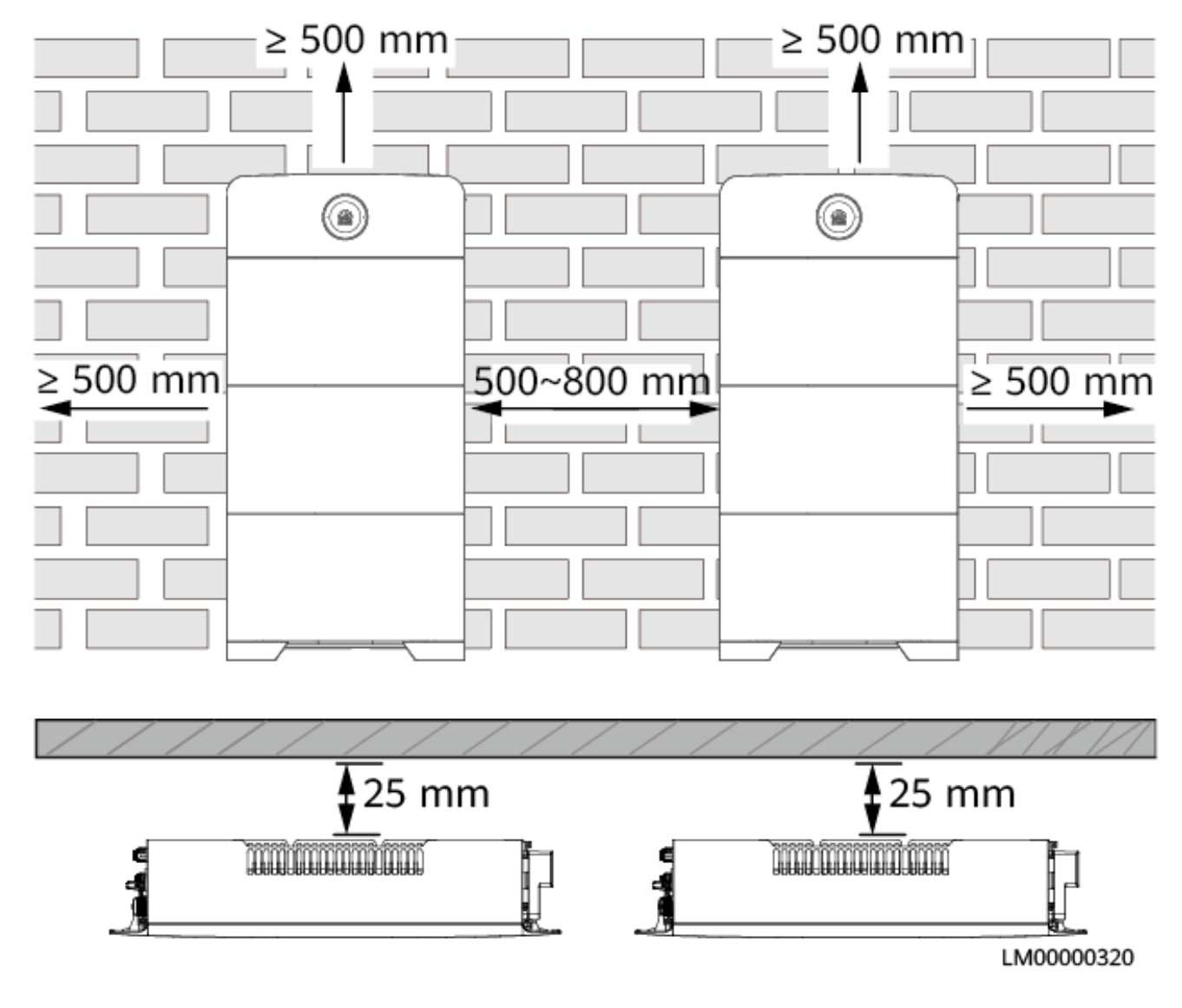

## 5.2 Installing a Mounting Bracket

## 5.2.1 Ground Mounting

#### 

The base must be secured to the ground using bolts. Otherwise, the device may tip over, causing personal injury or device damage.

#### Procedure

#### **NOTE**

Two marking-off templates are required for ground mounting. A small marking-off template determines holes on the ground, and a large marking-off template determines holes on the wall.

**Step 1** Cut the marking-off template along the dotted line.

Figure 5-3 Cutting the marking-off template

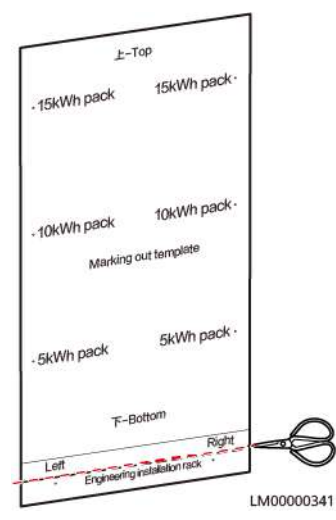

**Step 2** Mark mounting holes for the base.

#### Figure 5-4 Marking mounting holes for the base

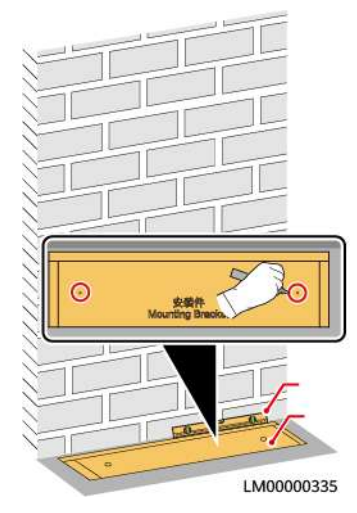

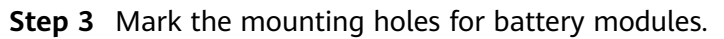

Figure 5-5 Marking the mounting holes for battery modules

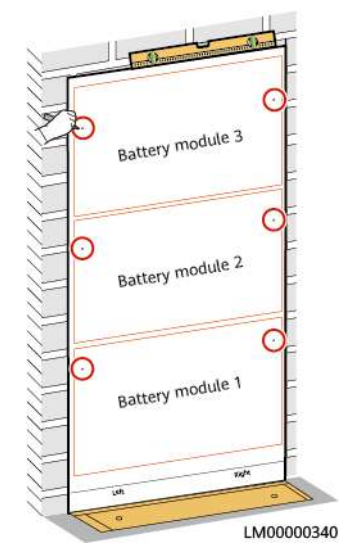

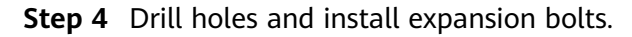

When drilling holes, avoid the water pipes and power cables buried in the wall.

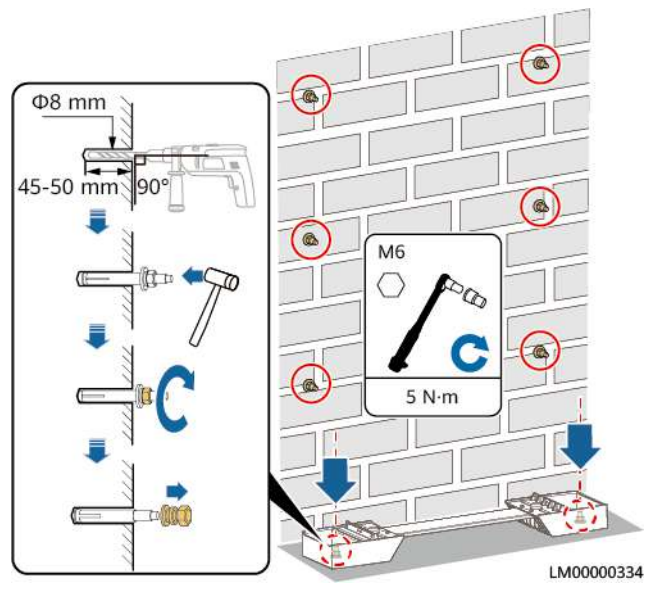

#### Figure 5-6 Installing expansion bolts

#### **NOTE**

Use the M6x60 expansion bolts delivered with the product to secure the mounting base. If the length or quantity of the M6x60 expansion bolts cannot meet the installation requirements, prepare M6 stainless steel expansion bolts by yourself. The expansion bolts delivered with the product are used for solid brick walls and concrete grounds. If other types of walls and grounds are used, ensure that the load bearing capacity requirements (the weight of one battery module is 50 kg) are met and appropriate bolts are selected.

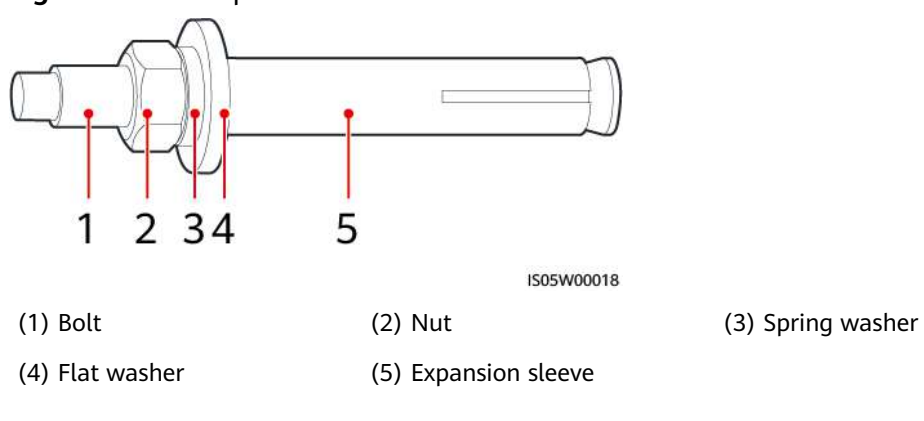

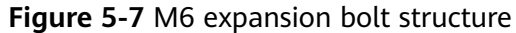

#### NOTICE

- To prevent dust inhalation or contact with eyes, wear safety goggles and an anti-dust mask when drilling holes.
- Wipe away any dust in or around the holes and measure the hole spacing. If the holes are inaccurately positioned, drill holes again.
- Level the head of the expansion sleeve with the concrete wall or ground after removing the nut, spring washer, and flat washer. Otherwise, the mounting bracket will not be securely installed.
- Loosen the nut, spring washer, and flat washer of the expansion bolt at the bottom.

----End

#### 5.2.2 Wall Mounting

#### Procedure

Step 1 Mark the mounting holes for the wall-mounting bracket and battery modules.

Figure 5-8 Standard mounting holes

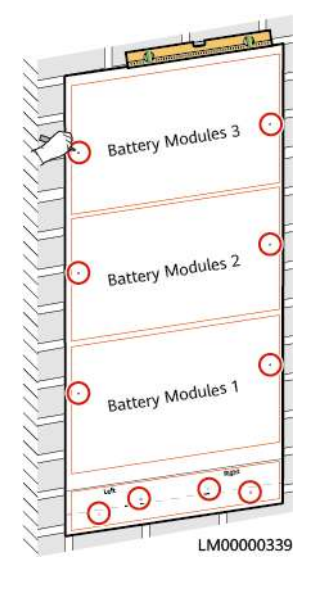

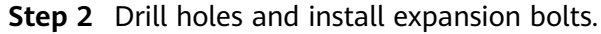

#### A DANGER

When drilling holes, avoid the water pipes and power cables buried in the wall.

#### **NOTE**

- Use the M12x60 expansion bolts delivered with the product to secure the wall-mounting bracket. If the length or quantity of the expansion bolts cannot meet the installation requirements, prepare M12 stainless steel expansion bolts by yourself.
- Use the M6x60 expansion bolts delivered with the product to secure the modules. If the length or quantity of the expansion bolts cannot meet the installation requirements, prepare M6 stainless steel expansion bolts by yourself.

#### Figure 5-9 Installing expansion bolts

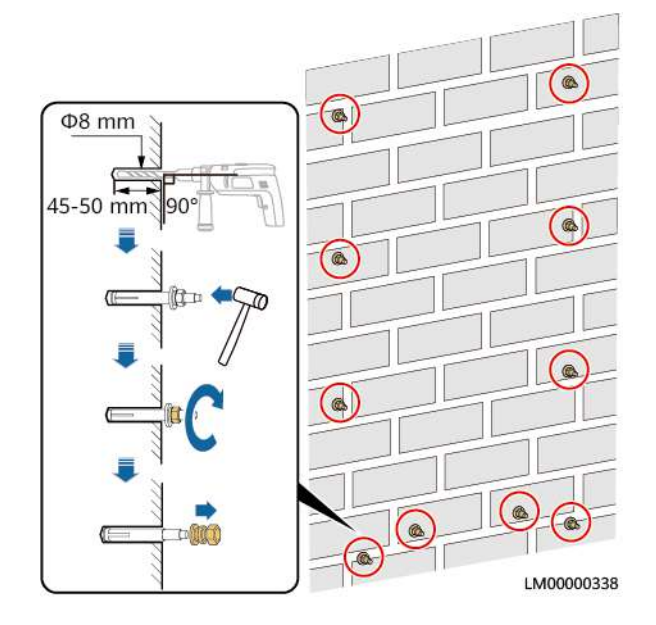

**Step 3** Install a wall-mounting bracket.

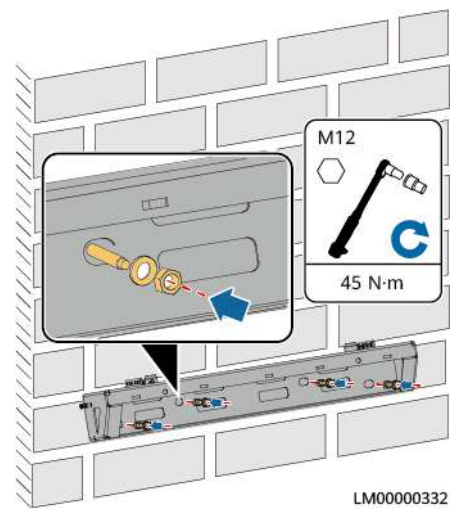

Figure 5-10 Installing a wall-mounting bracket

**Step 4** Install a wall-mounting bracket cover.

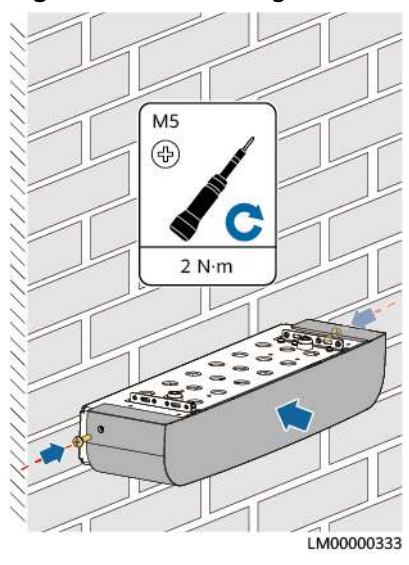

#### Figure 5-11 Installing the cover

----End

## 5.3 Installing Modules

#### NOTICE

- Two persons are required to move a module.
- Battery modules must be secured to the wall.

#### **Installing Modules**

**Step 1** Install a battery module on the base.

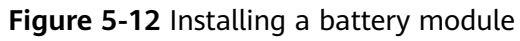

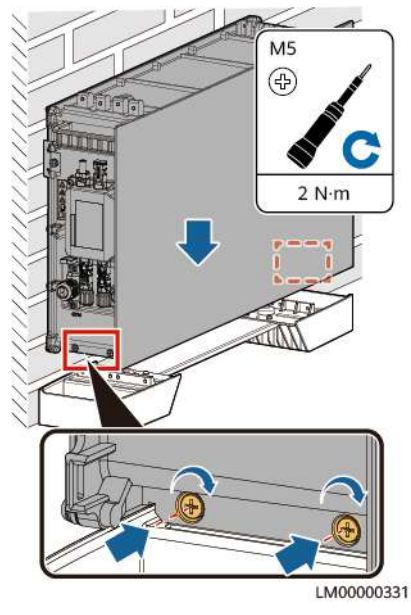

**Step 2** Secure the battery module to the wall.

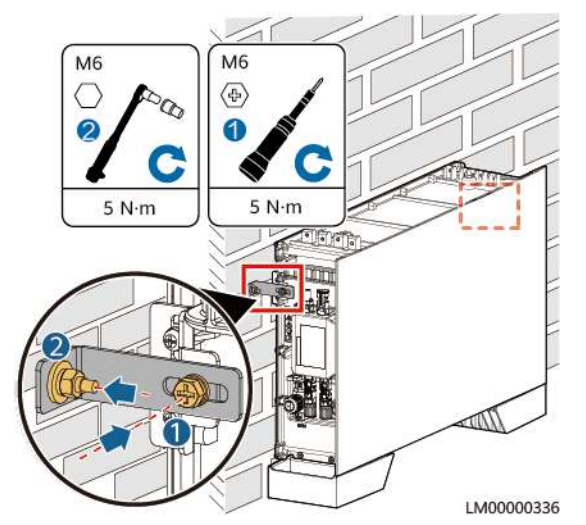

#### Figure 5-13 Securing the battery module

**Step 3** Install the remaining battery modules and power module from bottom to top. Each time a module is installed, tighten the screws on the left and right, and then secure it against the wall.

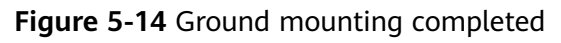

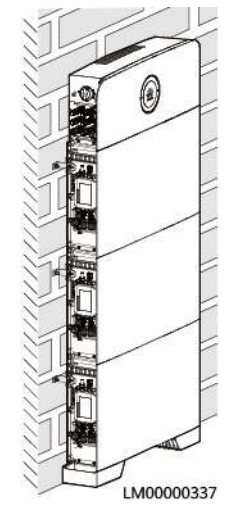

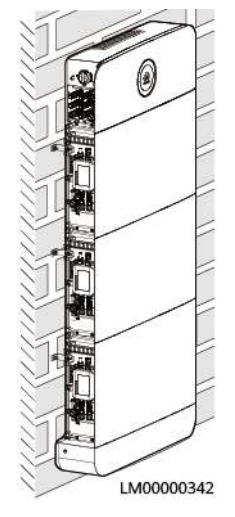

#### Figure 5-15 Wall mounting completed

----End

## 5.4 (Optional) Installing Battery Modules for Capacity Expansion

#### NOTICE

- A maximum of three battery modules can be installed on a bracket or base. If more than three battery modules are required, add a bracket.
- For details about how to install brackets and modules, see **5.2 Installing a Mounting Bracket** and **5.3 Installing Modules**.
- **Step 1** Remove the L-shaped plates from the top cover, rotate them by 180 degrees, and install them back on the top cover.

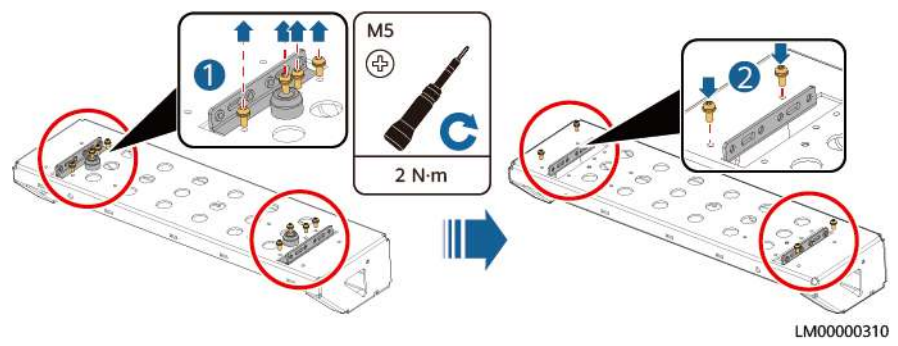

Figure 5-16 Rotating the L-shaped sheets on the top cover

**Step 2** Install the top cover on the battery module.

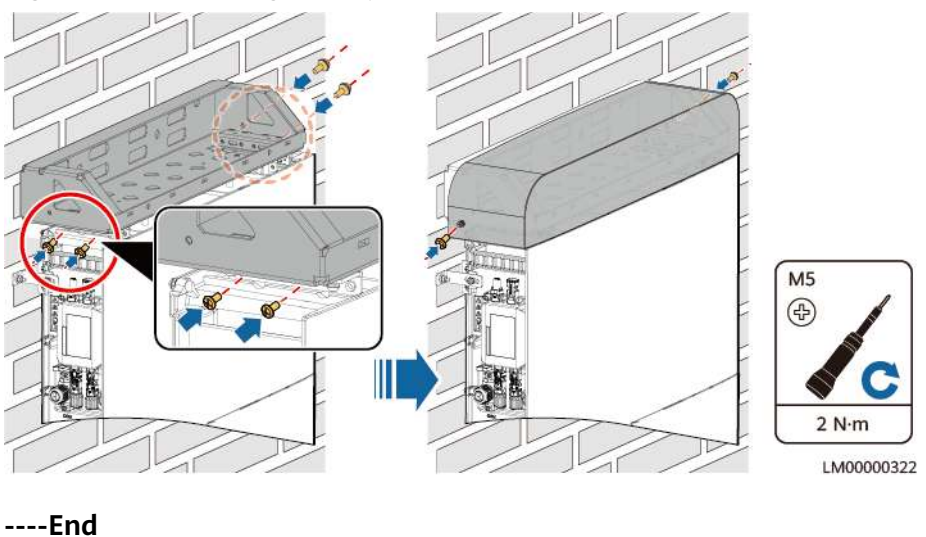

#### Figure 5-17 Installing the top cover

## 5.5 (Optional) Installing an AC Parallel Box

#### Prerequisites

In a parallel system, an AC parallel box must be configured.

Step 1 Mark mounting holes.

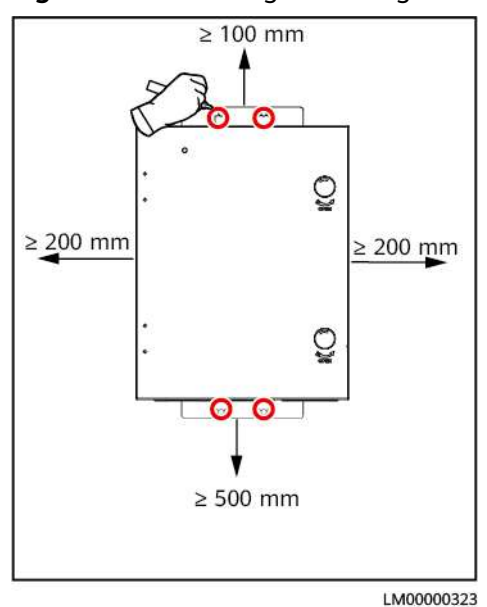

Figure 5-18 Marking mounting holes

**Step 2** Install expansion bolts.

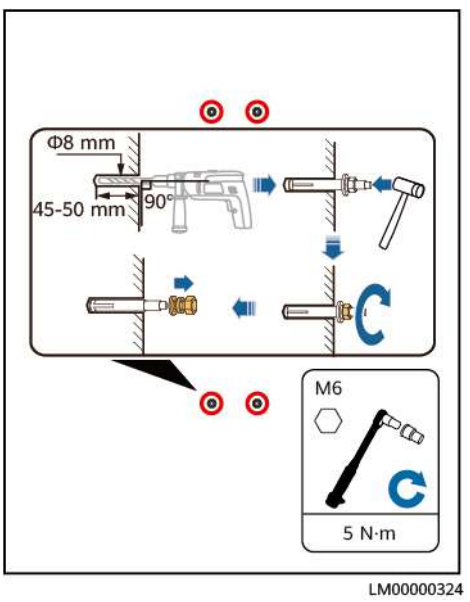

Figure 5-19 Installing expansion bolts

Step 3 Install the AC parallel box on the wall.

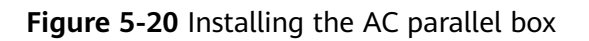

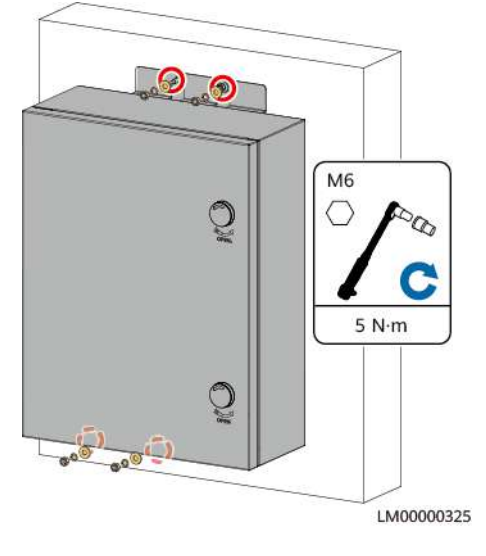

----End

# **6** Setting the DIP Switch

#### NOTICE

- If the DIP switch settings are incorrect, the parallel function will fail. Ensure that correct DIP switches are set.
- The address DIP switch takes effect only after the device is restarted. Set the address DIP switch before powering on a device.
- Pin 1 (M/S) indicates whether the product is a master or slave. When Pin 1 is set to ON, the product is a master product. Otherwise, the product is a slave product. Pins 2–4 (A–C) indicate the high-speed CAN communication addresses in a parallel system.
- When only one product is used, set Pin 1 to ON.
- The default address is 0 (Pin 1 to Pin 4: OFF).

**Step 1** Open the power module maintenance compartment.

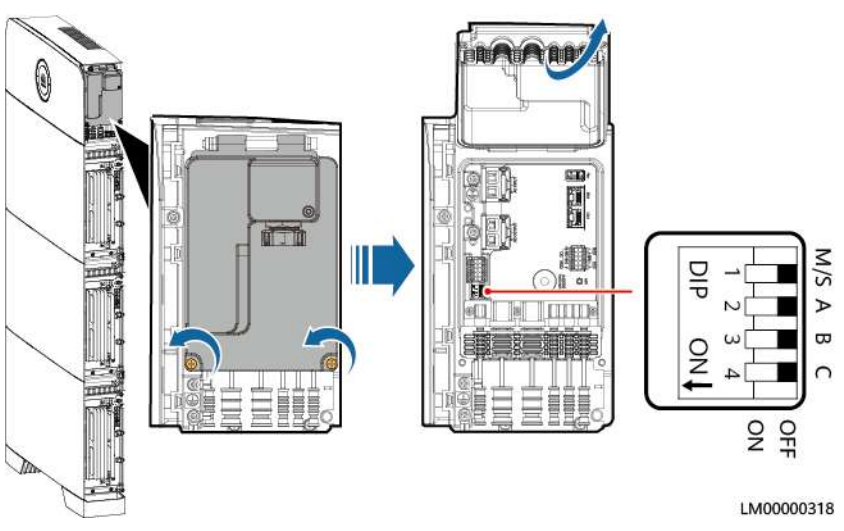

Figure 6-1 Open maintenance compartment

**Step 2** Set the DIP switch address.

#### Figure 6-2 Set the DIP switch address

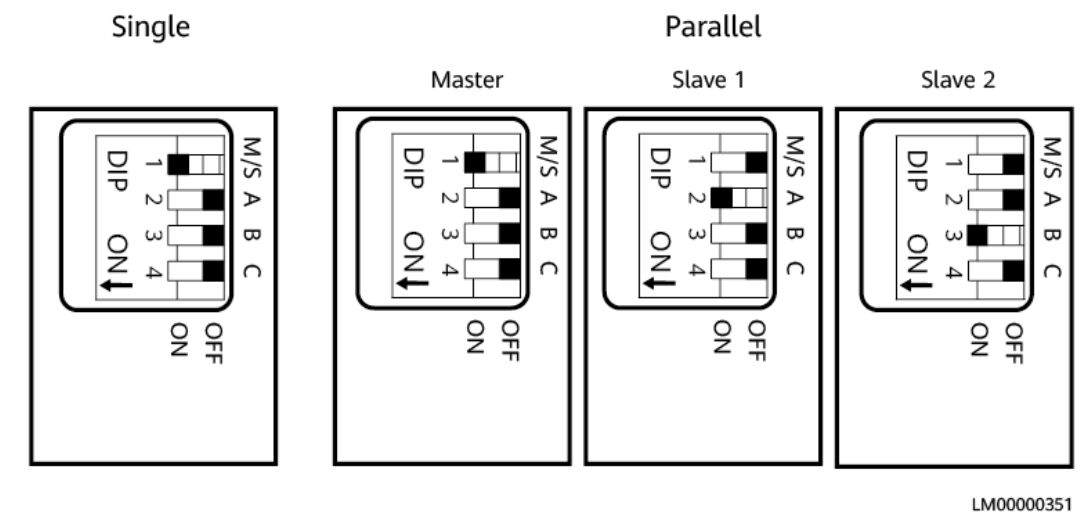

----End

## **7** Preparing Cables

#### NOTICE

- Do not use aluminum cables to avoid electrochemical corrosion of copper and aluminum.
- Power cables should be able to withstand a temperature of at least 90°C.

#### **NOTE**

- The minimum cable diameter must comply with local cable standards.
- The factors that affect cable selection include the rated current, cable type, routing mode, ambient temperature, and maximum expected line loss.

## 7.1 Cables delivered with the product

| No. | Cable                               | Туре                                    |
|-----|-------------------------------------|-----------------------------------------|
| 1   | Battery power cable                 | Common outdoor PV cable in the industry |
| 2   | Battery signal cable                | Outdoor shielded twisted pair cable     |
| 3   | Ground cable<br>(standard scenario) | Outdoor single-core copper cable        |

Table 7-1 Cables delivered with the product

#### NOTICE

In capacity expansion scenarios, you need to purchase power cables and signal cables for bottom cascading from Huawei.

| No. | Cable                                                  | Туре                                    |
|-----|--------------------------------------------------------|-----------------------------------------|
| 1   | Battery power cable<br>( bottom cascading<br>cables )  | Common outdoor PV cable in the industry |
| 2   | Battery signal cable<br>( bottom cascading<br>cables ) | Outdoor shielded twisted pair cable     |

|           | $( \circ \cdots )$ | <u> </u>  | •.       | •         | •        |
|-----------|--------------------|-----------|----------|-----------|----------|
| Table /-2 | (Optional)         | Cables in | capacity | expansion | scenario |
|           | <b>\</b>           |           |          |           |          |

## 7.2 Cables prepared by the customer

## 7.2.1 Solar-Only Scenario

| No. | One End           | Other End                                                     | Туре                                     | Recommended<br>Specifications                                                                                               |
|-----|-------------------|---------------------------------------------------------------|------------------------------------------|----------------------------------------------------------------------------------------------------|
| 1   | PV input<br>ports | DC switch<br>( customer<br>side )                             | Common outdoor PV cable in the industry  | <ul> <li>Conductor cross-<br/>sectional area: 4–6 mm<sup>2</sup></li> <li>Cable outer diameter:<br/>5.5–9 mm</li> </ul>     |
| 2   | AC output         | PDB<br>( customer<br>side )                                   | Outdoor three-core copper cable (L/N/PE) | <ul> <li>Conductor cross-<br/>sectional area: 4–6 mm<sup>2</sup></li> <li>Cable outer diameter:<br/>13.7–16.9 mm</li> </ul> |
| 3   | Ground<br>point   | Ground bar<br>( customer<br>side )                            | Outdoor single-core<br>copper cable      | Main ground cable: 4–6<br>mm <sup>2</sup> (same as the cross-<br>sectional area of the AC<br>input power cable)             |
| 4   | Ground<br>point   | Ground point<br>on the<br>module for<br>capacity<br>expansion | Outdoor single-core<br>copper cable      | Main ground cable: 6 mm <sup>2</sup>                                                                                        |
| No. | One End            | Other End                          | Туре                                     | Recommended<br>Specifications                                                                                               |
|-----|--------------------|------------------------------------|------------------------------------------|----------------------------------------------------------------------------------------------------|
| 1   | PV input<br>ports  | DC switch<br>( customer<br>side )  | Common outdoor PV cable in the industry  | <ul> <li>Conductor cross-<br/>sectional area: 4–6 mm<sup>2</sup></li> <li>Cable outer diameter:<br/>5.5–9 mm</li> </ul>     |
| 2   | Ground<br>point    | Ground bar<br>( customer<br>side ) | Outdoor single-core<br>copper cable      | Main ground cable: 4–6<br>mm <sup>2</sup> (same as the cross-<br>sectional area of the AC<br>input power cable)             |
| 3   | AC parallel<br>box | AC output                          | Outdoor three-core copper cable (L/N/PE) | <ul> <li>Conductor cross-<br/>sectional area: 4–6 mm<sup>2</sup></li> <li>Cable outer diameter:<br/>13.7–16.9 mm</li> </ul> |
| 4   | AC parallel<br>box | PDB<br>( customer<br>side )        | Outdoor three-core copper cable (L/N/PE) | <ul> <li>Conductor cross-<br/>sectional area: 25 mm<sup>2</sup></li> <li>Cable outer diameter:<br/>16–26 mm</li> </ul>      |
| 5   | AC parallel<br>box | Ground bar<br>( customer<br>side ) | Outdoor single-core<br>copper cable      | <ul> <li>Conductor cross-<br/>sectional area: 25 mm<sup>2</sup></li> <li>Cable outer diameter: 8–<br/>11 mm</li> </ul>      |

| Table 7-4 Cables in | parallel | system | scenario |
|---------------------|----------|--------|----------|
|---------------------|----------|--------|----------|

## 7.2.2 Grid Scenario

 Table 7-5 Cables in Single-node system (capacity expansion scenario)

| No. | One End   | Other End                   | Туре                                     | Recommended<br>Specifications                                                                                               |
|-----|-----------|-----------------------------|------------------------------------------|----------------------------------------------------------------------------------------------------|
| 1   | AC output | PDB<br>( customer<br>side ) | Outdoor three-core copper cable (L/N/PE) | <ul> <li>Conductor cross-<br/>sectional area: 4–6 mm<sup>2</sup></li> <li>Cable outer diameter:<br/>13.7–16.9 mm</li> </ul> |
| 2   | AC input  | PDC<br>( customer<br>side ) | Outdoor three-core copper cable (L/N/PE) | <ul> <li>Conductor cross-<br/>sectional area: 4–6 mm<sup>2</sup></li> <li>Cable outer diameter:<br/>13.7–16.9 mm</li> </ul> |

| No. | One End         | Other End                                                     | Туре                                | Recommended<br>Specifications                                                                                   |
|-----|-----------------|---------------------------------------------------------------|-------------------------------------|----------------------------------------------------------------------------------------------------|
| 3   | Ground<br>point | Ground bar<br>( customer<br>side )                            | Outdoor single-core<br>copper cable | Main ground cable: 4–6<br>mm <sup>2</sup> (same as the cross-<br>sectional area of the AC<br>input power cable) |
| 4   | Ground<br>point | Ground point<br>on the<br>module for<br>capacity<br>expansion | Outdoor single-core<br>copper cable | Main ground cable: 6 mm <sup>2</sup>                                                                            |

| Table 7-6 Cables in | n parallel | system | scenario |
|---------------------|------------|--------|----------|
|---------------------|------------|--------|----------|

| No. | One End            | Other End                          | Туре                                     | Recommended<br>Specifications                                                                                               |
|-----|--------------------|------------------------------------|------------------------------------------|----------------------------------------------------------------------------------------------------|
| 1   | Ground<br>point    | Ground bar<br>( customer<br>side ) | Outdoor single-core<br>copper cable      | Main ground cable: 4–6<br>mm <sup>2</sup> (same as the cross-<br>sectional area of the AC<br>input power cable)             |
| 2   | AC parallel<br>box | PDB<br>( customer<br>side )        | Outdoor three-core copper cable (L/N/PE) | <ul> <li>Conductor cross-<br/>sectional area: 25 mm<sup>2</sup></li> <li>Cable outer diameter:<br/>16–26 mm</li> </ul>      |
| 3   | AC parallel<br>box | AC output                          | Outdoor three-core copper cable (L/N/PE) | <ul> <li>Conductor cross-<br/>sectional area: 4–6 mm<sup>2</sup></li> <li>Cable outer diameter:<br/>13.7–16.9 mm</li> </ul> |
| 4   | AC parallel<br>box | AC input                           | Outdoor three-core copper cable (L/N/PE) | <ul> <li>Conductor cross-<br/>sectional area: 4–6 mm<sup>2</sup></li> <li>Cable outer diameter:<br/>13.7–16.9 mm</li> </ul> |
| 5   | AC parallel<br>box | PDC<br>( customer<br>side )        | Outdoor three-core copper cable (L/N/PE) | <ul> <li>Conductor cross-<br/>sectional area: 25 mm<sup>2</sup></li> <li>Cable outer diameter:<br/>16–26 mm</li> </ul>      |
| 6   | AC parallel<br>box | Ground bar<br>( customer<br>side ) | Outdoor single-core<br>copper cable      | <ul> <li>Conductor cross-<br/>sectional area: 25 mm<sup>2</sup></li> <li>Cable outer diameter: 8–<br/>11 mm</li> </ul>      |

## 7.2.3 Solar-Grid Hybrid Scenario

| No. | One End           | Other End                                                     | Туре                                     | Recommended<br>Specifications                                                                                               |
|-----|-------------------|---------------------------------------------------------------|------------------------------------------|----------------------------------------------------------------------------------------------------|
| 1   | PV input<br>ports | DC switch<br>( customer<br>side )                             | Common outdoor PV cable in the industry  | <ul> <li>Conductor cross-<br/>sectional area: 4–6 mm<sup>2</sup></li> <li>Cable outer diameter:<br/>5.5–9 mm</li> </ul>     |
| 2   | AC output         | PDB<br>( customer<br>side )                                   | Outdoor three-core copper cable (L/N/PE) | <ul> <li>Conductor cross-<br/>sectional area: 4–6 mm<sup>2</sup></li> <li>Cable outer diameter:<br/>13.7–16.9 mm</li> </ul> |
| 3   | AC input          | PDC<br>( customer<br>side )                                   | Outdoor three-core copper cable (L/N/PE) | <ul> <li>Conductor cross-<br/>sectional area: 4–6 mm<sup>2</sup></li> <li>Cable outer diameter:<br/>13.7–16.9 mm</li> </ul> |
| 4   | Ground<br>point   | Ground bar<br>( customer<br>side )                            | Outdoor single-core<br>copper cable      | Main ground cable: 4–6<br>mm <sup>2</sup> (same as the cross-<br>sectional area of the AC<br>input power cable)             |
| 5   | Ground<br>point   | Ground point<br>on the<br>module for<br>capacity<br>expansion | Outdoor single-core<br>copper cable      | Main ground cable: 6 mm <sup>2</sup>                                                                                        |

| Table 7-7 | Cables in | Single-node | system (ca                              | apacity e | expansion | scenario) |
|-----------|-----------|-------------|-----------------------------------------|-----------|-----------|-----------|
|           |           |             | · J · · · · · · · · · · · · · · · · · · |           |           |           |

 Table 7-8 Cables in parallel system scenario

| No. | One End           | Other End                          | Туре                                    | Recommended<br>Specifications                                                                                           |
|-----|-------------------|------------------------------------|-----------------------------------------|----------------------------------------------------------------------------------------------------|
| 1   | PV input<br>ports | DC switch<br>( customer<br>side )  | Common outdoor PV cable in the industry | <ul> <li>Conductor cross-<br/>sectional area: 4–6 mm<sup>2</sup></li> <li>Cable outer diameter:<br/>5.5–9 mm</li> </ul> |
| 2   | Ground<br>point   | Ground bar<br>( customer<br>side ) | Outdoor single-core<br>copper cable     | Main ground cable: 4–6<br>mm <sup>2</sup> (same as the cross-<br>sectional area of the AC<br>input power cable)         |

| No. | One End            | Other End                          | Туре                                     | Recommended<br>Specifications                                                                                               |
|-----|--------------------|------------------------------------|------------------------------------------|----------------------------------------------------------------------------------------------------|
| 3   | AC parallel<br>box | PDB<br>( customer<br>side )        | Outdoor three-core copper cable (L/N/PE) | <ul> <li>Conductor cross-<br/>sectional area: 25 mm<sup>2</sup></li> <li>Cable outer diameter:<br/>16–26 mm</li> </ul>      |
| 4   | AC parallel<br>box | AC output                          | Outdoor three-core copper cable (L/N/PE) | <ul> <li>Conductor cross-<br/>sectional area: 4–6 mm<sup>2</sup></li> <li>Cable outer diameter:<br/>13.7–16.9 mm</li> </ul> |
| 5   | AC parallel<br>box | AC input                           | Outdoor three-core copper cable (L/N/PE) | <ul> <li>Conductor cross-<br/>sectional area: 4–6 mm<sup>2</sup></li> <li>Cable outer diameter:<br/>13.7–16.9 mm</li> </ul> |
| 6   | AC parallel<br>box | PDC<br>( customer<br>side )        | Outdoor three-core copper cable (L/N/PE) | <ul> <li>Conductor cross-<br/>sectional area: 25 mm<sup>2</sup></li> <li>Cable outer diameter:<br/>16–26 mm</li> </ul>      |
| 7   | AC parallel<br>box | Ground bar<br>( customer<br>side ) | Outdoor single-core<br>copper cable      | <ul> <li>Conductor cross-<br/>sectional area: 25 mm<sup>2</sup></li> <li>Cable outer diameter: 8–<br/>11 mm</li> </ul>      |

## 7.2.4 Solar-Genset Hybrid Scenario

Table 7-9 Cables in Single-node system (capacity expansion scenario)

| No. | One End           | Other End                         | Туре                                     | Recommended<br>Specifications                                                                                               |
|-----|-------------------|-----------------------------------|------------------------------------------|----------------------------------------------------------------------------------------------------|
| 1   | PV input<br>ports | DC switch<br>( customer<br>side ) | Common outdoor PV cable in the industry  | <ul> <li>Conductor cross-<br/>sectional area: 4–6 mm<sup>2</sup></li> <li>Cable outer diameter:<br/>5.5–9 mm</li> </ul>     |
| 2   | AC output         | PDB<br>( customer<br>side )       | Outdoor three-core copper cable (L/N/PE) | <ul> <li>Conductor cross-<br/>sectional area: 4–6 mm<sup>2</sup></li> <li>Cable outer diameter:<br/>13.7–16.9 mm</li> </ul> |
| 3   | AC input          | PDC<br>( customer<br>side )       | Outdoor three-core copper cable (L/N/PE) | <ul> <li>Conductor cross-<br/>sectional area: 4–6 mm<sup>2</sup></li> <li>Cable outer diameter:<br/>13.7–16.9 mm</li> </ul> |

| No. | One End                         | Other End                                                     | Туре                                          | Recommended<br>Specifications                                                                                                   |
|-----|---------------------------------|---------------------------------------------------------------|-----------------------------------------------|----------------------------------------------------------------------------------------------------|
| 4   | COM and<br>dry contact<br>ports | Genset<br>Control<br>Signal                                   | Outdoor shielded twisted pair cable (8 cores) | <ul> <li>Conductor cross-<br/>sectional area: 0.2–1<br/>mm<sup>2</sup></li> <li>Cable outer diameter:<br/>6.3–7.5 mm</li> </ul> |
| 5   | Ground<br>point                 | Ground bar<br>( customer<br>side )                            | Outdoor single-core<br>copper cable           | Main ground cable: 4–6<br>mm <sup>2</sup> (same as the cross-<br>sectional area of the AC<br>input power cable)                 |
| 6   | Ground<br>point                 | Ground point<br>on the<br>module for<br>capacity<br>expansion | Outdoor single-core<br>copper cable           | Main ground cable: 6 mm <sup>2</sup>                                                                                            |

 Table 7-10 Cables in parallel system scenario

| No. | One End                         | Other End                          | Туре                                          | Recommended<br>Specifications                                                                                                   |
|-----|---------------------------------|------------------------------------|-----------------------------------------------|----------------------------------------------------------------------------------------------------|
| 1   | PV input<br>ports               | DC switch<br>( customer<br>side )  | Common outdoor PV cable in the industry       | <ul> <li>Conductor cross-<br/>sectional area: 4–6 mm<sup>2</sup></li> <li>Cable outer diameter:<br/>5.5–9 mm</li> </ul>         |
| 2   | Ground<br>point                 | Ground bar<br>( customer<br>side ) | Outdoor single-core<br>copper cable           | Main ground cable: 4–6<br>mm <sup>2</sup> (same as the cross-<br>sectional area of the AC<br>input power cable)                 |
| 3   | COM and<br>dry contact<br>ports | Genset<br>control signal           | Outdoor shielded twisted pair cable (8 cores) | <ul> <li>Conductor cross-<br/>sectional area: 0.2–1<br/>mm<sup>2</sup></li> <li>Cable outer diameter:<br/>6.3–7.5 mm</li> </ul> |
| 4   | AC parallel<br>box              | PDB<br>( customer<br>side )        | Outdoor three-core copper cable (L/N/PE)      | <ul> <li>Conductor cross-<br/>sectional area: 25 mm<sup>2</sup></li> <li>Cable outer diameter:<br/>16–26 mm</li> </ul>          |
| 5   | AC parallel<br>box              | AC output                          | Outdoor three-core copper cable (L/N/PE)      | <ul> <li>Conductor cross-<br/>sectional area: 4–6 mm<sup>2</sup></li> <li>Cable outer diameter:<br/>13.7–16.9 mm</li> </ul>     |

| No. | One End            | Other End                          | Туре                                     | Recommended<br>Specifications                                                                                               |
|-----|--------------------|------------------------------------|------------------------------------------|----------------------------------------------------------------------------------------------------|
| 6   | AC parallel<br>box | AC input                           | Outdoor three-core copper cable (L/N/PE) | <ul> <li>Conductor cross-<br/>sectional area: 4–6 mm<sup>2</sup></li> <li>Cable outer diameter:<br/>13.7–16.9 mm</li> </ul> |
| 7   | AC parallel<br>box | PDC<br>( customer<br>side )        | Outdoor three-core copper cable (L/N/PE) | <ul> <li>Conductor cross-<br/>sectional area: 25 mm<sup>2</sup></li> <li>Cable outer diameter:<br/>16–26 mm</li> </ul>      |
| 8   | AC parallel<br>box | Ground bar<br>( customer<br>side ) | Outdoor single-core<br>copper cable      | <ul> <li>Conductor cross-<br/>sectional area: 25 mm<sup>2</sup></li> <li>Cable outer diameter: 8–<br/>11 mm</li> </ul>      |

# **8** Electrical Connection

#### Precautions

#### ▲ DANGER

- Connect cables in accordance with the local installation laws and regulations.
- Before connecting cables, ensure that the DC SWITCH on the product and all the switches connected to the product are set to OFF. Otherwise, the high voltage of the product may result in electric shocks.
- Do not touch the manual ON/OFF switch when installing cables.

#### 

- The equipment damage caused by incorrect cable connections is not covered under any warranty.
- Only certified electricians are allowed to connect cables.
- Operation personnel must wear proper PPE when connecting cables.

#### **NOTE**

The cable colors shown in the electrical connection diagrams provided in this chapter are for reference only. Select cables in accordance with local cable specifications (green and yellow cables are only used for protective grounding).

## 8.1 Solar-Only Scenario

## 8.1.1 Installing Ground Cables

#### Precautions

#### A DANGER

Ensure that the ground cable is securely connected. Otherwise, electric shocks may occur.

#### Procedure

**Step 1** Install ground cables.

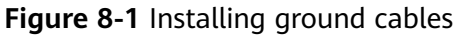

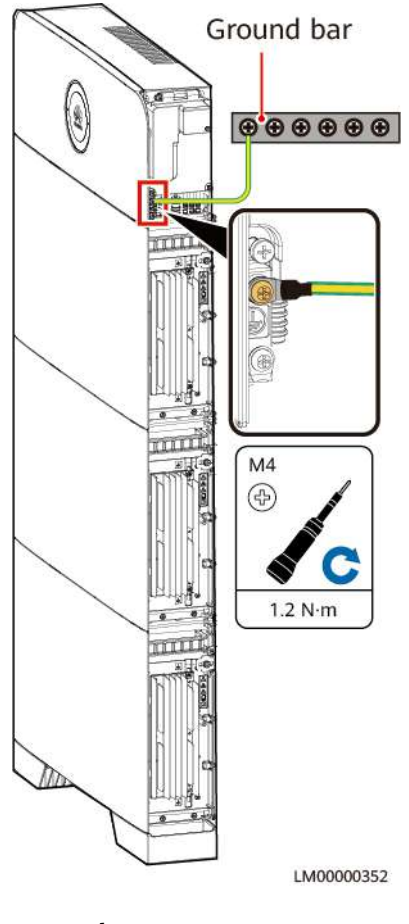

----End

## 8.1.2 Installing the Internal Cable

#### 

- Do not reversely connect positive and negative battery module power cables.
- Use the power cables delivered with the product. If the number of cables is insufficient or any cable is damaged, contact the dealer to obtain cables. Do not prepare cables by yourself.

#### NOTICE

When a communications terminal is connected to a single network cable, a waterproof rubber plug must be installed.

#### Procedure

**Step 1** Install ground cables.

Figure 8-2 Installing ground cables

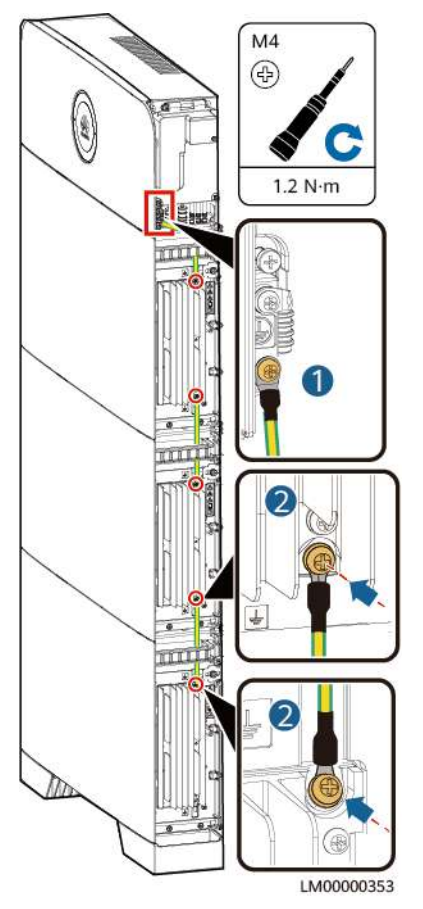

**Step 2** Installing battery module power cables.

- 1. Use a wrench to remove the waterproof glands from the cascading terminals of the battery modules.
- 2. Install battery module power cables.
- 3. Use a removal wrench to remove the waterproof glands from the battery terminals on the power module.
- 4. Install power cables between the battery modules and power module.

Figure 8-3 Installing battery module power cables

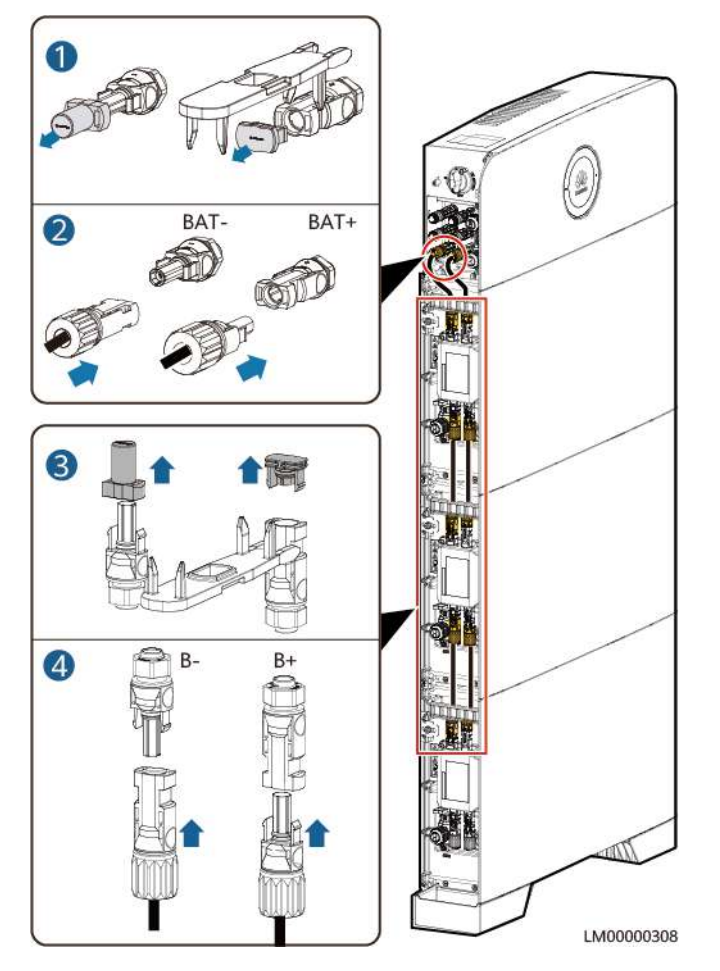

**Step 3** Installing battery signal cables.

- 1. Remove the waterproof gland from the communications terminal of a battery module.
- 2. Remove the locking cap and waterproof rubber plug from the communications terminal housing.
- 3. Install communications cables for the battery module.
- 4. Install build-out resistors. Otherwise, the communication will be interrupted.
- 5. Lock the communications terminal waterproof gland, Reinstall the waterproof rubber plug.
- 6. Tighten the locking cap and secure the signal cables using cable clips.

**Step 4** Install communications cables for other battery modules in sequence.

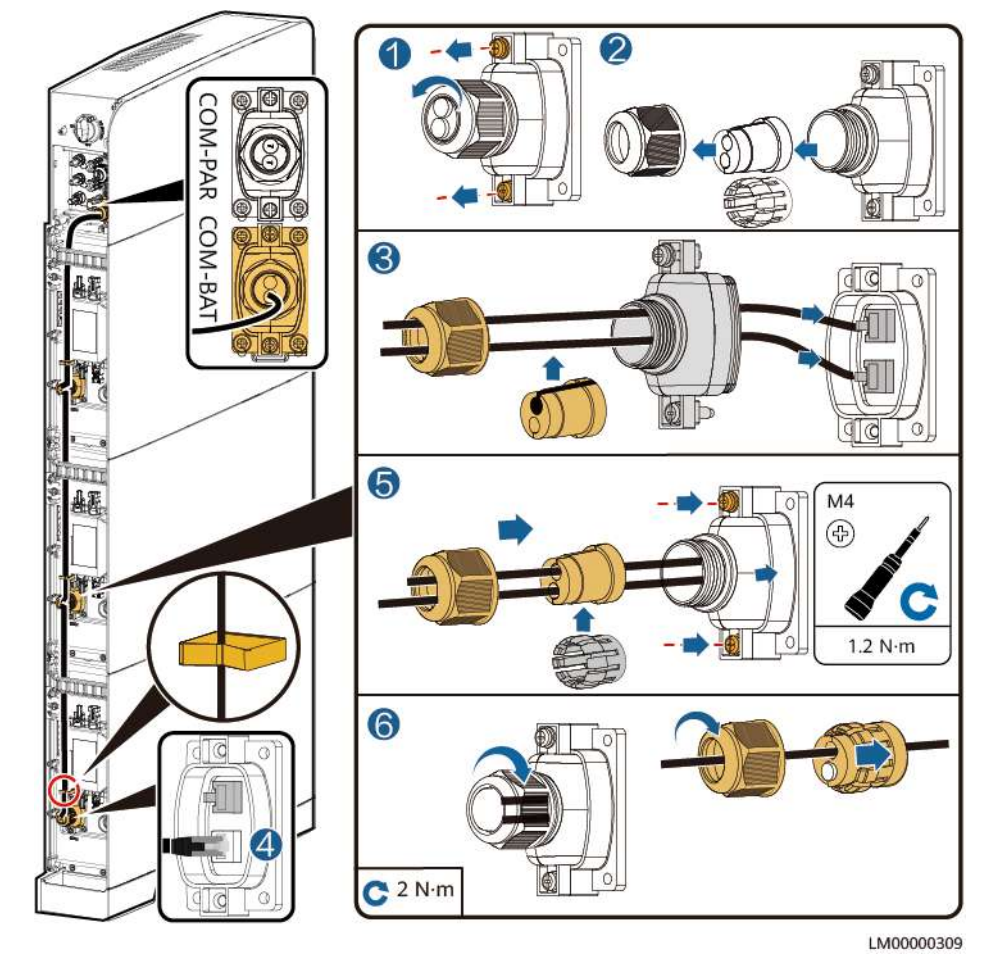

#### Figure 8-4 Installing battery signal cables

----End

## 8.1.3 Installing PV Input Power Cables

#### Procedure

**Step 1** Use a removal wrench to remove the waterproof gland from the PV input terminal on the power module.

#### **NOTE**

Take out the removal wrench from the decorative cover delivered with the product.

**Step 2** Install the PV input power cables.

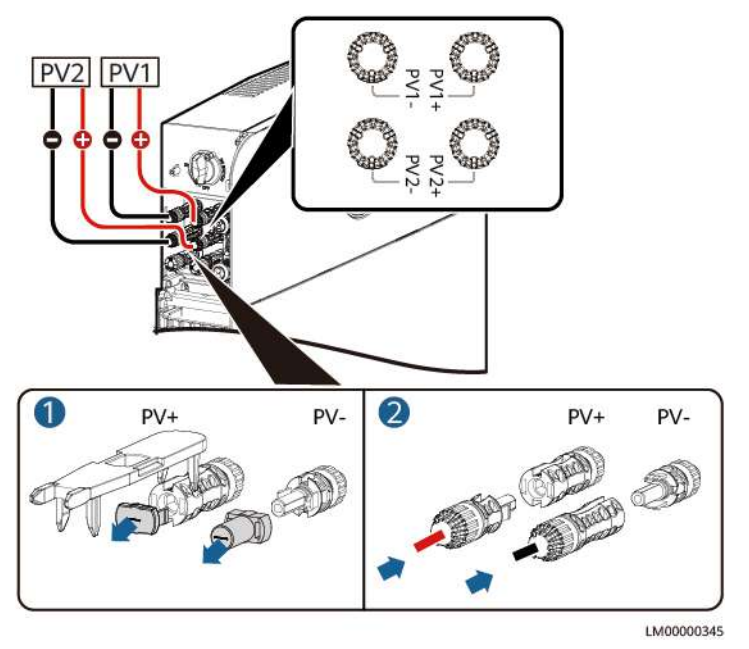

#### Figure 8-5 Installing the PV input power cables

----End

### 8.1.4 Install the AC Output Power Cable

#### 

- Do not reversely connect or short-circuit the live wire and neutral wire of an AC power cable.
- The PE wire of an AC power cable must be grounded.
- Do not reversely connect AC output power cables.

#### NOTICE

A leakage protection device must be configured for the AC output of the system. The leakage current must be 30 mA. You need to configure and install the device by yourself.

#### **NOTE**

In a single-node system, connect the other end of the AC output power cable to a PDB. In a parallel system, connect the other end of the AC output power cable to the AC parallel box.

#### Procedure

**Step 1** Connect AC power cables to the terminal connectors.

#### Figure 8-6 Connecting cables to terminals

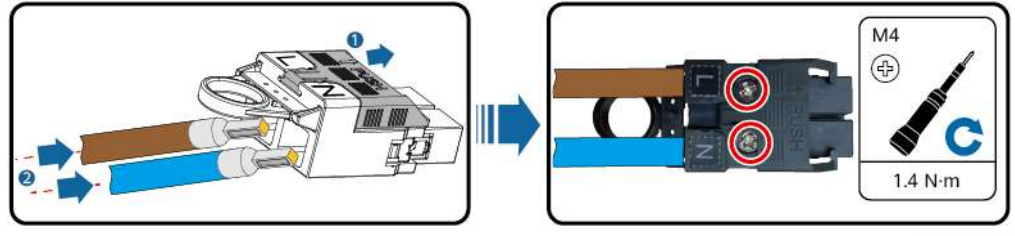

ZZX0000021

**Step 2** Install the AC output power cable and secure the cable using cable clips.

## 

Figure 8-7 Installing an AC output power cable

----End

## 8.1.5 Installing Cables in a Parallel System

### 8.1.5.1 Installing a Ground Cable for the Parallel Box

#### Procedure

**Step 1** Install a ground cable.

#### Figure 8-8 Installing a ground cable

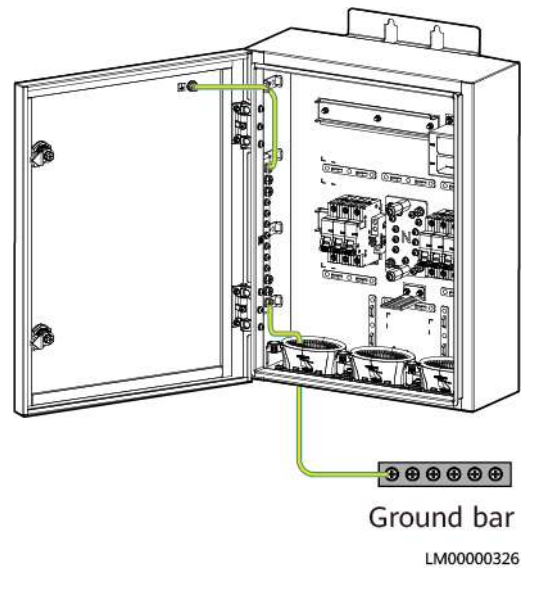

----End

#### 8.1.5.2 Installing AC Output Power Cables in a Parallel System

#### NOTICE

- Install short-circuit plates for AC output circuit breakers.
- The three cables from the AC output circuit breaker to the power modules must be of the same length.

#### Procedure

**Step 1** Install AC output power cables of the parallel box.

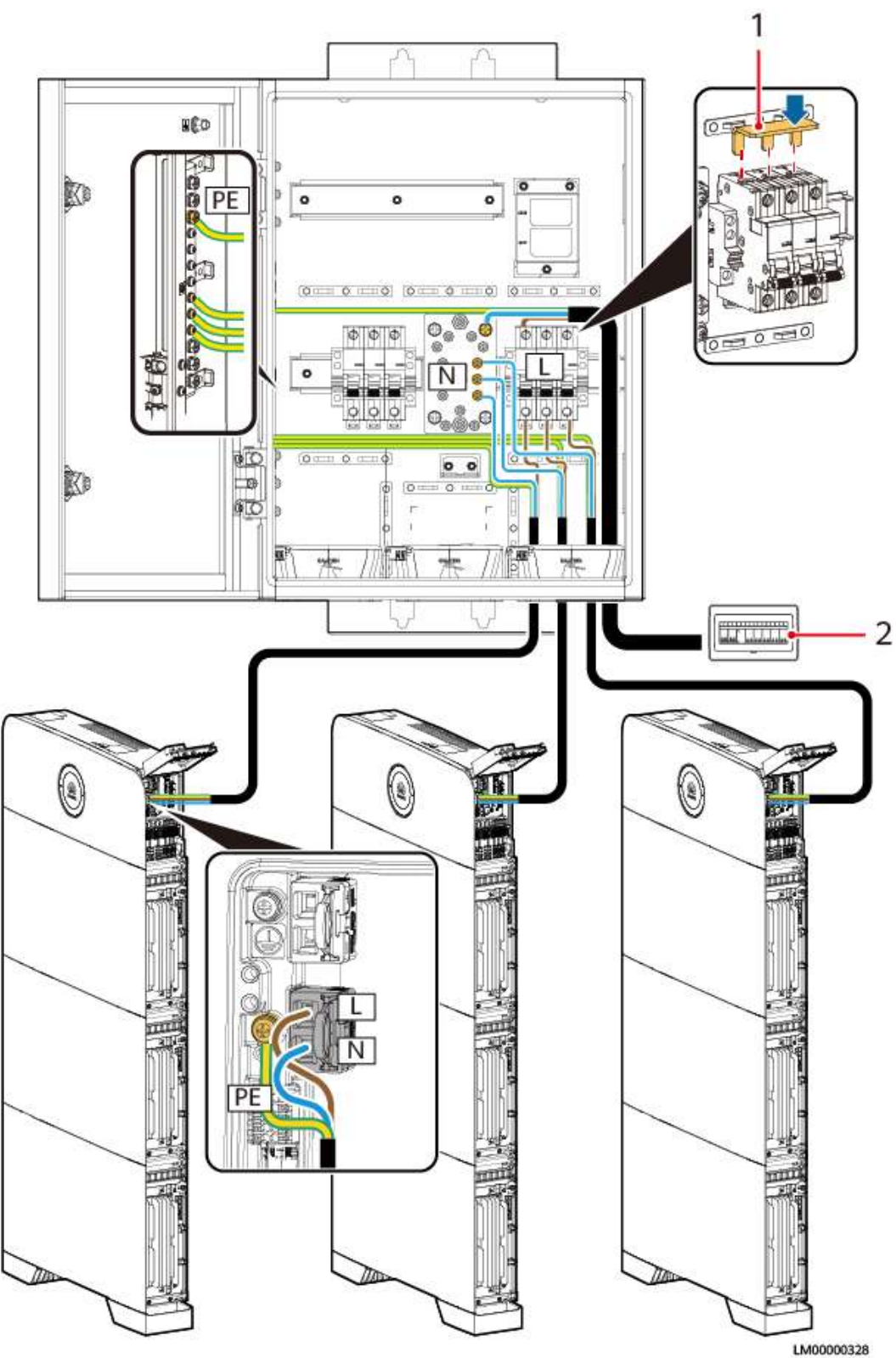

#### Figure 8-9 Install AC output power cables of the parallel box

| (1) Short-circuit plate | (2) PDB |
|-------------------------|---------|
|                         |         |

----End

#### 8.1.5.3 Installing Communications Cables in a Parallel System

#### NOTICE

- When installing communications cables in a parallel system, install build-out resistors at the first and last modules. The build-out resistors are delivered with the product.
- The length of a single communications cable cannot exceed 3 m.
- The method of installing communications cables between power modules is the same as that between battery modules.

#### Procedure

**Step 1** Install communications cables between parallel power modules.

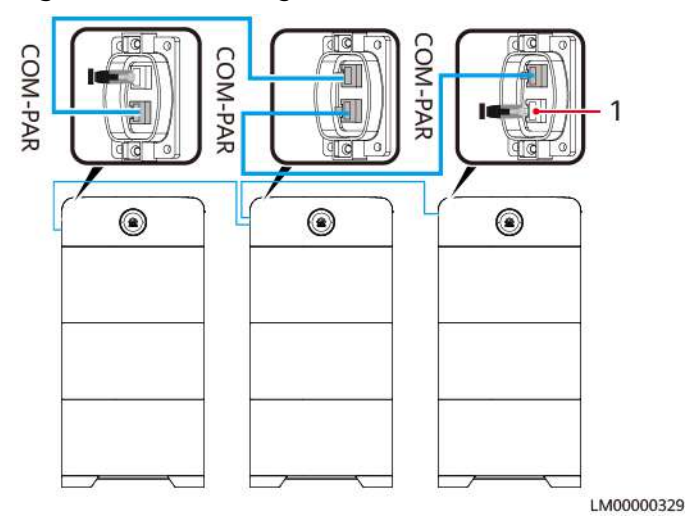

Figure 8-10 Installing communications cables

(1) Build-out resistor

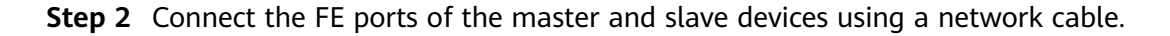

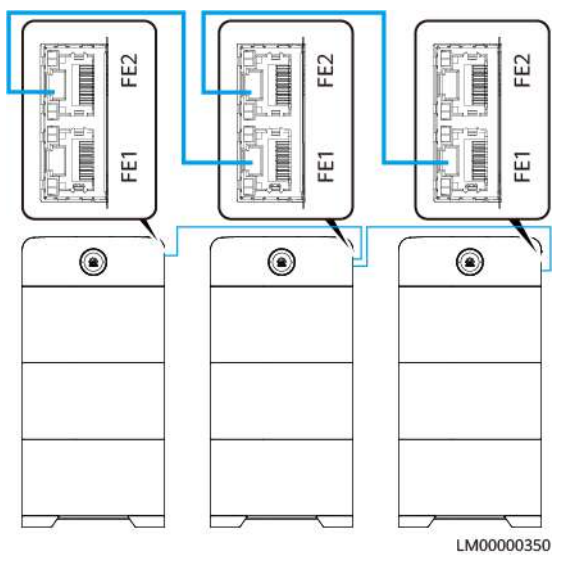

#### Figure 8-11 Installing monitoring communications cables

----End

## 8.2 Grid Scenario

## 8.2.1 Installing Ground Cables

#### Precautions

#### A DANGER

Ensure that the ground cable is securely connected. Otherwise, electric shocks may occur.

#### Procedure

Step 1 Install ground cables.

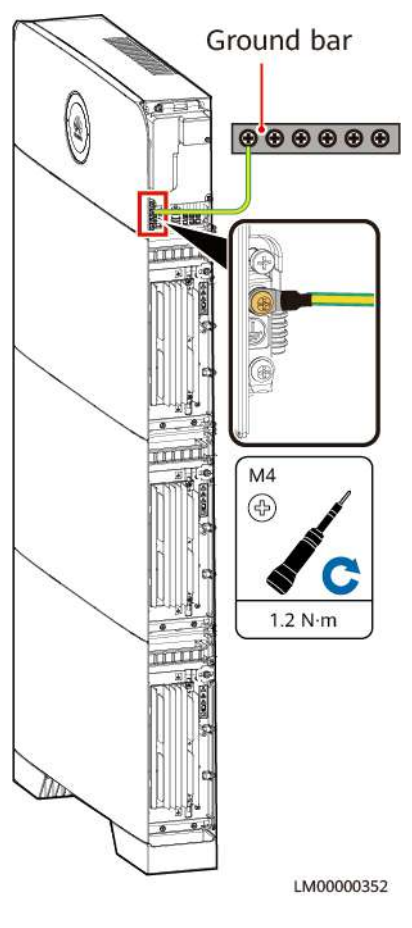

#### Figure 8-12 Installing ground cables

----End

## 8.2.2 Installing the Internal Cable

#### 

- Do not reversely connect positive and negative battery module power cables.
- Use the power cables delivered with the product. If the number of cables is insufficient or any cable is damaged, contact the dealer to obtain cables. Do not prepare cables by yourself.

#### NOTICE

When a communications terminal is connected to a single network cable, a waterproof rubber plug must be installed.

#### Procedure

**Step 1** Install ground cables.

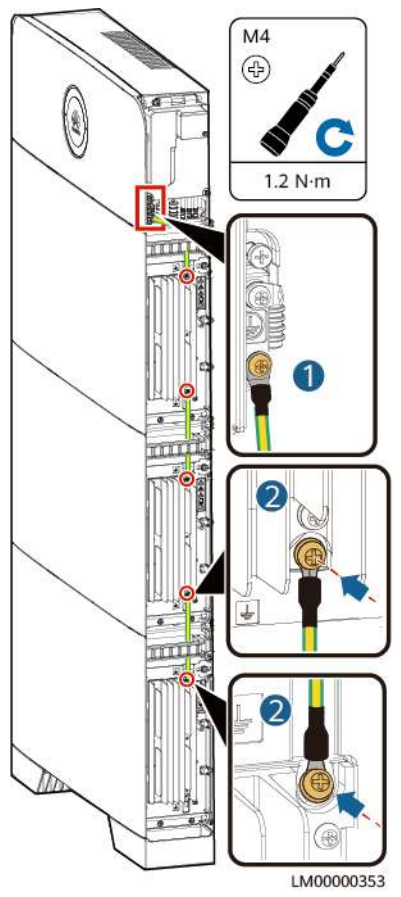

#### Figure 8-13 Installing ground cables

**Step 2** Installing battery module power cables.

- 1. Use a wrench to remove the waterproof glands from the cascading terminals of the battery modules.
- 2. Install battery module power cables.
- 3. Use a removal wrench to remove the waterproof glands from the battery terminals on the power module.
- 4. Install power cables between the battery modules and power module.

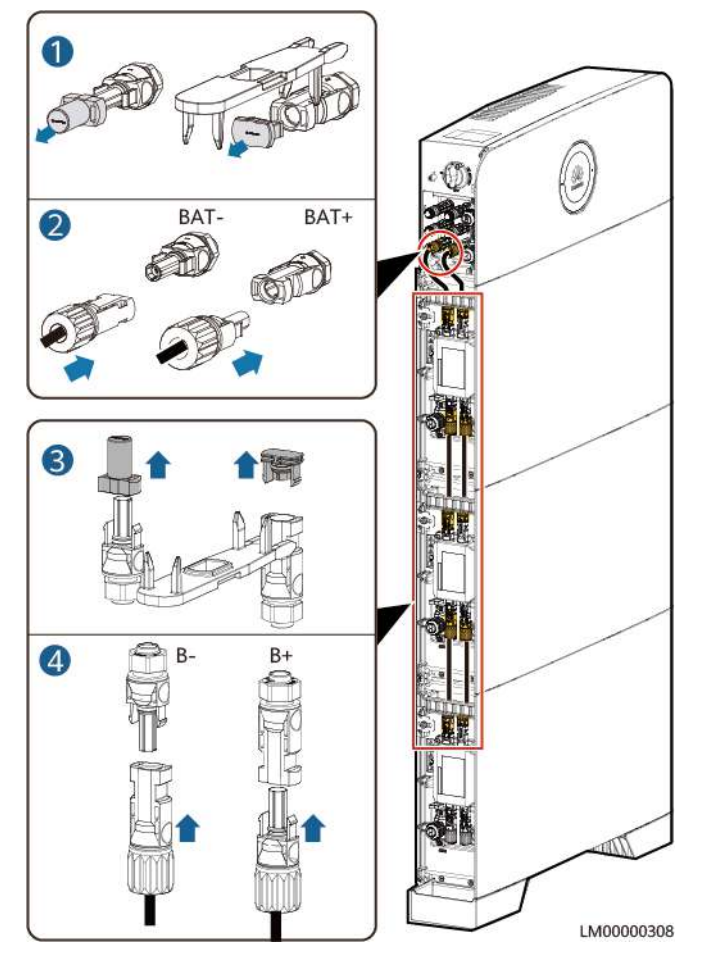

#### Figure 8-14 Installing battery module power cables

**Step 3** Installing battery signal cables.

- 1. Remove the waterproof gland from the communications terminal of a battery module.
- 2. Remove the locking cap and waterproof rubber plug from the communications terminal housing.
- 3. Install communications cables for the battery module.
- 4. Install build-out resistors. Otherwise, the communication will be interrupted.
- 5. Lock the communications terminal waterproof gland, Reinstall the waterproof rubber plug.
- 6. Tighten the locking cap and secure the signal cables using cable clips.

**Step 4** Install communications cables for other battery modules in sequence.

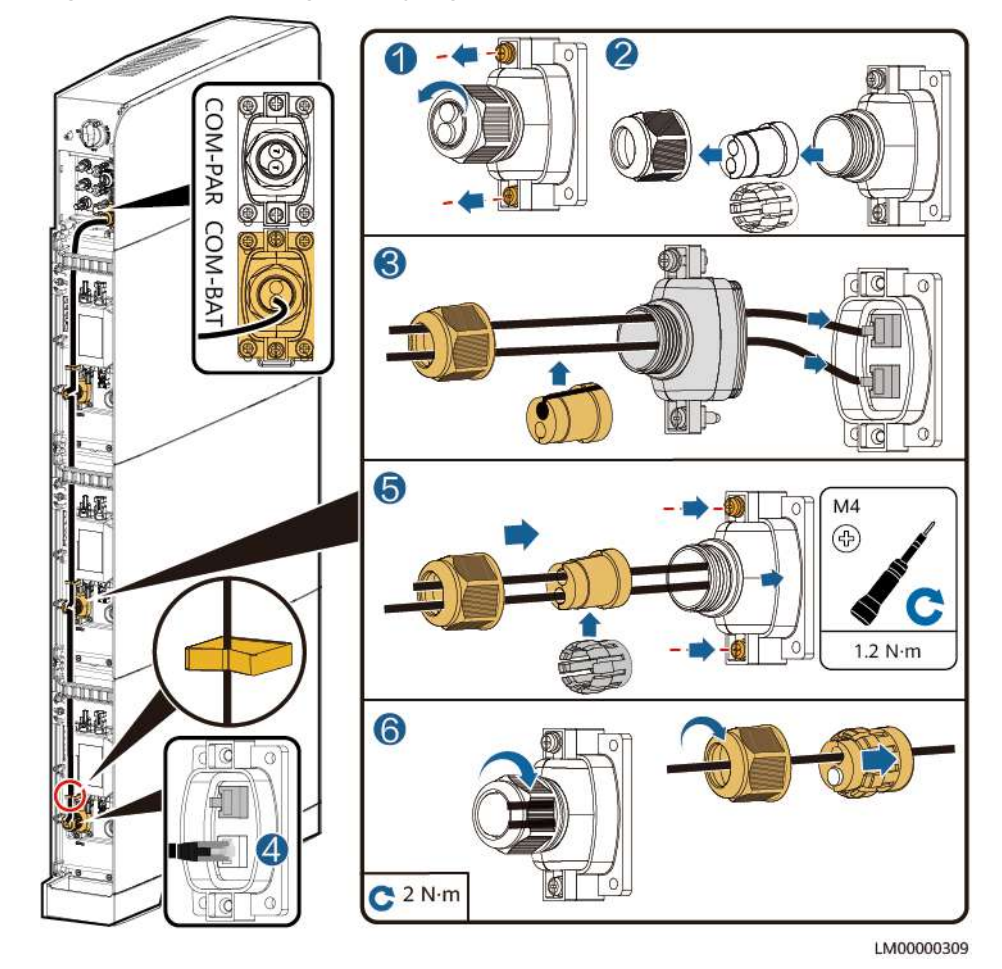

Figure 8-15 Installing battery signal cables

----End

## 8.2.3 Install the AC Output Power Cable

#### 

- Do not reversely connect or short-circuit the live wire and neutral wire of an AC power cable.
- The PE wire of an AC power cable must be grounded.
- Do not reversely connect AC output power cables.

#### NOTICE

A leakage protection device must be configured for the AC output of the system. The leakage current must be 30 mA. You need to configure and install the device by yourself.

#### **NOTE**

In a single-node system, connect the other end of the AC output power cable to a PDB. In a parallel system, connect the other end of the AC output power cable to the AC parallel box.

#### Procedure

**Step 1** Connect AC power cables to the terminal connectors.

#### Figure 8-16 Connecting cables to terminals

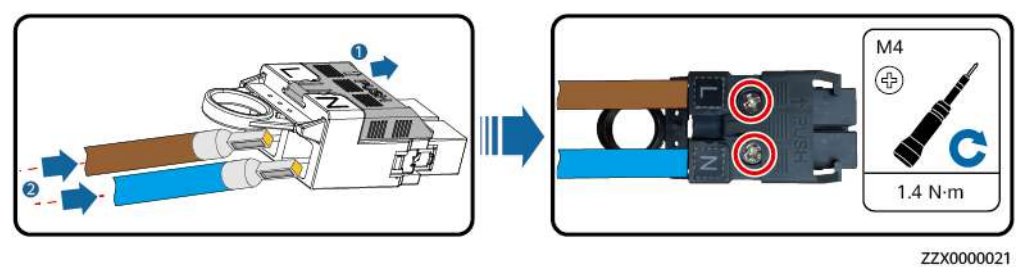

**Step 2** Install the AC output power cable and secure the cable using cable clips.

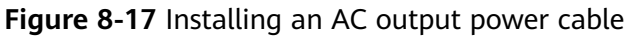

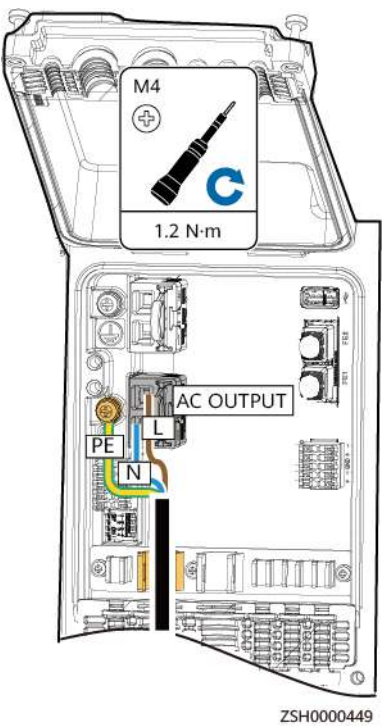

----End

## 8.2.4 Install the AC Input Power Cable

#### 

- Do not reversely connect or short-circuit the live wire and neutral wire of an AC power cable.
- The PE wire of an AC power cable must be grounded.
- Do not reversely connect AC input power cables.

#### NOTICE

- A surge protection device must be configured for the upstream AC input of the system. You need to configure and install the device by yourself.
- The upstream AC input of the system must be configured with an AC circuit breaker with a capacity of 40 A. The circuit breaker needs to be configured by the customer. The D-type tripping circuit breaker cannot be used because it cannot effectively protect the product.
- No leakage protection device is required for the upstream AC input. If a leakage protection device is configured, it is recommended that the leakage current be greater than or equal to 100 mA x *n*, where *n* is the number of power modules.

#### **NOTE**

In a single-node system, connect the other end of the AC input power cable to an AC PDC. In a parallel system, connect the other end of the AC input power cable to the AC parallel box.

#### Procedure

**Step 1** Connect AC power cables to the terminal connectors.

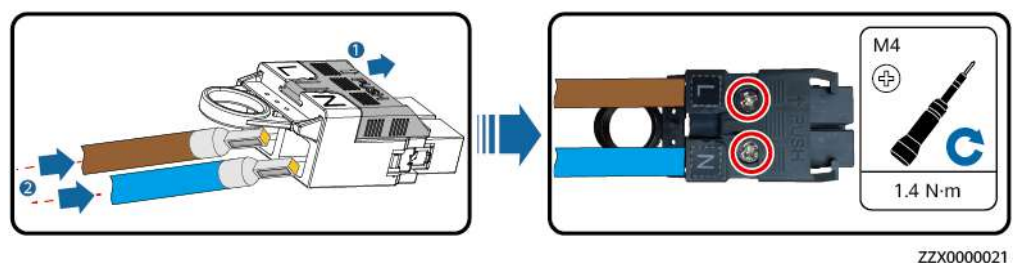

Figure 8-18 Connecting cables to terminals

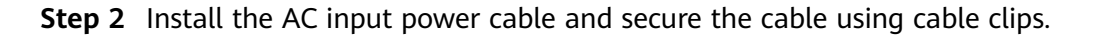

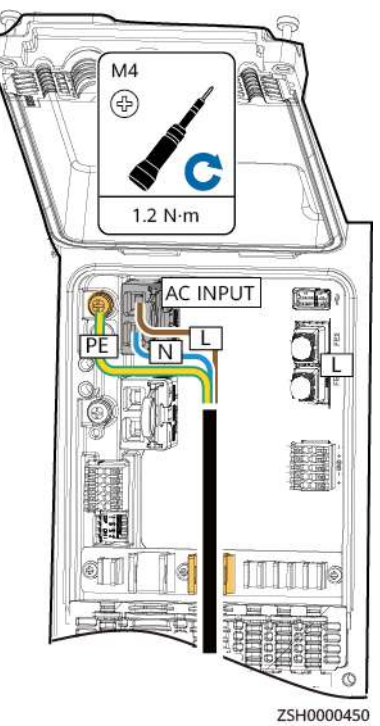

#### Figure 8-19 Installing an AC input power cable

----End

## 8.2.5 Installing Cables in a Parallel System

#### 8.2.5.1 Installing a Ground Cable for the Parallel Box

#### Procedure

**Step 1** Install a ground cable.

#### Figure 8-20 Installing a ground cable

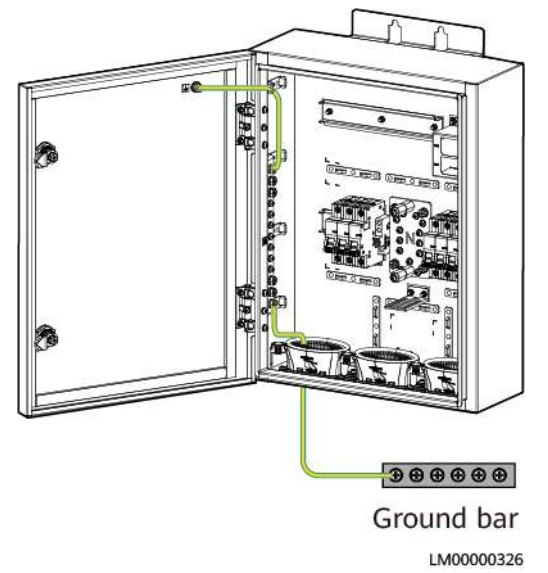

----End

#### 8.2.5.2 Installing AC Input Power Cables in a Parallel System

#### D NOTE

- Install short-circuit plates for AC input circuit breakers.
- The three cables from the AC input circuit breaker to the power modules must be of the same length.

#### Procedure

**Step 1** Install AC input power cables of the parallel box.

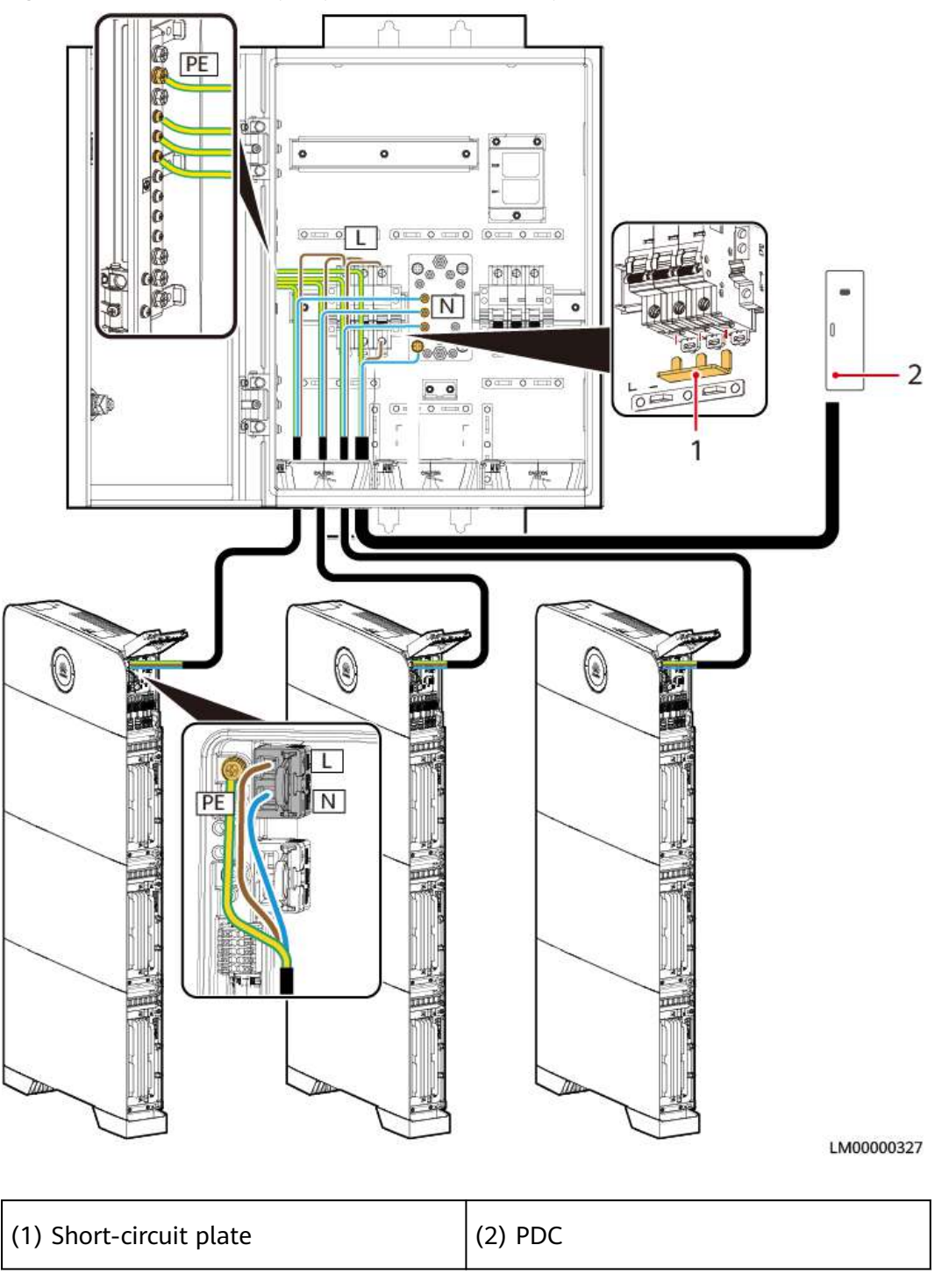

#### Figure 8-21 Install AC input power cables of the parallel box

----End

#### 8.2.5.3 Installing AC Output Power Cables in a Parallel System

#### NOTICE

- Install short-circuit plates for AC output circuit breakers.
- The three cables from the AC output circuit breaker to the power modules must be of the same length.

#### Procedure

**Step 1** Install AC output power cables of the parallel box.

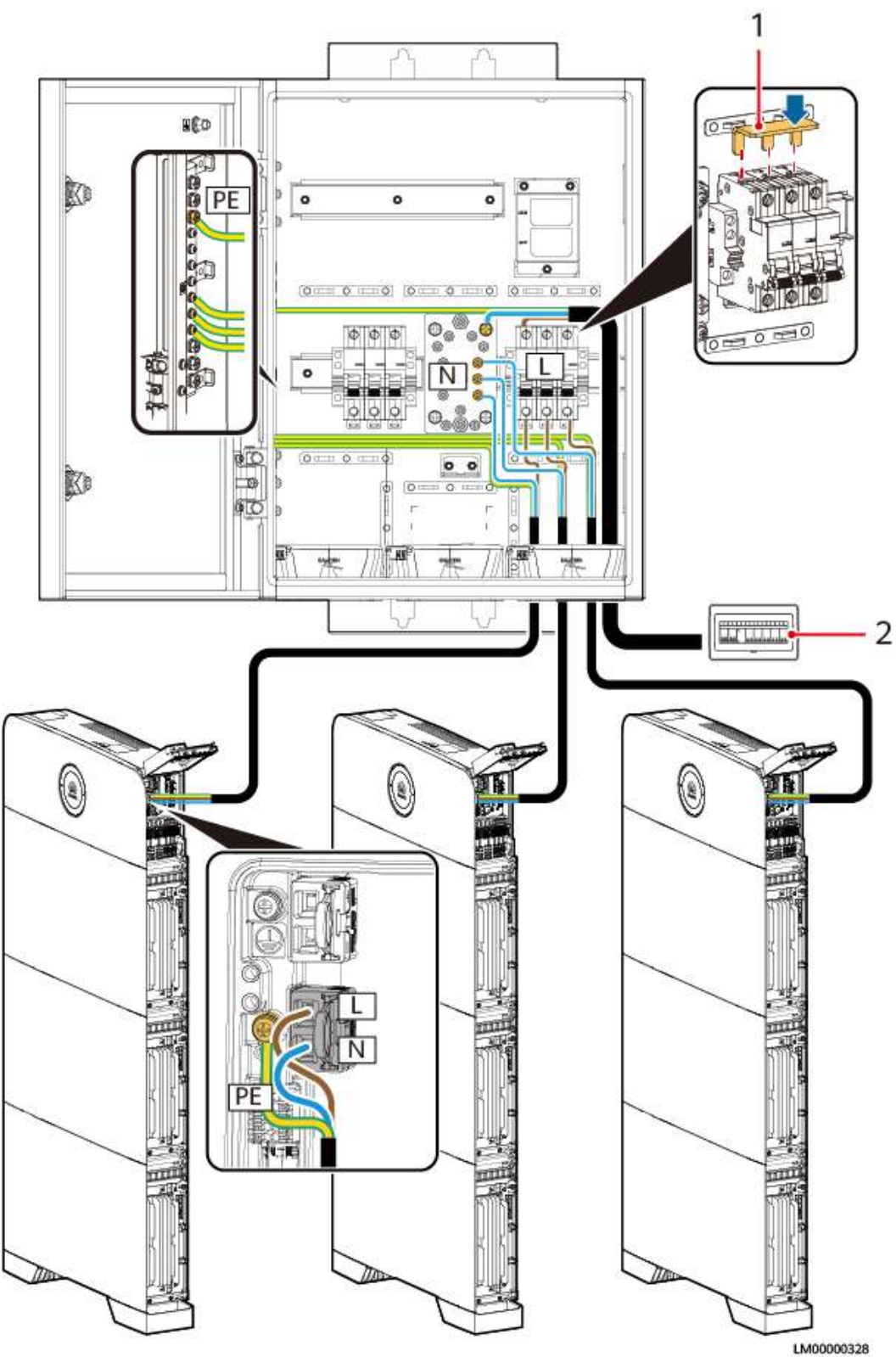

#### Figure 8-22 Install AC output power cables of the parallel box

| (1) Short-circuit plate | (2) PDB |
|-------------------------|---------|
|                         |         |

----End

#### 8.2.5.4 Installing Communications Cables in a Parallel System

#### NOTICE

- When installing communications cables in a parallel system, install build-out resistors at the first and last modules. The build-out resistors are delivered with the product.
- The length of a single communications cable cannot exceed 3 m.
- The method of installing communications cables between power modules is the same as that between battery modules.

#### Procedure

**Step 1** Install communications cables between parallel power modules.

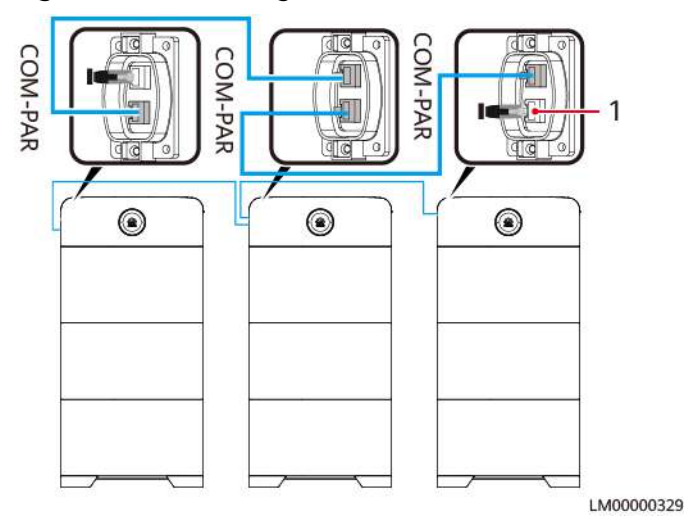

Figure 8-23 Installing communications cables

(1) Build-out resistor

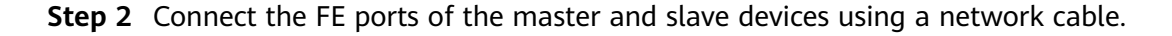

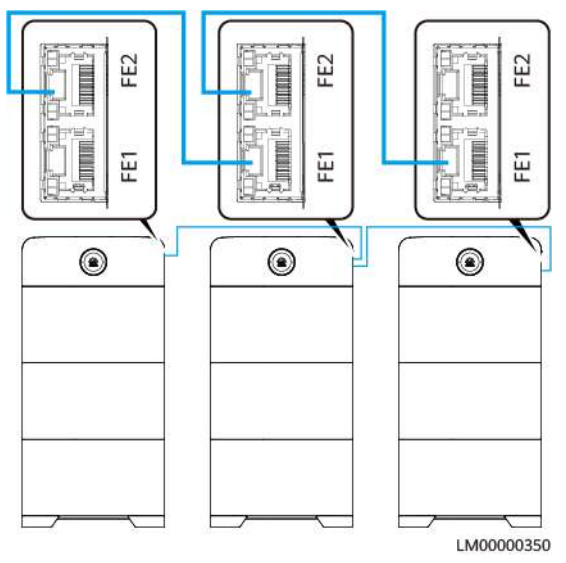

#### Figure 8-24 Installing monitoring communications cables

----End

## 8.3 Solar-Grid Hybrid Scenario

## 8.3.1 Installing Ground Cables

#### Precautions

#### 1 DANGER

Ensure that the ground cable is securely connected. Otherwise, electric shocks may occur.

#### Procedure

Step 1 Install ground cables.

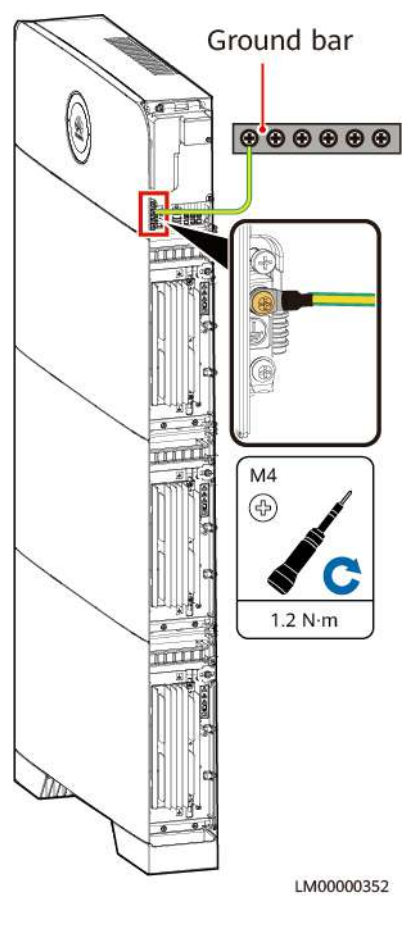

#### Figure 8-25 Installing ground cables

----End

## 8.3.2 Installing the Internal Cable

#### 

- Do not reversely connect positive and negative battery module power cables.
- Use the power cables delivered with the product. If the number of cables is insufficient or any cable is damaged, contact the dealer to obtain cables. Do not prepare cables by yourself.

#### NOTICE

When a communications terminal is connected to a single network cable, a waterproof rubber plug must be installed.

#### Procedure

**Step 1** Install ground cables.

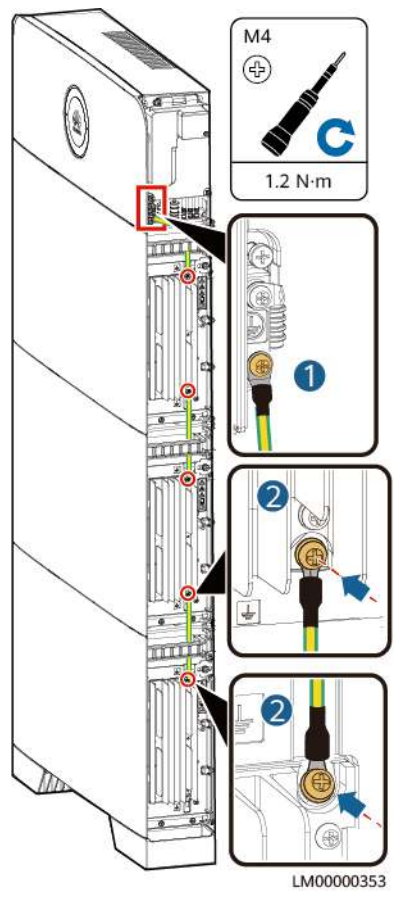

#### Figure 8-26 Installing ground cables

**Step 2** Installing battery module power cables.

- 1. Use a wrench to remove the waterproof glands from the cascading terminals of the battery modules.
- 2. Install battery module power cables.
- 3. Use a removal wrench to remove the waterproof glands from the battery terminals on the power module.
- 4. Install power cables between the battery modules and power module.

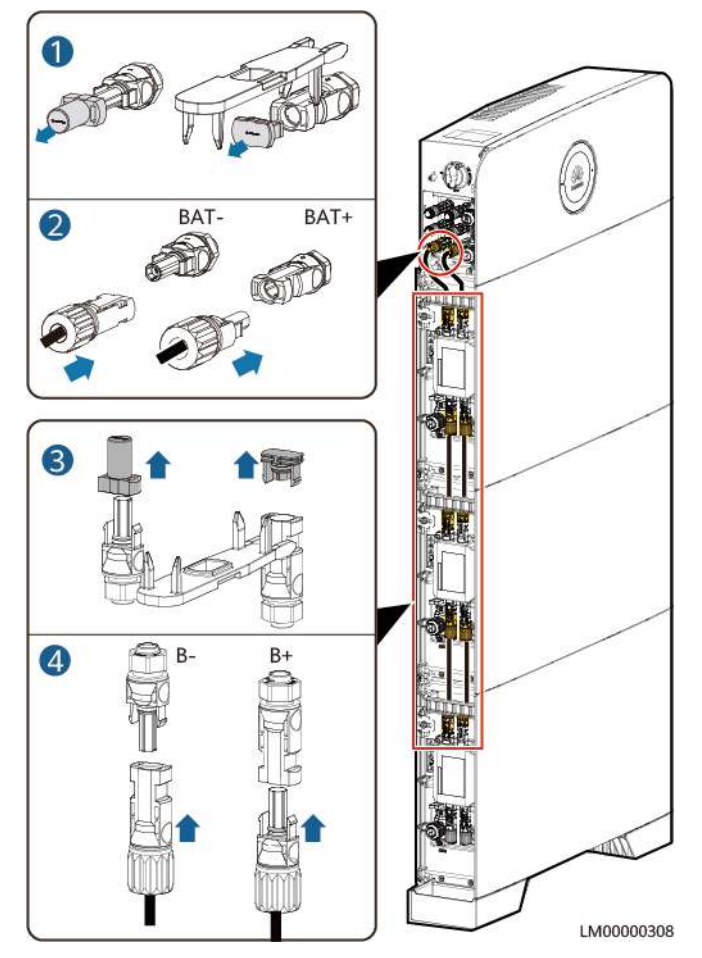

#### Figure 8-27 Installing battery module power cables

**Step 3** Installing battery signal cables.

- 1. Remove the waterproof gland from the communications terminal of a battery module.
- 2. Remove the locking cap and waterproof rubber plug from the communications terminal housing.
- 3. Install communications cables for the battery module.
- 4. Install build-out resistors. Otherwise, the communication will be interrupted.
- 5. Lock the communications terminal waterproof gland, Reinstall the waterproof rubber plug.
- 6. Tighten the locking cap and secure the signal cables using cable clips.

**Step 4** Install communications cables for other battery modules in sequence.

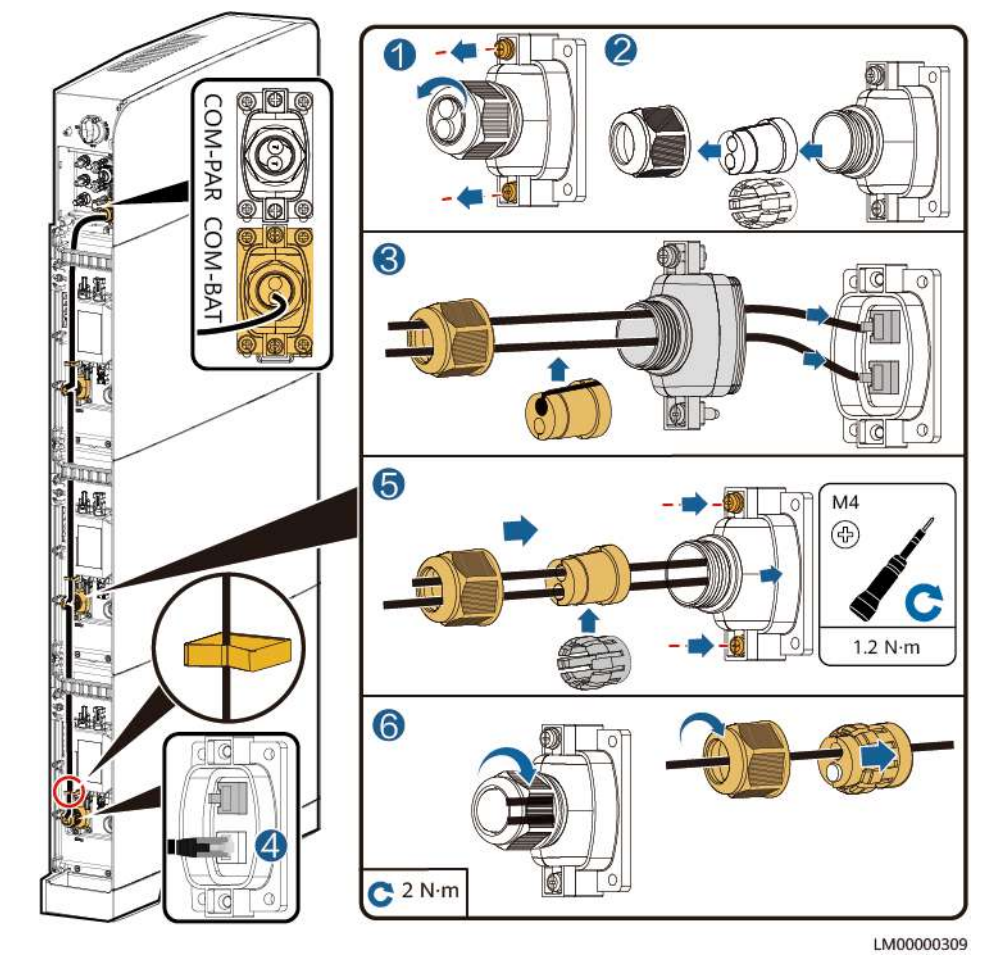

Figure 8-28 Installing battery signal cables

----End

## 8.3.3 Installing PV Input Power Cables

#### Procedure

**Step 1** Use a removal wrench to remove the waterproof gland from the PV input terminal on the power module.

#### **NOTE**

Take out the removal wrench from the decorative cover delivered with the product.

**Step 2** Install the PV input power cables.

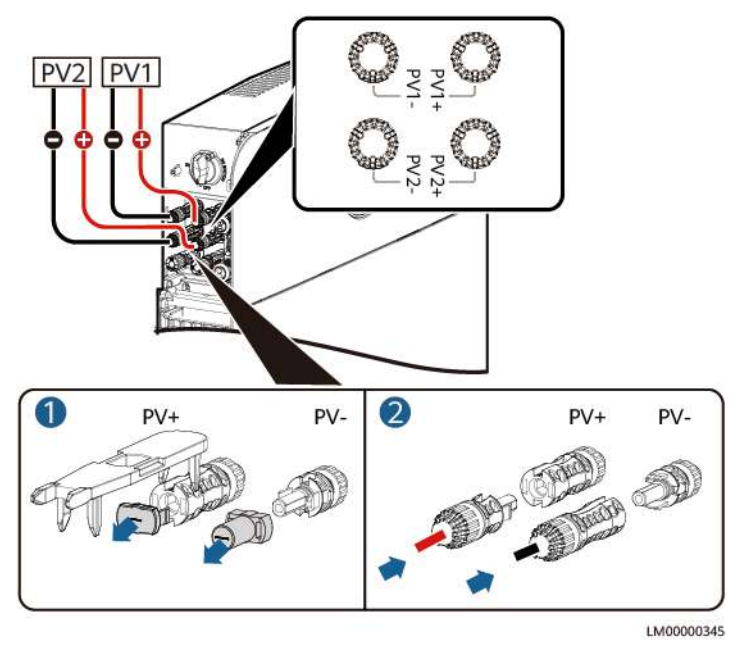

#### Figure 8-29 Installing the PV input power cables

----End

## 8.3.4 Install the AC Output Power Cable

#### 

- Do not reversely connect or short-circuit the live wire and neutral wire of an AC power cable.
- The PE wire of an AC power cable must be grounded.
- Do not reversely connect AC output power cables.

#### NOTICE

A leakage protection device must be configured for the AC output of the system. The leakage current must be 30 mA. You need to configure and install the device by yourself.

#### **NOTE**

In a single-node system, connect the other end of the AC output power cable to a PDB. In a parallel system, connect the other end of the AC output power cable to the AC parallel box.

#### Procedure

**Step 1** Connect AC power cables to the terminal connectors.

#### Figure 8-30 Connecting cables to terminals

Figure 8-31 Installing an AC output power cable

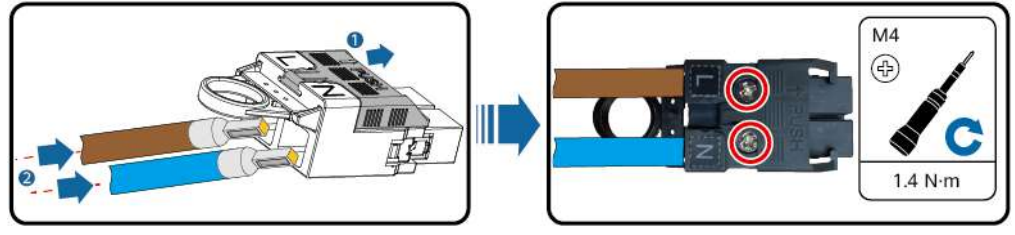

ZZX0000021

**Step 2** Install the AC output power cable and secure the cable using cable clips.

## 

C OUTPUT

----End

## 8.3.5 Install the AC Input Power Cable

#### 

- Do not reversely connect or short-circuit the live wire and neutral wire of an AC power cable.
- The PE wire of an AC power cable must be grounded.
- Do not reversely connect AC input power cables.

ZSH0000449
#### NOTICE

- A surge protection device must be configured for the upstream AC input of the system. You need to configure and install the device by yourself.
- The upstream AC input of the system must be configured with an AC circuit breaker with a capacity of 40 A. The circuit breaker needs to be configured by the customer. The D-type tripping circuit breaker cannot be used because it cannot effectively protect the product.
- No leakage protection device is required for the upstream AC input. If a leakage protection device is configured, it is recommended that the leakage current be greater than or equal to 100 mA x *n*, where *n* is the number of power modules.

#### **NOTE**

In a single-node system, connect the other end of the AC input power cable to an AC PDC. In a parallel system, connect the other end of the AC input power cable to the AC parallel box.

#### Procedure

**Step 1** Connect AC power cables to the terminal connectors.

Figure 8-32 Connecting cables to terminals

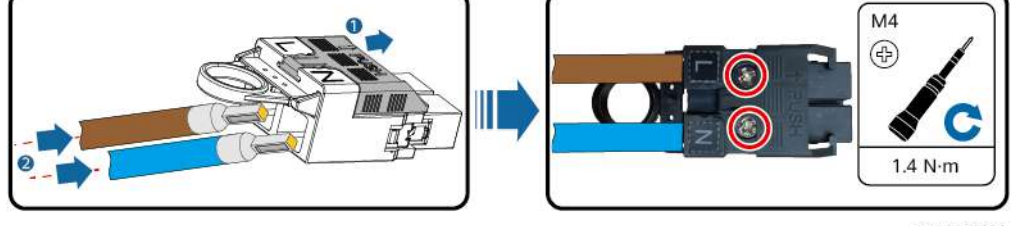

ZZX0000021

Step 2 Install the AC input power cable and secure the cable using cable clips.

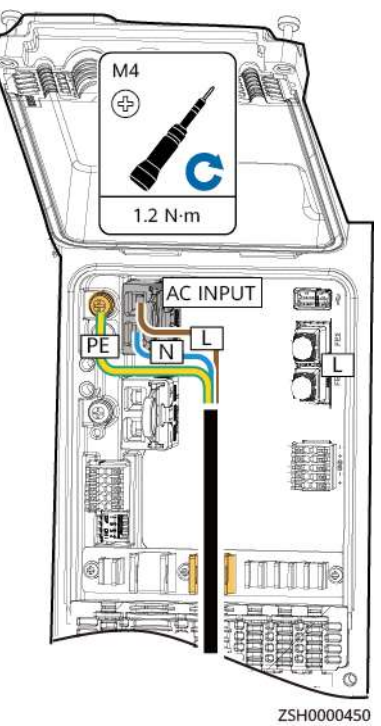

#### Figure 8-33 Installing an AC input power cable

----End

# 8.3.6 Installing Cables in a Parallel System

#### 8.3.6.1 Installing a Ground Cable for the Parallel Box

#### Procedure

**Step 1** Install a ground cable.

#### Figure 8-34 Installing a ground cable

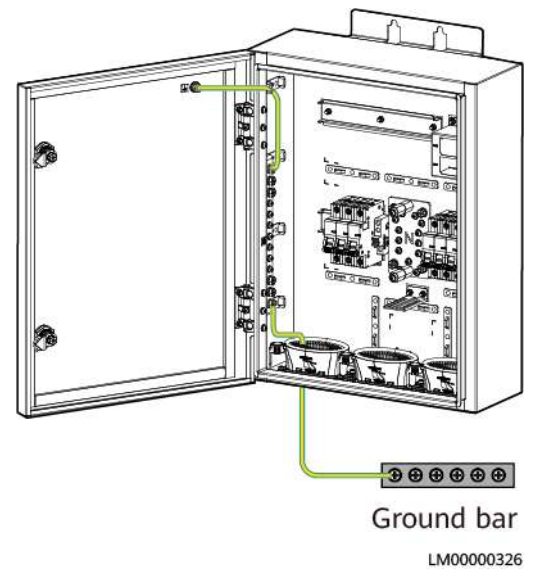

----End

#### 8.3.6.2 Installing AC Input Power Cables in a Parallel System

#### D NOTE

- Install short-circuit plates for AC input circuit breakers.
- The three cables from the AC input circuit breaker to the power modules must be of the same length.

#### Procedure

**Step 1** Install AC input power cables of the parallel box.

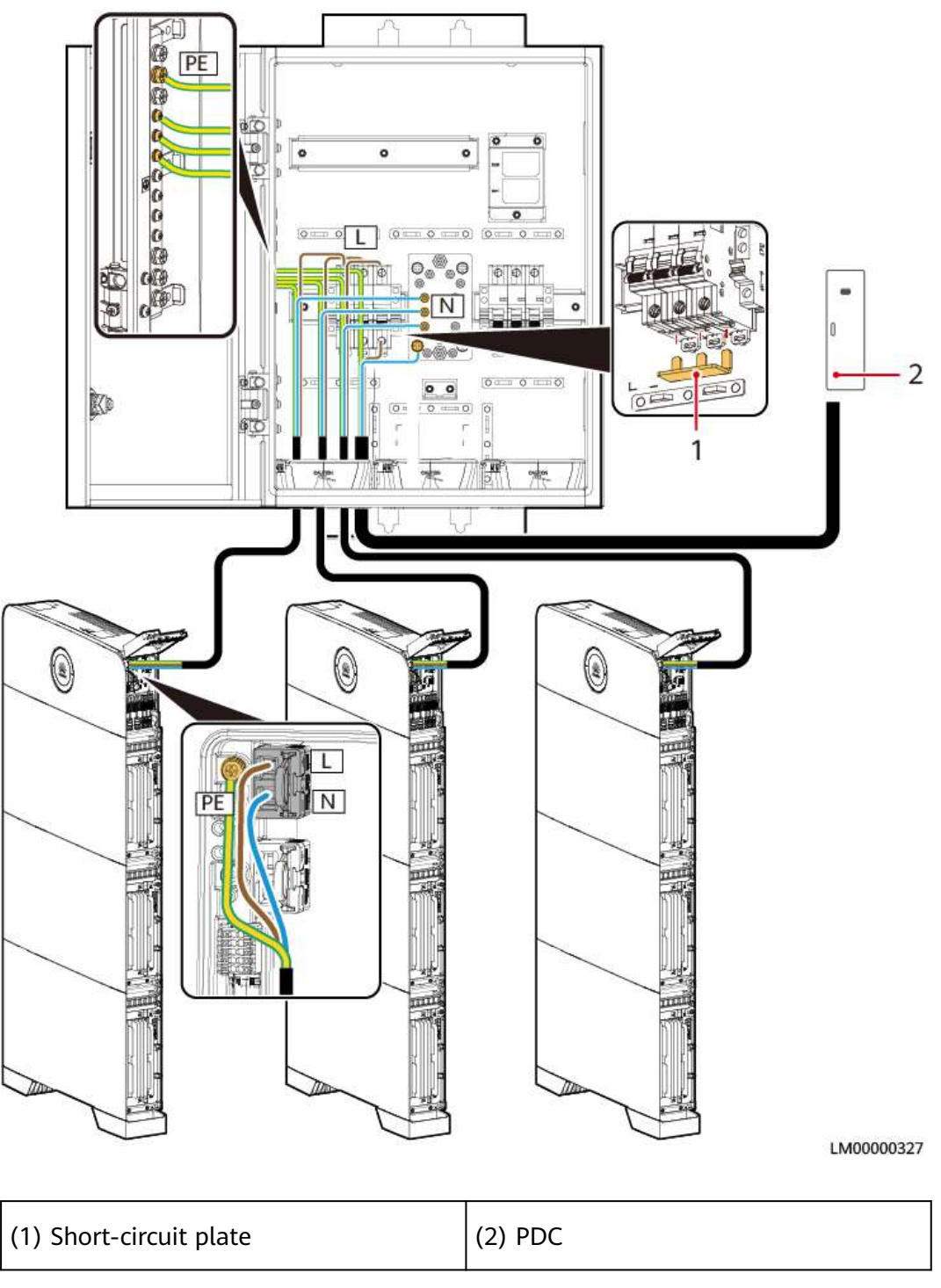

#### Figure 8-35 Install AC input power cables of the parallel box

----End

#### 8.3.6.3 Installing AC Output Power Cables in a Parallel System

#### NOTICE

- Install short-circuit plates for AC output circuit breakers.
- The three cables from the AC output circuit breaker to the power modules must be of the same length.

#### Procedure

**Step 1** Install AC output power cables of the parallel box.

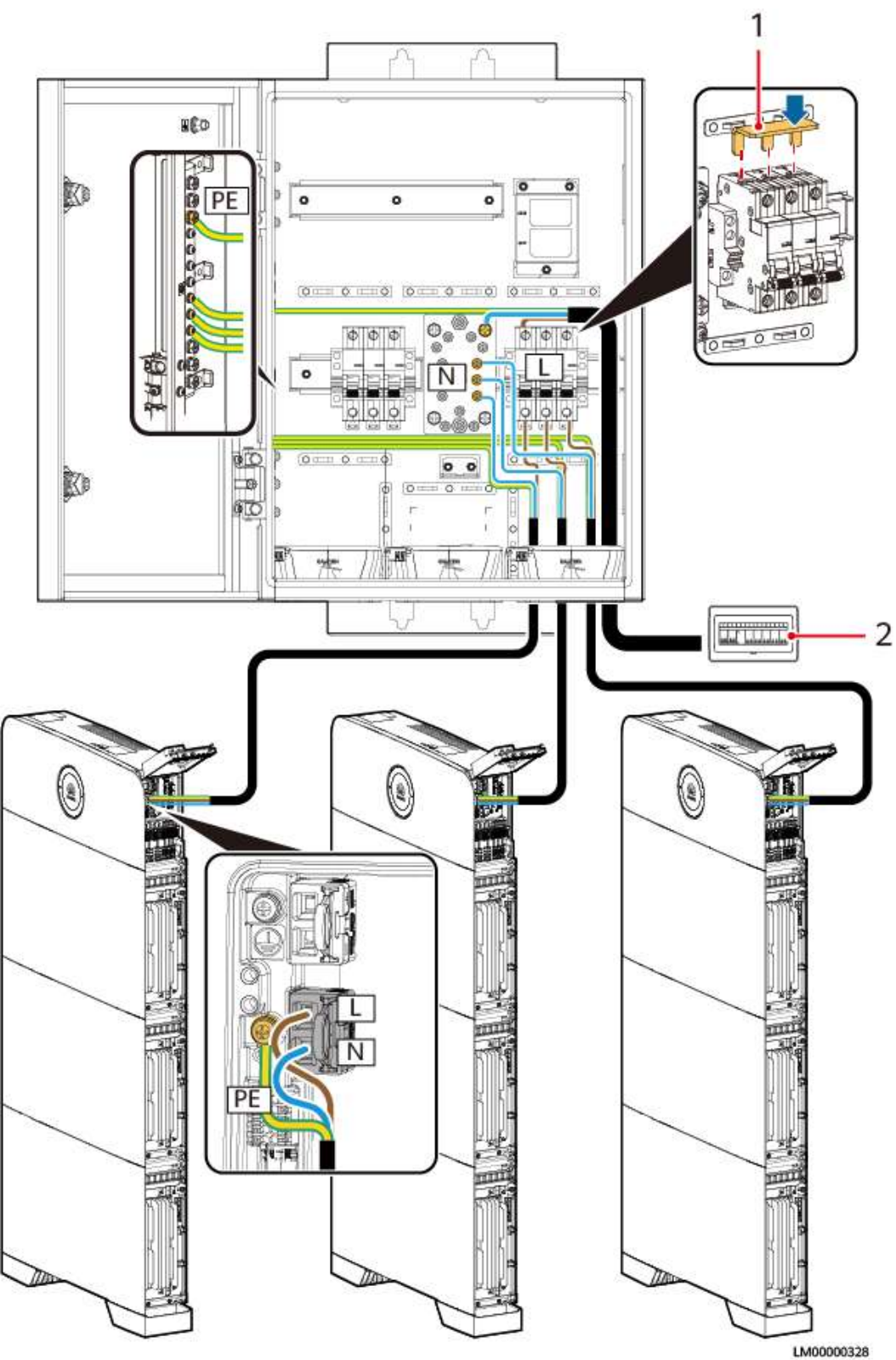

#### Figure 8-36 Install AC output power cables of the parallel box

| (1) Short-circuit plate | (2) PDB |
|-------------------------|---------|
|                         |         |

----End

#### 8.3.6.4 Installing Communications Cables in a Parallel System

#### NOTICE

- When installing communications cables in a parallel system, install build-out resistors at the first and last modules. The build-out resistors are delivered with the product.
- The length of a single communications cable cannot exceed 3 m.
- The method of installing communications cables between power modules is the same as that between battery modules.

#### Procedure

**Step 1** Install communications cables between parallel power modules.

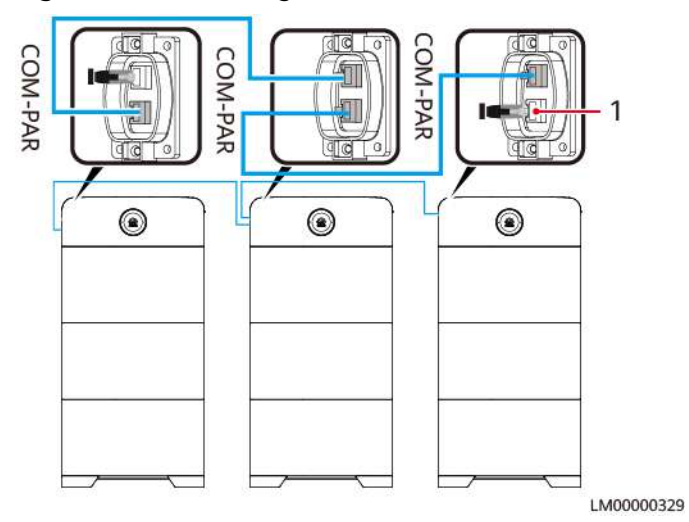

Figure 8-37 Installing communications cables

(1) Build-out resistor

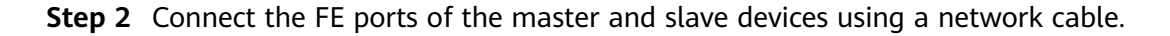

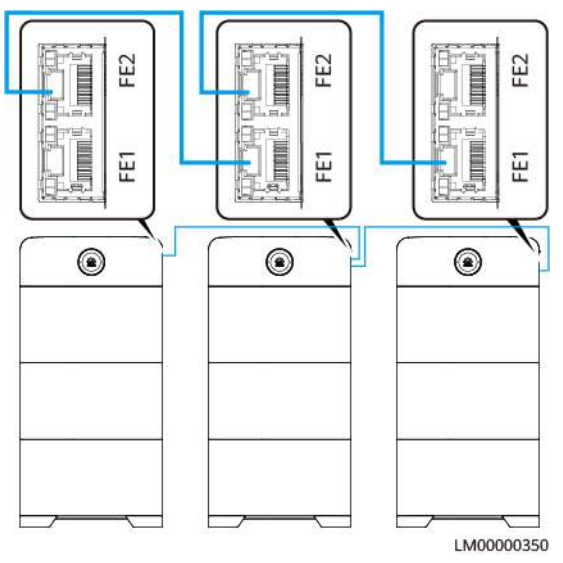

#### Figure 8-38 Installing monitoring communications cables

----End

# 8.4 Solar-Genset Hybrid Scenario

# 8.4.1 Installing Ground Cables

#### Precautions

#### 

Ensure that the ground cable is securely connected. Otherwise, electric shocks may occur.

#### Procedure

Step 1 Install ground cables.

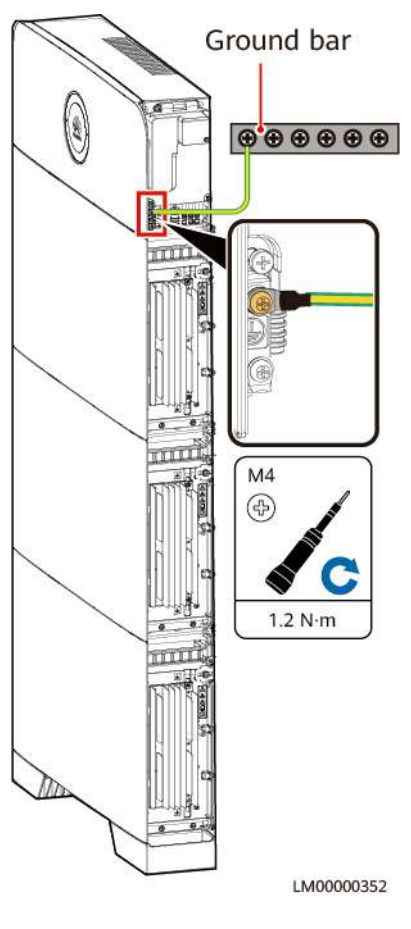

#### Figure 8-39 Installing ground cables

----End

# 8.4.2 Installing the Internal Cable

#### 

- Do not reversely connect positive and negative battery module power cables.
- Use the power cables delivered with the product. If the number of cables is insufficient or any cable is damaged, contact the dealer to obtain cables. Do not prepare cables by yourself.

#### NOTICE

When a communications terminal is connected to a single network cable, a waterproof rubber plug must be installed.

#### Procedure

**Step 1** Install ground cables.

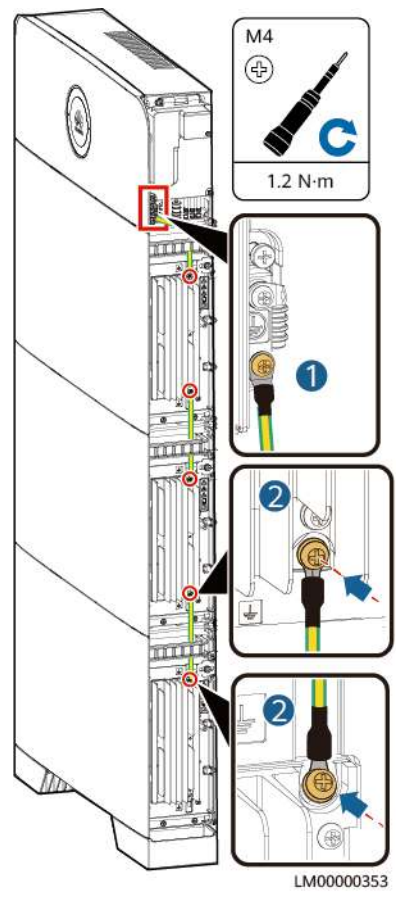

#### Figure 8-40 Installing ground cables

**Step 2** Installing battery module power cables.

- 1. Use a wrench to remove the waterproof glands from the cascading terminals of the battery modules.
- 2. Install battery module power cables.
- 3. Use a removal wrench to remove the waterproof glands from the battery terminals on the power module.
- 4. Install power cables between the battery modules and power module.

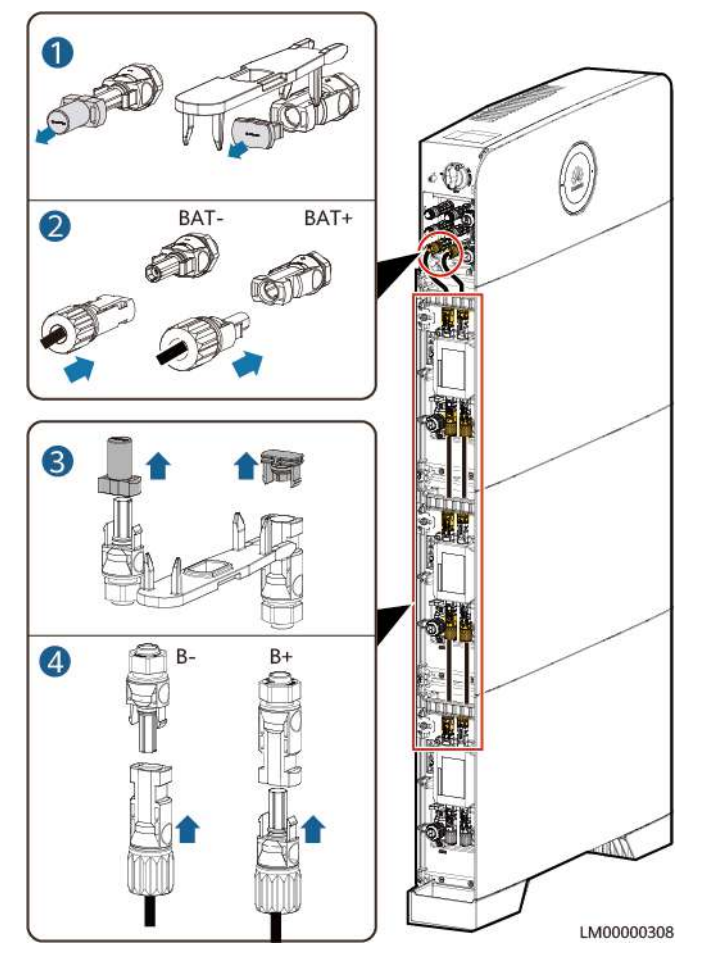

#### Figure 8-41 Installing battery module power cables

**Step 3** Installing battery signal cables.

- 1. Remove the waterproof gland from the communications terminal of a battery module.
- 2. Remove the locking cap and waterproof rubber plug from the communications terminal housing.
- 3. Install communications cables for the battery module.
- 4. Install build-out resistors. Otherwise, the communication will be interrupted.
- 5. Lock the communications terminal waterproof gland, Reinstall the waterproof rubber plug.
- 6. Tighten the locking cap and secure the signal cables using cable clips.

**Step 4** Install communications cables for other battery modules in sequence.

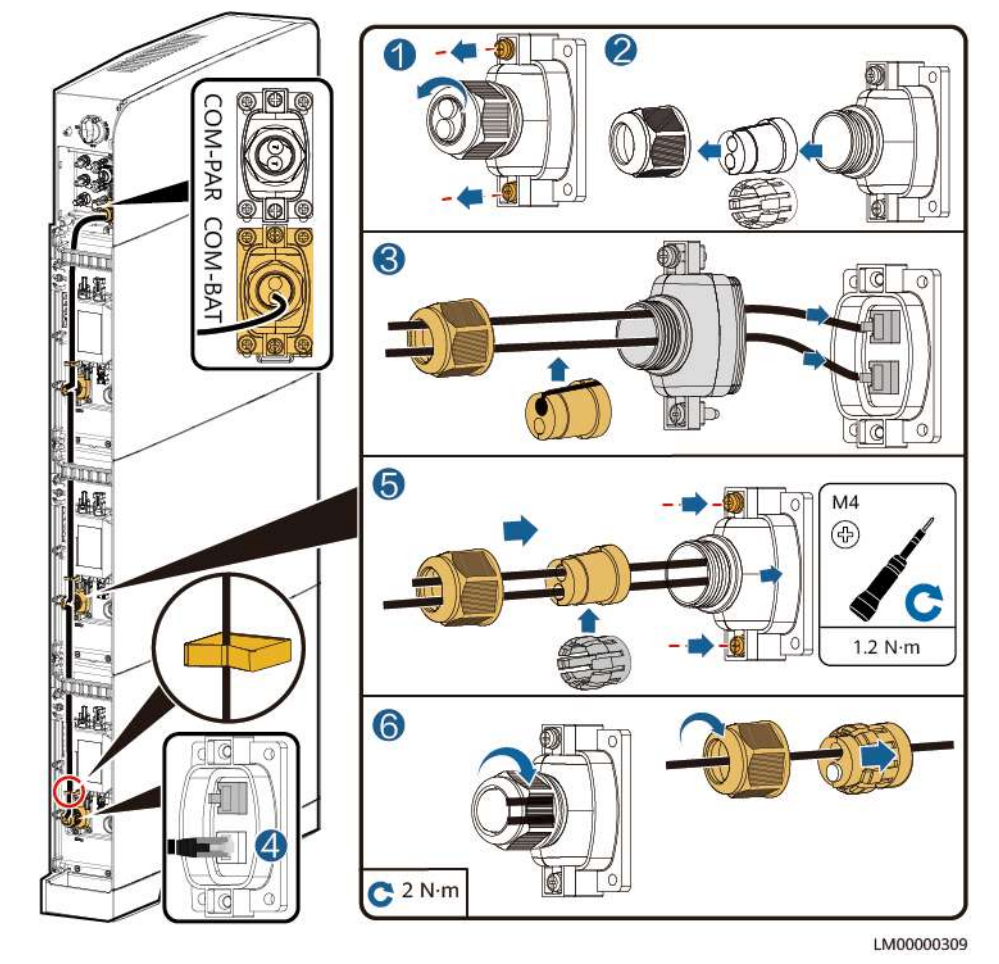

Figure 8-42 Installing battery signal cables

----End

# 8.4.3 Installing PV Input Power Cables

#### Procedure

**Step 1** Use a removal wrench to remove the waterproof gland from the PV input terminal on the power module.

#### **NOTE**

Take out the removal wrench from the decorative cover delivered with the product.

**Step 2** Install the PV input power cables.

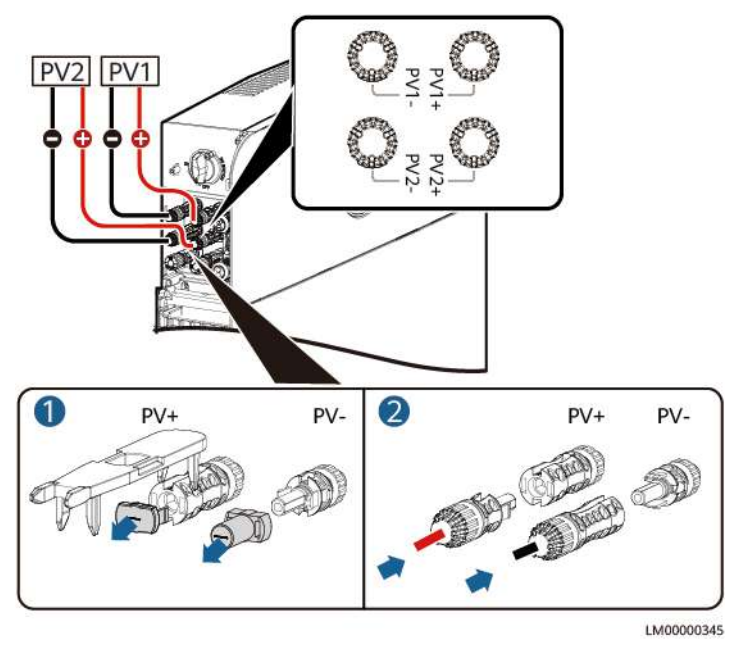

#### Figure 8-43 Installing the PV input power cables

----End

### 8.4.4 Install the AC Output Power Cable

#### 

- Do not reversely connect or short-circuit the live wire and neutral wire of an AC power cable.
- The PE wire of an AC power cable must be grounded.
- Do not reversely connect AC output power cables.

#### NOTICE

A leakage protection device must be configured for the AC output of the system. The leakage current must be 30 mA. You need to configure and install the device by yourself.

#### **NOTE**

In a single-node system, connect the other end of the AC output power cable to a PDB. In a parallel system, connect the other end of the AC output power cable to the AC parallel box.

#### Procedure

**Step 1** Connect AC power cables to the terminal connectors.

#### Figure 8-44 Connecting cables to terminals

Figure 8-45 Installing an AC output power cable

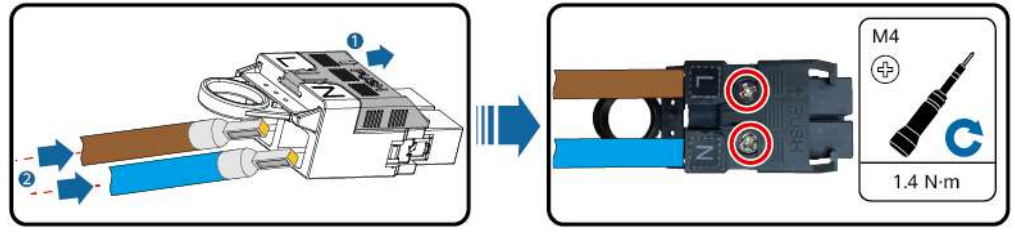

ZZX0000021

**Step 2** Install the AC output power cable and secure the cable using cable clips.

# 

C OUTPUT

----End

# 8.4.5 Install the AC Input Power Cable

#### 

- Do not reversely connect or short-circuit the live wire and neutral wire of an AC power cable.
- The PE wire of an AC power cable must be grounded.
- Do not reversely connect AC input power cables.

ZSH0000449

#### NOTICE

- A surge protection device must be configured for the upstream AC input of the system. You need to configure and install the device by yourself.
- The upstream AC input of the system must be configured with an AC circuit breaker with a capacity of 40 A. The circuit breaker needs to be configured by the customer. The D-type tripping circuit breaker cannot be used because it cannot effectively protect the product.
- No leakage protection device is required for the upstream AC input. If a leakage protection device is configured, it is recommended that the leakage current be greater than or equal to 100 mA x *n*, where *n* is the number of power modules.

#### **NOTE**

In a single-node system, connect the other end of the AC input power cable to an AC PDC. In a parallel system, connect the other end of the AC input power cable to the AC parallel box.

#### Procedure

**Step 1** Connect AC power cables to the terminal connectors.

Figure 8-46 Connecting cables to terminals

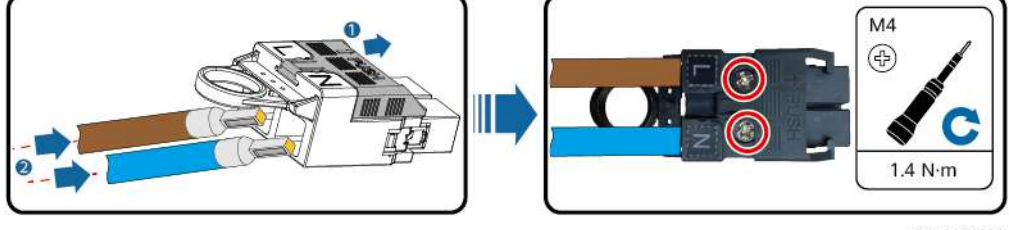

ZZX0000021

**Step 2** Install the AC input power cable and secure the cable using cable clips.

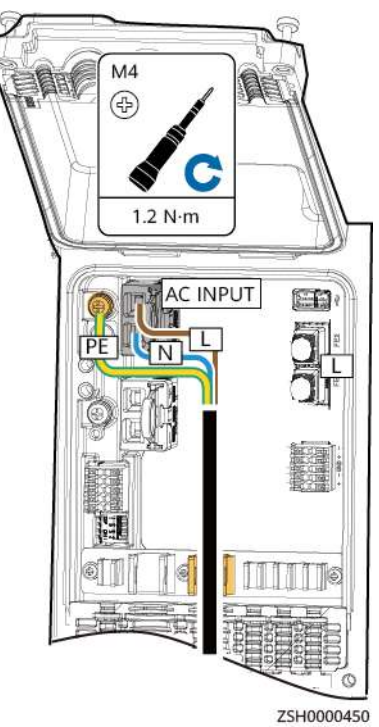

#### Figure 8-47 Installing an AC input power cable

----End

# 8.4.6 Installing Genset Control Signal Cables

#### NOTICE

For a genset that starts when the dry contact is open, connect the signal cable to ports NO and COM. For a genset that starts when the dry contact is closed, connect the signal cable to ports NC and COM.

#### Procedure

**Step 1** Install genset control signal cables.

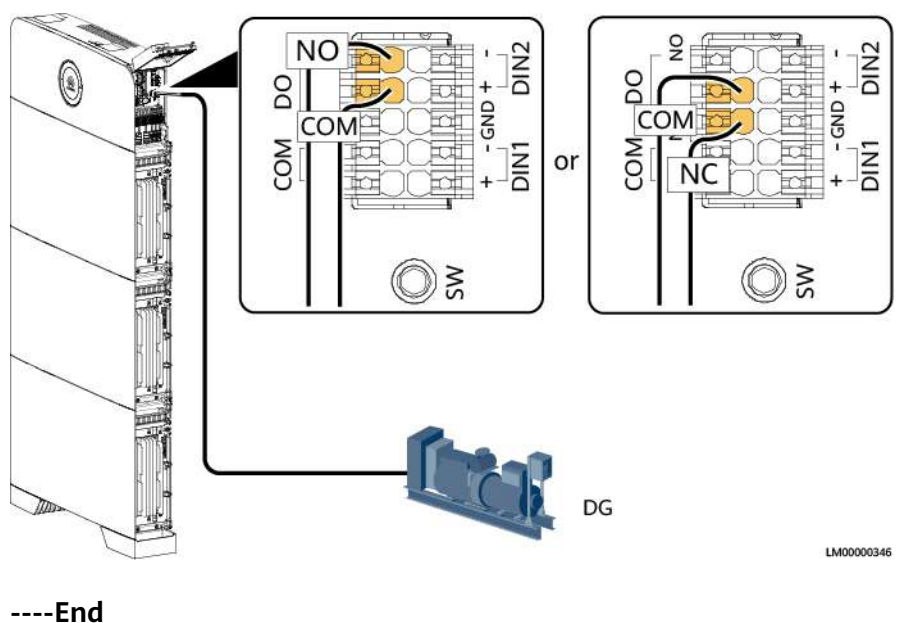

#### Figure 8-48 Installing genset control signal cables

# 8.4.7 Installing Cables in a Parallel System

#### 8.4.7.1 Installing a Ground Cable for the Parallel Box

#### Procedure

**Step 1** Install a ground cable.

Figure 8-49 Installing a ground cable

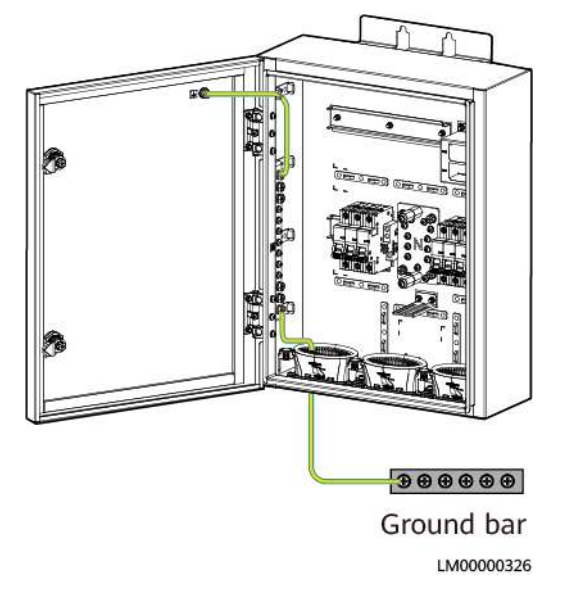

----End

#### 8.4.7.2 Installing AC Input Power Cables in a Parallel System

#### **NOTE**

- Install short-circuit plates for AC input circuit breakers.
- The three cables from the AC input circuit breaker to the power modules must be of the same length.

#### Procedure

**Step 1** Install AC input power cables of the parallel box.

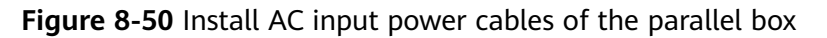

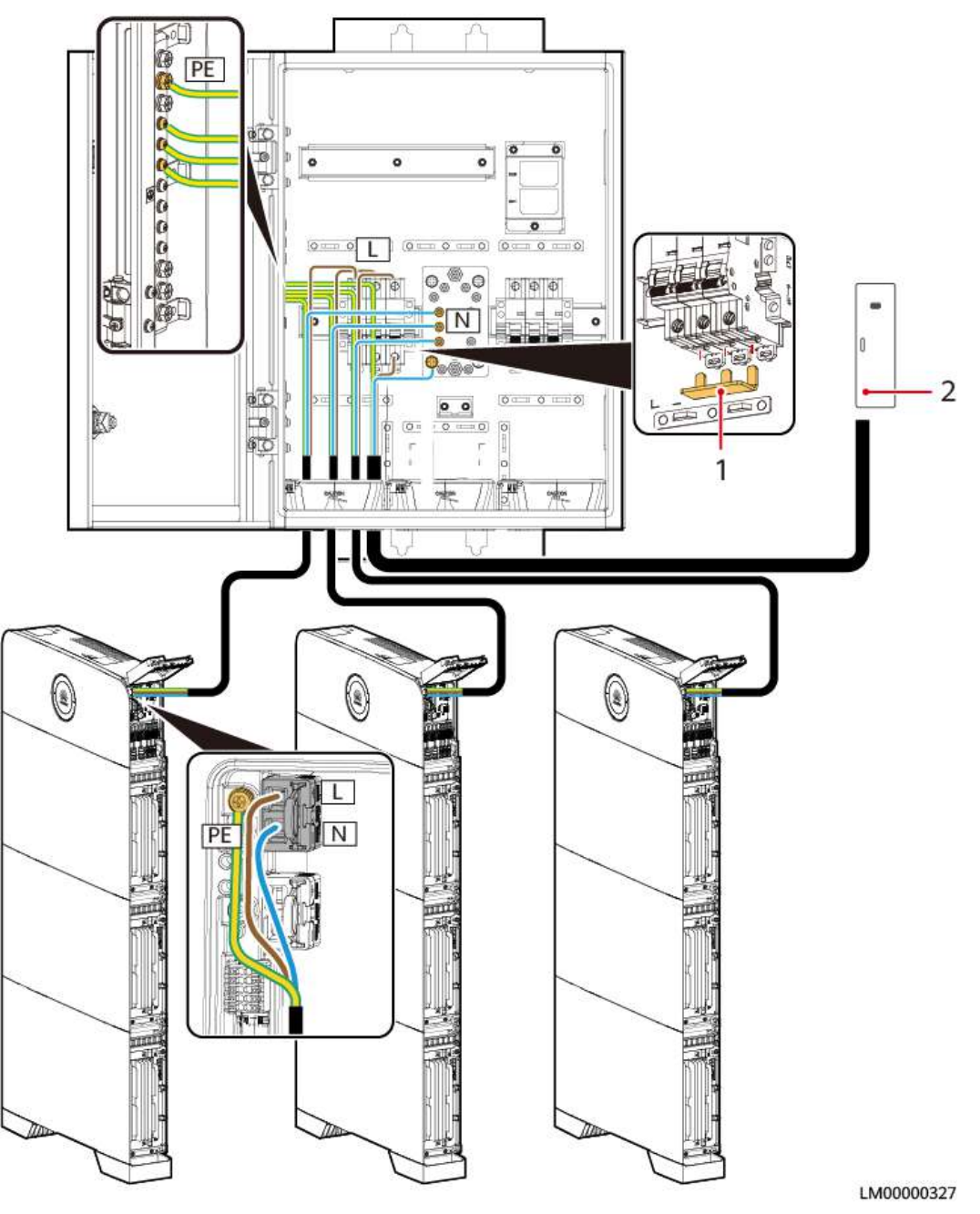

| (1) Short-circuit plate | (2) PDC |
|-------------------------|---------|
|                         |         |

----End

#### 8.4.7.3 Installing AC Output Power Cables in a Parallel System

#### NOTICE

- Install short-circuit plates for AC output circuit breakers.
- The three cables from the AC output circuit breaker to the power modules must be of the same length.

#### Procedure

**Step 1** Install AC output power cables of the parallel box.

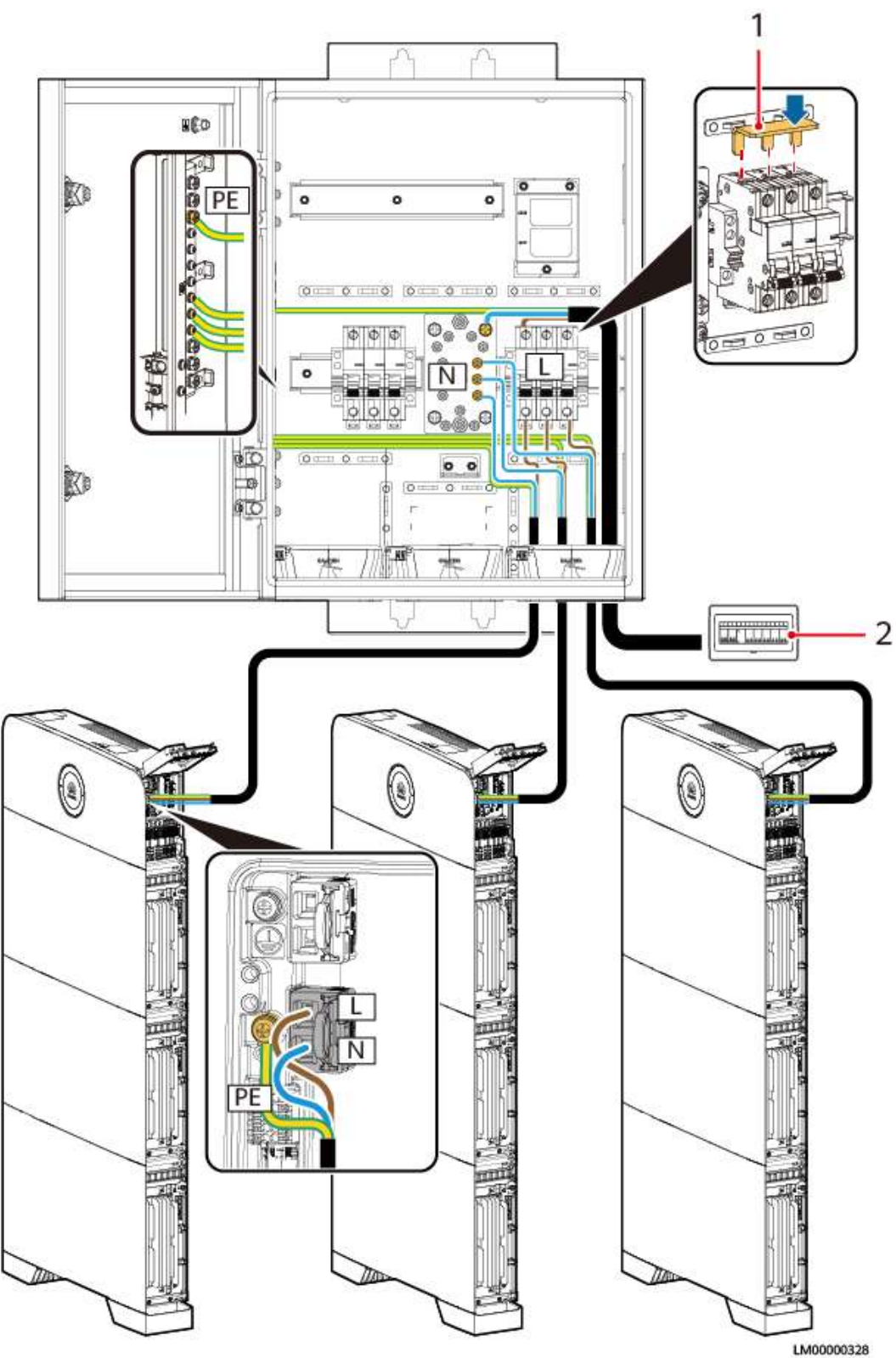

Figure 8-51 Install AC output power cables of the parallel box

| (1) Short-circuit plate | (2) PDB |
|-------------------------|---------|
|                         |         |

----End

#### 8.4.7.4 Installing Communications Cables in a Parallel System

#### NOTICE

- When installing communications cables in a parallel system, install build-out resistors at the first and last modules. The build-out resistors are delivered with the product.
- The length of a single communications cable cannot exceed 3 m.
- The method of installing communications cables between power modules is the same as that between battery modules.

#### Procedure

**Step 1** Install communications cables between parallel power modules.

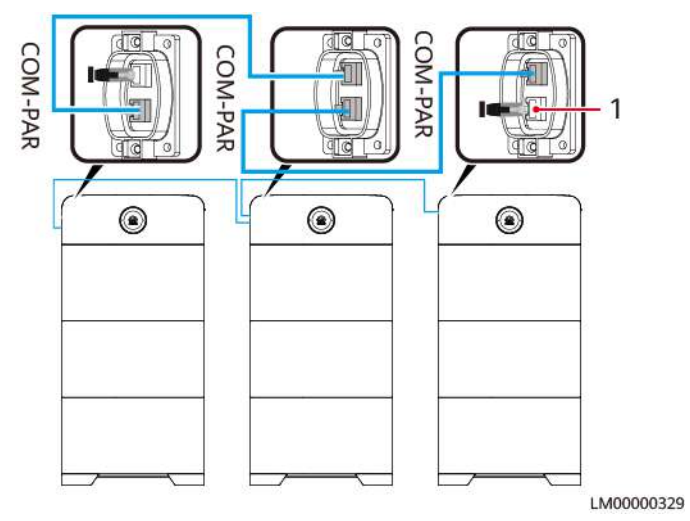

Figure 8-52 Installing communications cables

(1) Build-out resistor

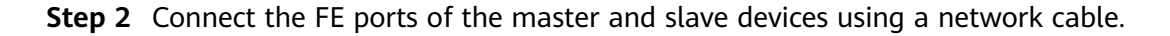

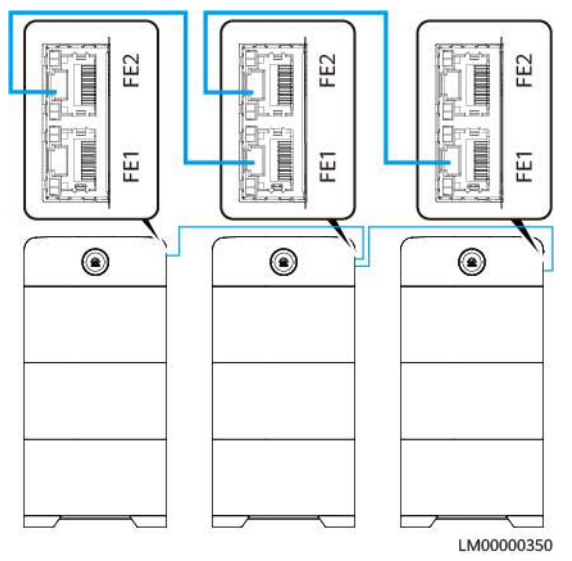

#### Figure 8-53 Installing monitoring communications cables

----End

# 8.5 (Optional) Installing Cables in Capacity Expansion Scenario

#### NOTICE

- In capacity expansion scenarios, bottom cascading cables must be routed from the rear of the product.
- Cables outside the device must be routed through cable pipes.

## 8.5.1 Installing Ground Cables

#### **DANGER**

Ensure that the ground cable is securely connected. Otherwise, electric shocks may occur.

#### Procedure

Step 1 Install ground cables.

# 

Figure 8-54 Installing ground cables

----End

# 8.5.2 Installing the Internal Cable

#### 

- Do not reversely connect positive and negative battery module power cables.
- Use the power cables delivered with the product. If the number of cables is insufficient or any cable is damaged, contact the dealer to obtain cables. Do not prepare cables by yourself.

#### NOTICE

When a communications terminal is connected to a single network cable, a waterproof rubber plug must be installed.

#### Procedure

**Step 1** Installing battery module power cables.

- 1. Use a wrench to remove the waterproof glands from the cascading terminals of the battery modules.
- 2. Install battery module power cables.
- 3. Use a removal wrench to remove the waterproof glands from the battery terminals on the power module.
- 4. Install power cables between the battery modules and power module.

Figure 8-55 Installing battery module power cables

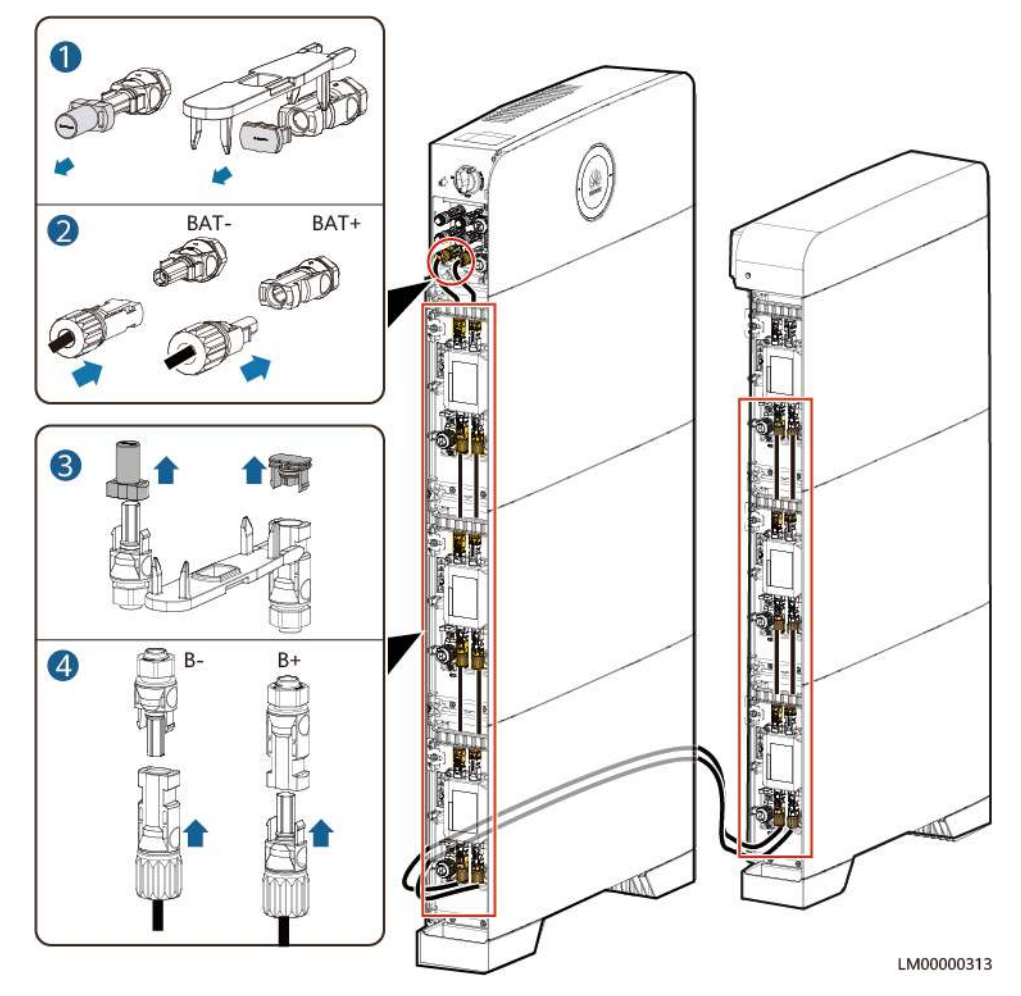

**Step 2** Installing battery signal cables.

- 1. Remove the waterproof gland from the communications terminal of a battery module.
- 2. Remove the locking cap and waterproof rubber plug from the communications terminal housing.
- 3. Install communications cables for the battery module.
- 4. Lock the communications terminal waterproof gland.
- 5. Reinstall the waterproof rubber plug.
- 6. Tighten the locking cap and secure the signal cables using cable clips.

**Step 3** Install communications cables for other battery modules in sequence.

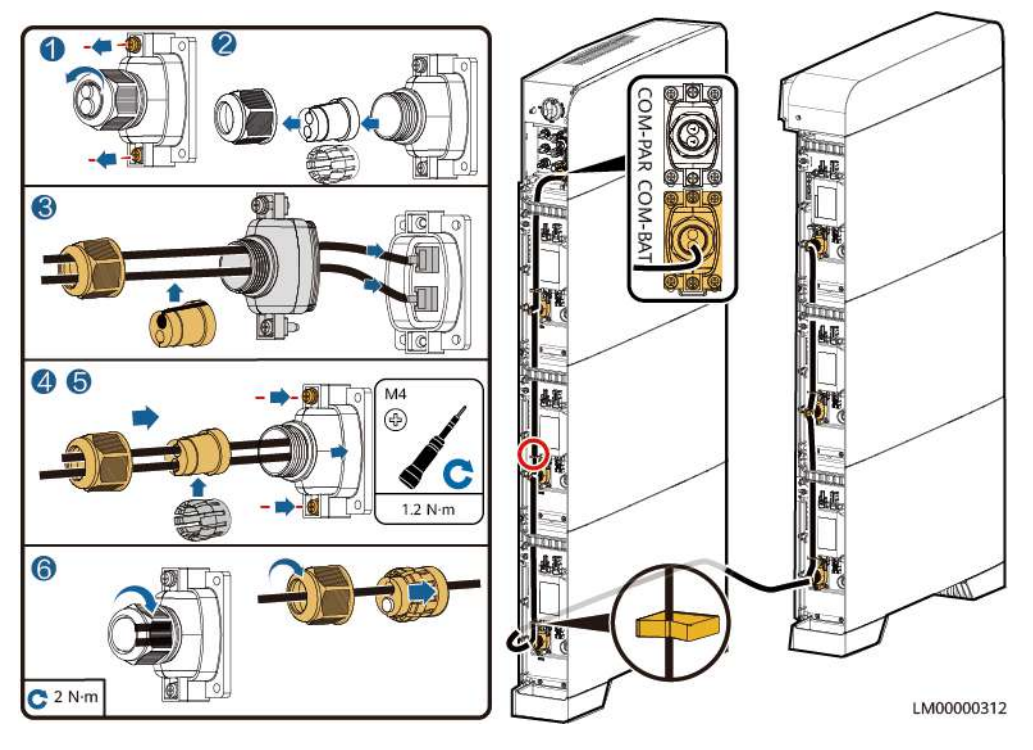

#### Figure 8-56 Installing battery signal cables

----End

# 8.6 (Optional) Connecting a Remote EPO Cable

#### NOTICE

- The EPO switch can be connected to the device and can be associated with DIN1/DIN2 through software configuration. By default, the EPO switch is closed.
- Press and hold the EPO switch for 3s to shut down the entire system (including the DG).
- The connection position of the EPO switch must be different from the mains detection position of the ATS.
- Prepare the EPO switch and cable before installation. The recommended cable size is 22 AWG.
- Equip the EPO switch with a protective cover to prevent misoperations, and protect the cable with a protective tube.

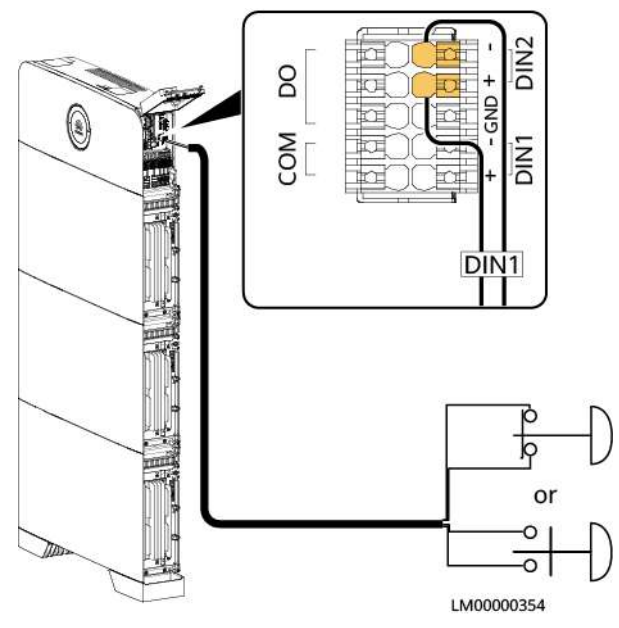

#### Figure 8-57 Connecting a remote EPO cable

# 8.7 Verifying the Installation

# 8.7.1 Verifying the Installation

| No. | Check Item                                 | Expected Result                                                                      |
|-----|--------------------------------------------|--------------------------------------------------------------------------------------|
| 1   | Product installation                       | The installation is correct and reliable.                                            |
| 2   | Cables routing                             | Cables are routed properly as required by the customer.                              |
| 3   | Cable bonding                              | Cable ties are evenly distributed and no burr exists.                                |
| 4   | Grounding                                  | Power cables, signal cables, and ground cables are correctly and securely connected. |
| 5   | Switch                                     | The DC SWITCH and all switches connected to the product are OFF.                     |
| 6   | Short circuit at AC input and output ports | The live wire and neutral wire of an AC power cable is correctly connected.          |
| 7   | Unused terminal and port                   | Unused terminals and ports are locked by waterproof glands.                          |
| 8   | Removal wrench                             | The removal wrench is placed in the original position in the decorative cover.       |

Table 8-1 Check items and acceptance criteria

| No. | Check Item                  | Expected Result                                                                       |
|-----|-----------------------------|---------------------------------------------------------------------------------------|
| 9   | Installation<br>environment | The installation space is proper, and the installation environment is clean and tidy. |

## 8.7.2 Arranging Cables

#### NOTICE

Check that the cables are correctly connected. Then fasten the cables to the corresponding cable slots.

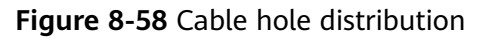

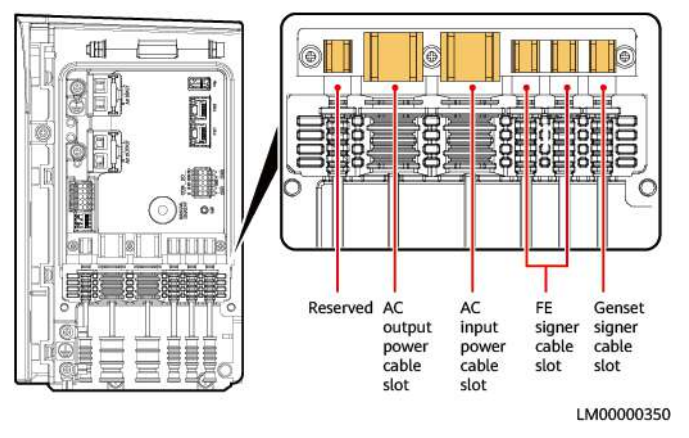

# 8.7.3 Subsequent Operations

#### Procedure

**Step 1** Close the maintenance compartment door.

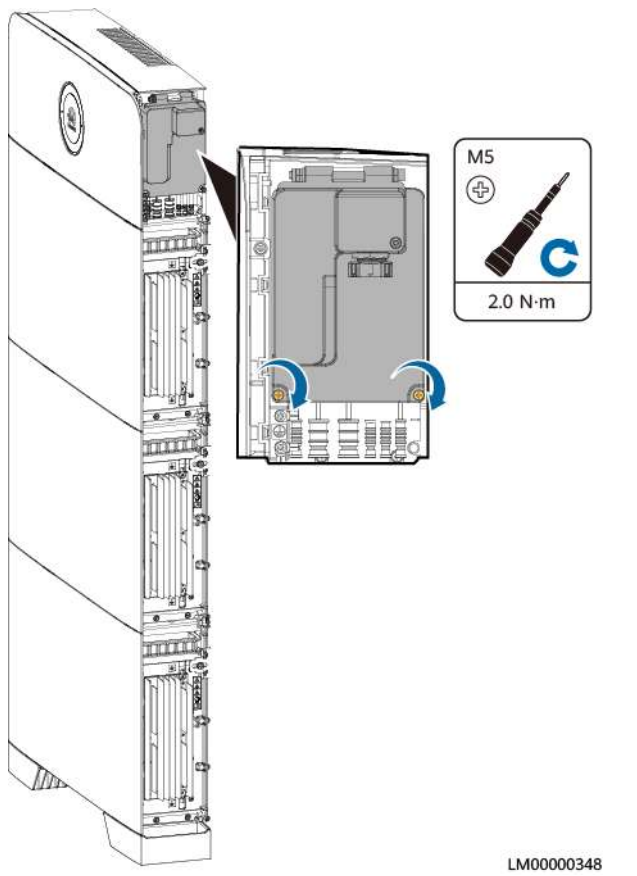

#### Figure 8-59 Closing the maintenance compartment door

**Step 2** To facilitate cabling, you can cut the decorative cover based on the actual situation.

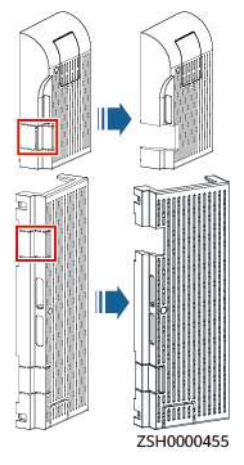

#### Figure 8-60 Cutting the left decorative cover

# 

Figure 8-61 Cutting the right decorative cover

**Step 3** Route the cables out of the cable holes.

#### NOTICE

The outlet positions shown in the figure are for reference only. Select an appropriate cable outlet based on the actual cable thickness.

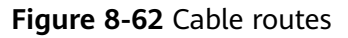

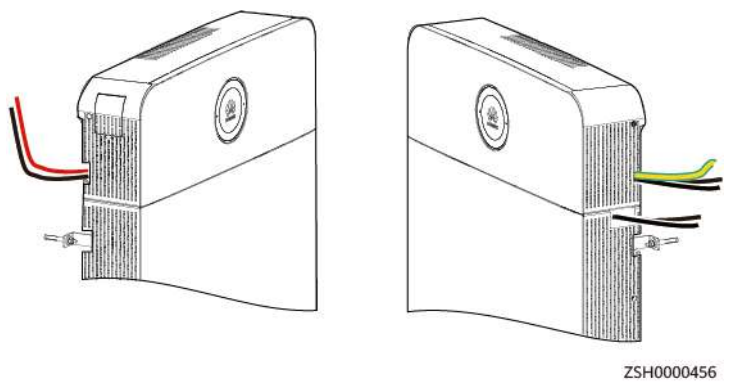

**Step 4** Tighten the screws.

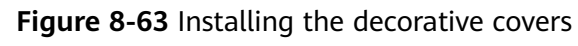

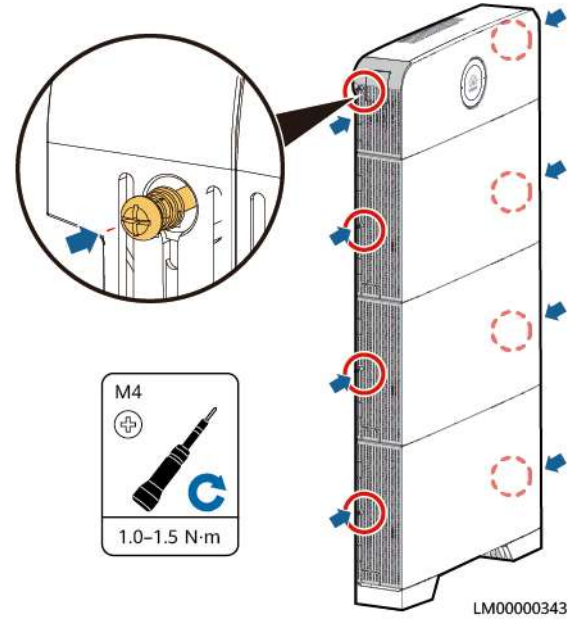

----End

# **9** System Commissioning

# 9.1 System Power-On

#### NOTICE

- The product must be powered on within 24 hours after being unpacked. During maintenance, the power-off time cannot exceed 24 hours.
- When there is no PV input and batteries are out of power, the product cannot be started. You need to manually clear the alarm on the app.
- If there is no PV or AC input, start the device through the manual ON/OFF switch.
- In a parallel system, after cables are connected, disconnect loads first. Start all slave products and then the master product. After all products are started, log in to the master product to set parameters.

#### Procedure

- **Step 1** Turn on the corresponding switch based on the scenario.
  - If there is PV input, turn on the DC SWITCH.
  - If there is no PV or AC input, hold down the manual ON/OFF switch for 5s.
- **Step 2** Switch on the upstream AC input circuit breaker for the iSitePower-M system.
- **Step 3** After the initial installation and power-on, observe the LED indicator to check the running status.

----End

# 9.2 Battery Commissioning

#### NOTICE

- When the output voltage system is adjusted, the system is powered off and then restarted. No manual operation is required.
- If there is no AC input, the product will be powered off during the upgrade. Therefore, you are advised to upgrade the product when AC input is available.

## 9.2.1 Installing the App

#### Prerequisites

- A mobile phone running Android 8.0 or later is available.
- The app cannot be installed on a tablet, folding screen, or landscape screen device.

#### Downloading and Installing the NetEco App

- Method 1: Search for NetEco in Huawei AppGallery and download the latest installation package.
- Method 2: Scan the QR code to download and install the latest installation package.

Figure 9-1 QR code

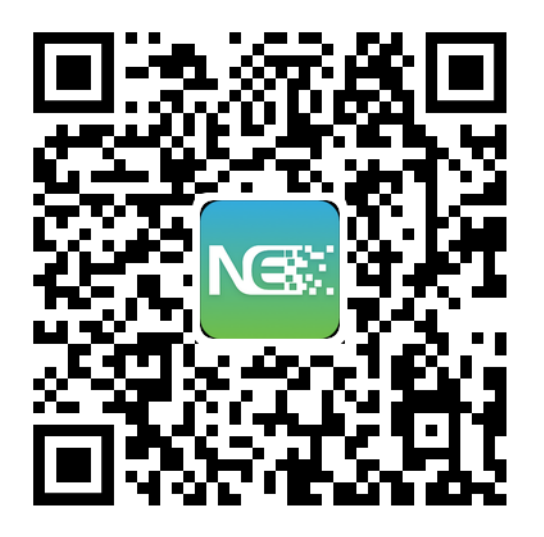

## 9.2.2 New Site Deployment

Refer to *iSitePower-M App Quick Guide* to perform app commissioning. You can scan the QR code to obtain *iSitePower-M App Quick Guide*.

Figure 9-2 QR code of iSitePower-M App Quick Guide

# **10** System Maintenance

# 10.1 System Power-Off

#### Precautions

- After the system powers off, the remaining electricity and heat may still cause electric shocks and body burns. Therefore, wear protective gloves 5 minutes after the system is powered off before performing any operation. Maintain the product after all indicators are off.
- When an iSitePower system is running, turning off the DC SWITCH of the product cannot completely power off the system. In this case, you cannot perform maintenance operations on the product.

#### **Powering Off the System**

- **Step 1** Switch off the upstream AC input circuit breaker for the iSitePower-M system.
- Step 2 Set the DC SWITCH on the power module to OFF.
- **Step 3** Hold down the manual ON/OFF switch for 5s to shut down the battery module.

----End

# **10.2 Routine Maintenance**

To ensure that the power system operates properly for a long term, you are advised to perform routine maintenance as described in this chapter.

#### 

Before cleaning the system, connecting cables, and checking the grounding reliability, power off the system.

| Check Item Check Method  |                                                                                                    | Maintenance<br>Interval                                                                                                    |  |
|--------------------------|----------------------------------------------------------------------------------------------------|----------------------------------------------------------------------------------------------------|--|
| System<br>cleanliness    | Check periodically that the heat sinks are free from obstacles and dust.                                                                                                    | Once every 6 to 12<br>months                                                                                                    |  |
| System<br>running status | <ul> <li>Check that the product is not damaged or deformed.</li> <li>Check that the product does not generate abnormal sound when it is operating.</li> <li>Check that the parameters are correctly set when the system is running.</li> </ul>                                          | Once every 6<br>months                                                                                                    |  |
| Electrical<br>connection | <ul> <li>Check that cables are secured.</li> <li>Check that the cables are intact, especially that the parts touching the metallic surface are not scratched.</li> <li>Check that the unused PV input terminals, communications terminals, and waterproof glands are locked.</li> </ul> | The first inspection<br>is 6 months after<br>the initial<br>commissioning.<br>From then on, the<br>interval can be 6 to<br>12 months. |  |
| Grounding<br>reliability | Check that ground cables are securely connected.                                                                                                    | The first inspection<br>is 6 months after<br>the initial<br>commissioning.<br>From then on, the<br>interval can be 6 to<br>12 months. |  |

#### Table 10-1 Maintenance checklist

# 10.3 Troubleshooting

Alarm severities are defined as follows:

- Major: The power system shuts down or some functions are abnormal due to a fault.
- Minor: Some components of the system are faulty but the system can still operate.

| Alarm Name                          | Alarm<br>Severi<br>ty | Causes                                                                                                    | Alarm<br>Locating | Suggestion                                                                                                    |
|-------------------------------------|-----------------------|----------------------------------------------------------------------------------------------------|-------------------|----------------------------------------------------------------------------------------------------|
| Power<br>module high<br>temperature | Minor                 | <ol> <li>The<br/>installation<br/>position of<br/>the power<br/>module is<br/>not well<br/>ventilated.</li> <li>The<br/>ambient<br/>temperatur<br/>e is too<br/>high.</li> <li>The<br/>power<br/>module<br/>does not<br/>work<br/>properly.</li> </ol> |                   | <ol> <li>Check the<br/>ventilation and<br/>whether the ambient<br/>temperature of the<br/>power module exceeds<br/>the upper threshold.</li> <li>If the ventilation is<br/>poor or the ambient<br/>temperature is too<br/>high, improve the<br/>ventilation and heat<br/>dissipation.</li> <li>If the ventilation<br/>and ambient<br/>temperature are<br/>normal, contact your<br/>dealer or Huawei<br/>technical support.</li> </ol> |
| Battery<br>module<br>abnormal       | Major                 | An<br>unrecoverab<br>le fault has<br>occurred on<br>an internal<br>circuit of a<br>battery<br>module.                                                                                                    |                   | <ol> <li>Check whether the<br/>power and<br/>communications<br/>cables are correctly<br/>connected.</li> <li>Turn on the solar<br/>maintenance switch<br/>and AC input switch.</li> <li>If the alarm persists,<br/>contact your dealer or<br/>Huawei technical<br/>support.</li> </ol>                                                                                                    |

| Fable 10-2 Commor | i alarms and | l troubleshooting | measures |
|-------------------|--------------|-------------------|----------|
|-------------------|--------------|-------------------|----------|
| Alarm Name                              | Alarm<br>Severi<br>ty | Causes                                                                                                    | Alarm<br>Locating | Suggestion                                                                                                    |
|-----------------------------------------|-----------------------|----------------------------------------------------------------------------------------------------|-------------------|----------------------------------------------------------------------------------------------------|
| Battery<br>module cable<br>disconnected | Major                 | <ol> <li>Cables to<br/>a battery<br/>module are<br/>disconnecte<br/>d.</li> <li>A battery<br/>module is<br/>abnormal.</li> </ol>                                                                                           |                   | <ol> <li>Turn off the solar<br/>maintenance switch<br/>and AC input switch.</li> <li>Check whether the<br/>power cable is<br/>properly installed<br/>(whether the terminal<br/>is loose or<br/>disconnected, or<br/>whether the cable is<br/>disconnected) by<br/>referring to the quick<br/>installation guide for<br/>the product.</li> <li>After checking that<br/>cables are correctly<br/>connected, turn on the<br/>solar maintenance<br/>switch and AC input<br/>switch in sequence.</li> <li>If the alarm persists,</li> </ol> |
|                                         |                       |                                                                                                    |                   | contact your dealer or<br>Huawei technical<br>support.                                                                                                    |
| Battery<br>module high<br>temperature   | Minor                 | <ol> <li>The<br/>installation<br/>position is<br/>not well<br/>ventilated.</li> <li>The<br/>ambient<br/>temperatur<br/>e is too<br/>high.</li> <li>The<br/>power<br/>module<br/>does not<br/>work<br/>properly.</li> </ol> |                   | <ol> <li>Check the<br/>ventilation and<br/>whether the ambient<br/>temperature of the<br/>product exceeds the<br/>upper threshold.</li> <li>If the ventilation is<br/>poor or the ambient<br/>temperature is too<br/>high, improve the<br/>ventilation and heat<br/>dissipation.</li> <li>If the ventilation<br/>and ambient<br/>temperature are<br/>normal, contact your<br/>dealer or Huawei<br/>technical support.</li> </ol>                                                                                                    |

| Alarm Name                              | Alarm<br>Severi<br>ty | Causes                                                                                                    | Alarm<br>Locating | Suggestion                                                                                                    |
|-----------------------------------------|-----------------------|----------------------------------------------------------------------------------------------------|-------------------|----------------------------------------------------------------------------------------------------|
| Battery<br>module low<br>temperature    | Minor                 | <ol> <li>The<br/>ambient<br/>temperatur<br/>e is<br/>excessively<br/>low.</li> <li>A battery<br/>module is<br/>abnormal.</li> </ol> |                   | <ol> <li>Check whether the<br/>ambient temperature<br/>at the installation<br/>position is lower than<br/>the lower threshold.</li> <li>If the ambient<br/>temperature is<br/>excessively low,<br/>improve the<br/>installation<br/>environment.</li> <li>If the alarm persists<br/>after the ambient<br/>temperature becomes<br/>normal, contact your<br/>dealer or Huawei<br/>technical support.</li> </ol>                                                                                                    |
| Battery<br>module short<br>circuit      | Major                 | <ol> <li>A battery<br/>cable is<br/>short-<br/>circuited.</li> <li>A battery<br/>module is<br/>abnormal.</li> </ol>                 |                   | <ol> <li>Turn off the solar<br/>maintenance switch<br/>and AC input switch.</li> <li>Check the power<br/>cable connection by<br/>referring to the quick<br/>installation guide. If<br/>the cable is damaged<br/>or short-circuited,<br/>replace it.</li> <li>After checking that<br/>cables are correctly<br/>connected, turn on the<br/>solar maintenance<br/>switch and AC input<br/>switch in sequence.</li> <li>If the alarm persists,<br/>contact your dealer or<br/>Huawei technical<br/>support.</li> </ol> |
| Overload<br>exceeding the<br>time limit | Major                 | AC overload occurred.                                                                                                    |                   | <ol> <li>Manually clear the<br/>alarm on the app.</li> <li>Power off the<br/>system and restart it.</li> <li>If the alarm persists,<br/>contact your dealer or<br/>Huawei technical<br/>support.</li> </ol>                                                                                                    |

| Alarm Name             | Alarm<br>Severi<br>ty | Causes                                                                                                    | Alarm<br>Locating                                                                                                    | Suggestion                                                                                                    |
|------------------------|-----------------------|----------------------------------------------------------------------------------------------------|----------------------------------------------------------------------------------------------------|----------------------------------------------------------------------------------------------------|
| PV Module<br>Protected | Minor                 | PV module<br>protection,<br>input<br>overvoltage<br>protection,<br>bus<br>overvoltage<br>protection,<br>PV low<br>irradiance,<br>internal<br>overtemper<br>ature. | <ol> <li>Input<br/>overvoltage/<br/>undervoltage<br/>protection:</li> <li>Check whether<br/>the PV input<br/>voltage is<br/>within the<br/>specified range<br/>on the mobile<br/>phone app or<br/>using a<br/>multimeter. If<br/>not, the PV<br/>input is<br/>abnormal.</li> <li>PV low<br/>irradiance:<br/>Generally, a<br/>low irradiance<br/>alarm is likely<br/>to be<br/>generated in<br/>the early<br/>morning or at<br/>dusk. The<br/>alarm can be<br/>automatically<br/>cleared during<br/>high irradiance<br/>after the<br/>product runs<br/>for a<br/>maximum of<br/>30 minutes or<br/>manually<br/>cleared using<br/>the mobile<br/>phone app.</li> <li>Internal<br/>overtemperature<br/>exceeds the<br/>protection<br/>threshold,<br/>check whether</li> </ol> | <ol> <li>Check whether the alarm is cleared. If yes, no further action is required. If no, go to the next step.</li> <li>Power off and then power on the system, and check whether the alarm is cleared. If yes, no further action is required. If no, go to the next step.</li> <li>Contact Huawei technical support to check the module.</li> </ol> |

| Alarm Name | Alarm<br>Severi<br>ty | Causes | Alarm<br>Locating                                                                                                    | Suggestion |
|------------|-----------------------|--------|----------------------------------------------------------------------------------------------------|------------|
|            |                       |        | the ambient<br>temperature is<br>too high or<br>whether the<br>heat sink is<br>blocked.<br>Disconnect<br>loads and let<br>the system run<br>for a period of<br>time. Check<br>whether the<br>alarm is<br>automatically<br>cleared. |            |

| Alarm Name         | Alarm<br>Severi<br>ty | Causes                                                                                                | Alarm<br>Locating                                                                                                    | Suggestion                                                                                                    |
|--------------------|-----------------------|----------------------------------------------------------------------------------------------------|----------------------------------------------------------------------------------------------------|----------------------------------------------------------------------------------------------------|
| PV Module<br>Fault | Major                 | PV module<br>fault, relay<br>fault, PV<br>self-check<br>error,<br>insulation<br>error, AFCI<br>fault. | <ol> <li>Relay fault:<br/>The relay is<br/>damaged, the<br/>power supply<br/>to the relay is<br/>abnormal, or<br/>the relay<br/>control signal<br/>is abnormal.</li> <li>Power off and<br/>then power on<br/>the system<br/>(disconnect<br/>the input and<br/>loads, and<br/>black start the<br/>battery).</li> <li>Check whether<br/>the alarm is<br/>cleared.</li> <li>If the PV<br/>self-check is<br/>abnormal,<br/>disconnect the<br/>PV input and<br/>reconnect it.</li> <li>Check whether<br/>the alarm is<br/>cleared.</li> <li>Insulation<br/>fault: Check<br/>whether PV<br/>modules, DC<br/>cables, and<br/>connectors are<br/>damaged,<br/>whether the<br/>insulation<br/>layer<br/>deteriorates,<br/>and whether<br/>the ambient<br/>humidity is<br/>high.</li> </ol> | <ol> <li>Check whether the<br/>alarm is cleared. If yes,<br/>no further action is<br/>required. If no, go to<br/>the next step.</li> <li>Power off and then<br/>power on the system,<br/>and check whether the<br/>alarm is cleared. If yes,<br/>no further action is<br/>required. If no, go to<br/>the next step.</li> <li>Contact Huawei<br/>technical support to<br/>check the module.</li> </ol> |

| Alarm Name                        | Alarm<br>Severi<br>ty | Causes                                                         | Alarm<br>Locating                                                                                                    | Suggestion                                                                                                    |
|-----------------------------------|-----------------------|----------------------------------------------------------------|----------------------------------------------------------------------------------------------------|----------------------------------------------------------------------------------------------------|
| PV Module<br>Abnormal<br>Shutdown | Major                 | The PV<br>module<br>shuts down<br>abnormally.                  |                                                                                                    | <ol> <li>Power off and then<br/>power on the module.<br/>Check whether the<br/>alarm is cleared. If yes,<br/>no further action is<br/>required. If no, go to<br/>the next step.</li> <li>Contact Huawei<br/>technical support to<br/>check the module and<br/>return it to the factory<br/>for repair.</li> </ol>                                                                                                    |
| PV Reversely<br>Connected         | Major                 | The PV<br>input power<br>cables are<br>reversely<br>connected. | Check whether<br>the positive<br>and negative<br>terminals of<br>the PV module<br>are reversely<br>connected to<br>the positive<br>and negative<br>terminals of<br>the module. | <ol> <li>Check whether the<br/>cables are reversely<br/>connected and rectify<br/>any incorrect cable<br/>connection. Check<br/>whether the alarm is<br/>cleared. If yes, no<br/>further action is<br/>required. If no, go to<br/>the next step.</li> <li>Power off and then<br/>power on the system,<br/>and check whether the<br/>alarm is cleared. If yes,<br/>no further action is<br/>required. If no, go to<br/>the next step.</li> <li>Contact Huawei<br/>technical support to<br/>check the module.</li> </ol> |

| Alarm Name             | Alarm<br>Severi<br>ty | Causes                                                                         | Alarm<br>Locating                                                                                                    | Suggestion                                                                                                    |
|------------------------|-----------------------|--------------------------------------------------------------------------------|----------------------------------------------------------------------------------------------------|----------------------------------------------------------------------------------------------------|
| Bypass<br>Module Fault | Major                 | The bypass<br>module is<br>faulty, or<br>the module<br>address is<br>abnormal. | <ol> <li>Check cable<br/>connections<br/>(communicatio<br/>ns and output<br/>power cables):</li> <li>Check whether<br/>the parallel<br/>CAN cable is<br/>loose,<br/>damaged, or<br/>correctly<br/>connected.</li> <li>Check whether<br/>the AC output<br/>power cable is<br/>correctly<br/>connected.</li> <li>Reconnect the<br/>AC power<br/>supply and<br/>check whether<br/>the alarm is<br/>cleared.</li> <li>Module<br/>address<br/>abnormal:</li> <li>Check whether<br/>the DIP switch<br/>settings are<br/>correct.</li> </ol> | <ol> <li>Check the parallel<br/>CAN communications<br/>cable and DIP switch<br/>settings. Check<br/>whether the alarm is<br/>cleared. If yes, no<br/>further action is<br/>required. If no, go to<br/>the next step.</li> <li>Power off and then<br/>power on the system,<br/>and check whether the<br/>alarm is cleared. If yes,<br/>no further action is<br/>required. If no, go to<br/>the next step.</li> <li>Contact Huawei<br/>technical support to<br/>check the module.</li> </ol> |

| Alarm Name                    | Alarm<br>Severi<br>ty | Causes                                                                                                    | Alarm<br>Locating                                                                                                    | Suggestion                                                                                                    |
|-------------------------------|-----------------------|----------------------------------------------------------------------------------------------------|----------------------------------------------------------------------------------------------------|----------------------------------------------------------------------------------------------------|
| Bypass<br>Module<br>Protected | Minor                 | Bypass<br>module<br>protection,<br>input<br>overvoltage<br>protection,<br>abnormal<br>input<br>frequency,<br>input power<br>failure,<br>bypass<br>overload. | <ol> <li>Input<br/>overvoltage/<br/>undervoltage<br/>protection:<br/>Check whether<br/>the mains<br/>input<br/>experiences<br/>overvoltage or<br/>undervoltage<br/>using the<br/>mobile phone<br/>app or a<br/>multimeter.</li> <li>Input<br/>frequency<br/>abnormal:<br/>Check whether<br/>the voltage<br/>and frequency<br/>settings on the<br/>mobile phone<br/>app meet the<br/>local voltage<br/>and frequency<br/>requirements.</li> <li>Fast input<br/>power failure:<br/>Check whether<br/>there is AC<br/>input on the<br/>mobile phone<br/>app. After the<br/>AC input is<br/>powered on<br/>again, check<br/>whether the<br/>alarm is<br/>cleared.</li> <li>Bypass<br/>overload:<br/>Check whether<br/>the maximum<br/>AC load power<br/>(for example,<br/>the transient<br/>power when<br/>the air</li> </ol> | <ol> <li>Check whether the alarm is cleared. If yes, no further action is required. If no, go to the next step.</li> <li>Power off and then power on the system, and check whether the alarm is cleared. If yes, no further action is required. If no, go to the next step.</li> <li>Contact Huawei technical support to check the module.</li> </ol> |

| Alarm Name                 | Alarm<br>Severi<br>ty | Causes                                                                                                    | Alarm<br>Locating                                                                                                    | Suggestion                                                                                               |
|----------------------------|-----------------------|----------------------------------------------------------------------------------------------------|----------------------------------------------------------------------------------------------------|----------------------------------------------------------------------------------------------------|
|                            |                       |                                                                                                    | conditioner<br>starts) exceeds<br>the threshold.<br>Run the<br>product within<br>the load range<br>in the<br>specifications<br>for a period of<br>time and<br>check whether<br>the alarm is<br>cleared. |                                                                                                    |
| Address<br>Conflict        | Major                 | There are<br>duplicate<br>bypass<br>module<br>addresses.                                                                     |                                                                                                    | Check whether there<br>are duplicate bypass<br>module addresses.                                         |
| AC Input SPD<br>Fault      | Major                 | The SPD is<br>faulty due<br>to lightning<br>strikes.                                                                         |                                                                                                    | Replace the SPD.                                                                                         |
| AC Output<br>Phase Failure | Major                 | The phase<br>addresses<br>are<br>incorrectly<br>set.<br>Multiple<br>power<br>modules<br>have the<br>same phase<br>addresses. |                                                                                                    | Check whether the DIP<br>switch settings of<br>phase addresses on<br>the power modules are<br>different. |

| Alarm Name               | Alarm<br>Severi<br>ty | Causes                                                                                                    | Alarm<br>Locating                                                                                                    | Suggestion                                                                                                    |
|--------------------------|-----------------------|----------------------------------------------------------------------------------------------------|----------------------------------------------------------------------------------------------------|----------------------------------------------------------------------------------------------------|
| Inverter<br>Module Fault | Major                 | Inverter<br>module<br>fault,<br>overvoltage<br>/<br>undervoltag<br>e fault,<br>output<br>short circuit<br>lockout,<br>overload<br>timeout<br>lockout,<br>output relay<br>fault, INV<br>self-check<br>exception,<br>internal<br>overtemper<br>ature and<br>lockout,<br>output<br>open circuit,<br>inverter<br>zero<br>crossing<br>loss, RCD<br>detection<br>circuit fault,<br>RCD<br>leakage<br>current<br>fault. | <ol> <li>Overvoltage<br/>or<br/>undervoltage<br/>fault: Check<br/>whether the<br/>PV input<br/>voltage is<br/>within the<br/>specified range<br/>on the mobile<br/>phone app. If<br/>not, adjust the<br/>input voltage.</li> <li>Output<br/>short-circuit<br/>lockout: Check<br/>whether the<br/>load or output<br/>cable is short-<br/>circuited.<br/>Rectify the<br/>fault and clear<br/>the alarm on<br/>the mobile<br/>phone app.</li> <li>Lockout due<br/>to overload<br/>timeout: Check<br/>whether the<br/>output load<br/>exceeds the<br/>specifications<br/>and whether<br/>the product<br/>runs with<br/>overload for a<br/>long time.<br/>Clear the<br/>alarm on the<br/>mobile phone<br/>app, and<br/>ensure that<br/>the load is<br/>within the<br/>range in the<br/>specifications.</li> <li>Internal<br/>overtemperatu</li> </ol> | <ol> <li>Check whether the alarm is cleared. If yes, no further action is required. If no, go to the next step.</li> <li>Power off and then power on the system, and check whether the alarm is cleared. If yes, no further action is required. If no, go to the next step.</li> <li>Contact Huawei technical support to check the module.</li> </ol> |

| Alarm Name | Alarm<br>Severi<br>ty | Causes | Alarm<br>Locating                                                                                                    | Suggestion |
|------------|-----------------------|--------|----------------------------------------------------------------------------------------------------|------------|
|            | ty                    |        | re: If the<br>internal<br>temperature<br>exceeds the<br>protection<br>threshold,<br>check whether<br>the ambient<br>temperature is<br>too high or<br>whether the<br>heat sink is<br>blocked.<br>Disconnect<br>loads and let<br>the system run<br>for a period of<br>time. Check<br>whether the<br>alarm is<br>automatically<br>cleared.<br>5. RCD<br>detection<br>circuit fault:<br>Clear the<br>alarm on the<br>mobile phone<br>app and check<br>whether the<br>alarm is<br>generated<br>again. If yes,<br>power off and<br>restart the<br>iSitePower-M<br>system. Check<br>whether the<br>alarm is |            |
|            |                       |        | circuit can<br>recover<br>automatically<br>after power-<br>off. If the fault<br>persists, call<br>the<br>maintenance<br>personnel to                                                                                                    |            |

| Alarm Name | Alarm<br>Severi<br>ty | Causes | Alarm<br>Locating                                                                                                    | Suggestion |
|------------|-----------------------|--------|----------------------------------------------------------------------------------------------------|------------|
|            |                       |        | power off and<br>power on the<br>system again.<br>6. Output relay<br>fault: The<br>output relay is<br>damaged, the<br>power supply<br>to the relay is<br>abnormal, or<br>the relay<br>control signal<br>is abnormal.<br>Power off and<br>then power on<br>the product,<br>and check<br>whether the<br>alarm is<br>cleared.<br>7. INV self-<br>check<br>abnormal:<br>Power off and<br>then power on<br>the product<br>and check<br>whether the<br>alarm is |            |
|            |                       |        | 8. RCD leakage<br>current fault:<br>Check whether<br>the entire<br>power supply<br>loop (including<br>the load) of<br>the system has<br>leakage<br>current and<br>whether the<br>cables are<br>deteriorated or<br>damaged.                                                                                                    |            |

| Alarm Name                      | Alarm<br>Severi<br>ty | Causes                                                                                                    | Alarm<br>Locating                                                                                                    | Suggestion                                                                                                    |
|---------------------------------|-----------------------|----------------------------------------------------------------------------------------------------|----------------------------------------------------------------------------------------------------|----------------------------------------------------------------------------------------------------|
| Inverter<br>Module<br>Protected | Minor                 | Inverter<br>module<br>protection,<br>output<br>short<br>circuit,<br>overload<br>timeout,<br>output<br>overvoltage<br>/<br>undervoltag<br>e<br>protection,<br>parallel<br>CAN<br>communica<br>tion failure,<br>module<br>current<br>equalization<br>failure,<br>industrial-<br>frequency<br>synchroniza<br>tion cable<br>fault, carrier<br>synchroniza<br>tion cable<br>fault,<br>phase-lock<br>failure,<br>INV_BPS<br>cable fault. | <ol> <li>Output<br/>overvoltage/<br/>undervoltage<br/>protection:<br/>Check whether<br/>the inverter<br/>output voltage<br/>is within the<br/>specified range<br/>on the mobile<br/>phone app or<br/>using a<br/>multimeter.<br/>Power off and<br/>then power on<br/>the product,<br/>and check<br/>whether the<br/>alarm is<br/>cleared.</li> <li>Output<br/>short circuit:<br/>Check whether<br/>the load or<br/>output cable is<br/>short-circuited.<br/>After the fault<br/>is rectified, the<br/>alarm is<br/>automatically<br/>cleared.</li> <li>Overload<br/>timeout: Check<br/>whether the<br/>output load<br/>exceeds the<br/>specifications<br/>and whether<br/>the product<br/>runs with<br/>overload for a<br/>long time. Run<br/>the product for<br/>a period of<br/>time within<br/>the load range<br/>in the<br/>specifications</li> </ol> | <ol> <li>Check whether the alarm is cleared. If yes, no further action is required. If no, go to the next step.</li> <li>Power off and then power on the system, and check whether the alarm is cleared. If yes, no further action is required. If no, go to the next step.</li> <li>Contact Huawei technical support to check the module.</li> </ol> |

| Alarm Name | Alarm<br>Severi<br>ty | Causes | Alarm<br>Locating                                                                                                    | Suggestion |
|------------|-----------------------|--------|----------------------------------------------------------------------------------------------------|------------|
|            |                       |        | and check<br>whether the<br>alarm is<br>cleared.<br>4. Parallel CAN<br>communicatio<br>n abnormal<br>(an alarm is<br>generated<br>when the<br>industrial-<br>frequency<br>synchronizatio<br>n cable, carrier<br>synchronizatio<br>n cable, or<br>INV_BPS cable<br>is abnormal):<br>Check whether<br>the parallel<br>CAN cable is<br>loose or<br>correctly<br>connected and<br>whether build-<br>out resistors<br>are connected.<br>Reconnect the<br>CAN<br>communicatio<br>ns cable.<br>5. Module<br>current<br>equalization<br>abnormal: Log<br>in to the app<br>and check<br>whether the<br>output power<br>of each power<br>module is the<br>same. (Check<br>whether a<br>parallel CAN<br>communicatio<br>n abnormal<br>alarm,<br>industrial- |            |

| Alarm Name          | Alarm<br>Severi<br>ty | Causes                                                                                                    | Alarm<br>Locating                                                                                                    | Suggestion                                                                                                    |
|---------------------|-----------------------|----------------------------------------------------------------------------------------------------|----------------------------------------------------------------------------------------------------|----------------------------------------------------------------------------------------------------|
|                     |                       |                                                                                                    | frequency<br>synchronizatio<br>n cable<br>abnormal<br>alarm, or<br>carrier<br>synchronizatio<br>n cable<br>abnormal<br>alarm is<br>generated.) |                                                                                                    |
| Overtemperat<br>ure | Major                 | The<br>temperatur<br>e is high<br>inside the<br>module.                                                                                                    |                                                                                                    | <ol> <li>Power off and then<br/>power on the module.<br/>Check whether the<br/>alarm is cleared. If yes,<br/>no further action is<br/>required. If no, go to<br/>the next step.</li> <li>Contact Huawei<br/>technical support to<br/>check the module and<br/>return it to the factory<br/>for repair.</li> </ol> |
| Hardware<br>Fault   | Major                 | The<br>EEPROM in<br>the power<br>module is<br>faulty, DSP2<br>redundancy<br>protection<br>is triggered,<br>or the PFC<br>is faulty.The<br>EEPROM in<br>the power<br>module is<br>faulty, DSP2<br>redundancy<br>protection<br>is triggered,<br>or the PFC<br>is faulty. |                                                                                                    | <ol> <li>Power off and then<br/>power on the module.<br/>Check whether the<br/>alarm is cleared. If yes,<br/>no further action is<br/>required. If no, go to<br/>the next step.</li> <li>Contact Huawei<br/>technical support to<br/>check the module and<br/>return it to the factory<br/>for repair.</li> </ol> |

| Alarm Name                   | Alarm<br>Severi<br>ty | Causes                                                                                  | Alarm<br>Locating | Suggestion                                                                                                    |
|------------------------------|-----------------------|-----------------------------------------------------------------------------------------|-------------------|----------------------------------------------------------------------------------------------------|
| Communicati<br>on Failure    | Major                 | The<br>communica<br>tions cable<br>between<br>the SMU<br>and the<br>module is<br>loose. |                   | <ol> <li>Power off and then<br/>power on the module,<br/>and check whether the<br/>module running<br/>information is normal.</li> <li>If yes, no further<br/>action is required.</li> <li>If no, contact Huawei<br/>technical support.</li> </ol> |
| Module<br>Upgrade<br>Failure | Major                 | The system<br>experiences<br>a power<br>failure<br>during an<br>upgrade.                |                   | 1. Upgrade the power<br>module again and<br>check whether the<br>alarm is cleared. If yes,<br>no further action is<br>required.                                                                                                    |

# **10.4 Battery Storage and Recharge**

#### **Battery Acceptance Inspection**

A battery recharge label must be put on the battery packing case to indicate the latest charge time.

#### **Battery Storage Requirements**

- 1. Place batteries according to the signs on the packing case during storage. Do not put batteries upside down or sidelong.
- 2. Stack battery packing cases by complying with the stacking requirements on the external package.
- 3. Handle batteries with caution to avoid damage.
- 4. The storage environment requirements are as follows:
  - Ambient temperature: -10°C to +55°C; recommended storage temperature: 20°C-30°C
  - Relative humidity: 5% to 80% RH
  - Dry, clean, and well-ventilated
  - Away from corrosive organic solvents and gases
  - Away from direct sunlight
  - At least 2 meters away from heat sources
- 5. Before storing batteries, disconnect them from external devices.
- 6. AC mains input voltage at the recharge position: single-phase power grid, 200/208/220/230/240 V AC

- 7. The warehouse keeper should collect battery storage information every month and periodically report the battery inventory information to the planning department. The batteries that have been stored for nearly 15 months (at -10°C to +25°C), 9 months (at 25°C-35°C), or 6 months (at 35°C-55°C) should be recharged in a timely manner.
- 8. Batteries should be delivered based on the "first in, first out" rule.
- 9. After the battery production test is complete and before the batteries are stored, the batteries must be recharged to at least 50% of the SOC.

#### **Conditions for Judging Overdue Storage**

It is recommended that batteries not be stored for a long period. They should be used soon after being deployed onsite. The batteries should be stored according to the following requirements.

| Required<br>Storage<br>Temperature | Actual Storage<br>Temperature | Recharge<br>Interval | Remarks                                                                                                    |
|------------------------------------|-------------------------------|----------------------|----------------------------------------------------------------------------------------------------|
| -10°C < T ≤                        | T ≤ −10°C                     | Not allowed          | Within the                                                                                                    |
| +55°C                              | –10°C < T ≤ +25°C             | 15 months            | storage duration:                                                                                                    |
|                                    | 25°C < T ≤ 35°C               | 9 months             | Use the batteries                                                                                                    |
|                                    | 35°C < T ≤ 55°C               | 6 months             | possible.                                                                                                    |
|                                    | T > 55°C                      | Not allowed          | Reaching the time<br>for recharge:<br>Recharge the<br>batteries.<br>The total storage<br>duration should<br>not exceed the<br>warranty period. |

Table 10-3 Lithium battery recharge interval

- 1. Dispose of deformed, damaged, or leaking batteries directly irrespective of how long they have been stored.
- 2. The storage duration starts from the latest charge time labeled on the battery package. If a battery is qualified after recharge, update the latest charge time on the label (next recharge time = latest charge time + recharge interval).
- 3. The longest power storage period of a battery is three years. A battery can be recharged at most for three times within the three years. For example, it can be recharged every 8 months or every 12 months. It is recommended that batteries be scrapped if the longest storage period and maximum recharging times are exceeded.
- 4. If a lithium battery is stored for a long time, capacity loss may occur. After a lithium battery is stored for 12 months at the recommended storage temperature, the irreversible capacity loss rate is 3%–10%. If customers

perform a discharge test according to the specifications for batteries stored for too long, they may fail to pass the test.

#### **Inspection Before Recharge**

- 1. Before recharging a battery, you need to check its appearance. Recharge the battery if it is qualified or dispose of it if not.
- 2. The battery is qualified if it is free from the following symptoms:
  - Deformation
  - Shell damage
  - Leakage

#### Installing Modules and Cables for Battery Recharge

#### 

Use standard cables provided by Huawei to connect power modules and battery modules. Do not use non-standard cables (such as extension cables and interconnection cables). If BAT+ and BAT- cables are reversely connected, the device will be damaged.

- **Step 1** For details about how to install a power module and battery module, see **5.3 Installing Modules**.
- **Step 2** For details about how to install battery recharge cables, see 8 Electrical Connection.
- **Step 3** After the installation, refer to **8.7 Verifying the Installation** to verify the installation.

----End

#### **Battery Power-On and Commissioning**

#### NOTICE

- Ensure that the charge process is supervised to prevent any abnormality.
- If a battery experiences an abnormality such as bulging or smoking, stop charging immediately and dispose of it.
- Ensure that only trained professionals perform recharge operations.
- When the battery SOC is 0%, the product cannot be activated by pressing and holding the power button. It can be started only after the solar power and AC power are connected.
- It is recommended that a battery be charged to 50% SOC during recharge. Long-term storage will cause capacity loss. After lithium batteries are stored at the recommended storage temperature for 12 months, the irreversible capacity loss is 3% to 10%.

#### Prerequisites

Power cables and signal cables are connected correctly.

#### Procedure

**Step 1** Turn on the corresponding switch based on the scenario.

- If there is PV input, turn on the DC SWITCH.
- If there is no PV input, hold down the manual ON/OFF switch for 5s.
- **Step 2** Turn the AC input switch to ON.
- **Step 3** Observe the annular strip light. If all green lights are steady on, battery charging is complete.
- **Step 4** After the charge is complete, turn off the upstream AC input circuit breaker of the iSitePower-M system and then the DC SWITCH. Hold down the manual ON/OFF switch for 5s to shut down the battery module. If other batteries need to be charged, repeat the preceding steps.

----End

#### 10.5 Storage with Low SOC

After battery modules are powered off, static power consumption and selfdischarge loss may occur in them. Therefore, charge battery modules in a timely manner and do not store them in low state of charge (SOC). Otherwise, the battery modules may be damaged due to overdischarge and need to be replaced.

Storing battery modules with low SOC may occur in the following scenarios:

- DC SWITCH on the power control module is OFF.
- The battery module power cables or signal cables are not connected.
- The battery modules cannot be charged due to a system fault after discharge.
- The battery modules cannot be charged due to incorrect configurations in the system.
- The battery modules cannot be charged due to no PV input and long-term mains failure.

Regardless of scenarios, the battery modules must be charged within the longest interval corresponding to the SOC when the battery modules are powered off. If the battery modules are not charged within the specified interval, the battery modules may be damaged due to overdischarge.

| Power-Off SOC Before Storage | Maximum Charge Interval |
|------------------------------|-------------------------|
| SOC>5%                       | 30 days                 |
| 0≤SOC<5%                     | 7 days                  |

#### **NOTE**

When the battery SOC decreases to 0%, ensure that the battery modules are charged within seven days. Permanent battery faults caused by delayed charge due to customer reasons are beyond the warranty scope.

# **11** FAQs

# 11.1 Uneven Ground During the Installation

Use washers in the fitting bag to level the ground.

# 11.2 Tools for Preparing PV Cables

Use dedicated tools to prepare PV cables. Crimping tool model: PV-CZM-41100; open-end wrench model: PV-MS-HZ

# **11.3 Special Cables**

The battery power cable, battery power connector, and battery communications cable are customized to be waterproof and moisture-proof. If they are lost or damaged, contact your installer for replacement. Do not purchase or replace them by yourself.

# **11.4 Removing Power Terminals**

There are three methods of using the cable removal tool. Select a proper method based on the actual situation.

Figure 11-1 Usage of the removal tool

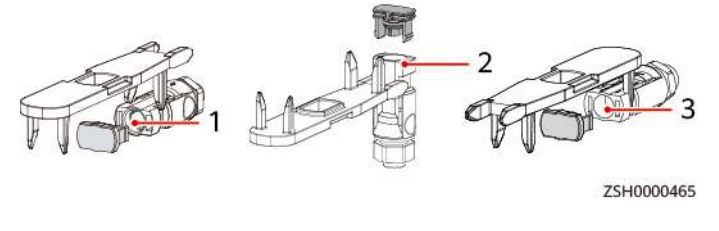

(1) Power parallel port for battery modules

(2) Battery cascading port

(3) PV input port

### 11.5 Power-On

Do not touch the manual ON/OFF switch during the installation. Otherwise, electric shocks may occur.

# 11.6 SOC Changes

How does the SOC change from 99% to 100% when the battery is about to be fully charged?

When the SOC is greater than 99%, the battery switches to float charging and the charge current decreases gradually until the SOC reaches 100%.

# 11.7 Checking Cable Connections when the Product Fails to Be Upgraded

If the product fails to be upgraded, check the cable connections. Ensure that the cables are correctly connected and perform the upgrade again.

### 11.8 WiFi QR Code Scanning

Scan the QR code on the device to connect to the WiFi. If the connection fails, contact your installer.

# 11.9 Querying the Battery Capacity in the Parallel System Scenario

Query the total system capacity on the app.

# 11.10 Problem Handling

If you have any questions, contact your dealer or Huawei technical support.

#### 11.11 Resetting Password

- Enable/Disable WiFi: Hold down the WiFi switch for at least 10s to enable or disable WiFi. The WiFi function is disabled by default.
- WiFi password and monitoring unit password reset: Press the WiFi switch for three consecutive times within 10s. Wait for more than 1s and press the switch again to reset the WiFi password and monitoring unit password.
- Password reset will result in system restart, which may interrupt the power supply to loads. Therefore, you are advised not to reset the passwords when power is supplying to loads.

# 11.12 Genset Settings on the App

When the AC input system is set to Mains+Genset or Genset on the app, the control mode cannot be switched within 12 minutes after the genset is created for the first time.

# A Technical Specifications

# A.1 iSitePower-M system

| Table A-1 | Environmental | specifications |
|-----------|---------------|----------------|
|-----------|---------------|----------------|

| Item                       | Specifications                                                                                                    |
|----------------------------|----------------------------------------------------------------------------------------------------|
| Operating temperature      | 0-45°C (When the ambient temperature is low, the battery module charging must be derated. When the ambient temperature is 0°C to 5°C and 5°C to 10°C, battery modules can be charged at 0.05C and 0.1C, respectively.) |
| Transportation temperature | -40°C to +60°C                                                                                                    |
| Storage temperature        | -40°C to +60°C                                                                                                    |
| Relative humidity          | 5%–95% RH                                                                                                    |
| Altitude                   | 0-4000 m. (When the altitude ranges from 2000 m to 4000 m, high temperature derating applies and the operating temperature decreases by 1°C for each additional 200 m.)                                                |
| Noise level                | ≤ 40 dBA at 1 m at 30°C ambient temperature                                                                                                    |
| IP rating                  | IP66                                                                                                    |
| Operating environment      | Class C environment                                                                                                    |
| Other requirements         | <ul> <li>There should be no conductive dust, corrosive gas, or explosion hazard.</li> <li>Dust corrosive substances pests molds and other</li> </ul>                                                                   |
|                            | indicators should be controlled in accordance with Class<br>4.1 requirements in ETSI EN 300 019-1-4 (V2.2.1).                                                                                                    |

#### Table A-2 Electrical Specifications

| ltem                                   |                                                     | Specifications                                                                                                    |
|----------------------------------------|-----------------------------------------------------|----------------------------------------------------------------------------------------------------|
| AC input                               | Input voltage                                       | 200/208/220/230/240 V AC                                                                                                    |
|                                        | Frequency                                           | 50/60 Hz                                                                                                    |
|                                        | Input current                                       | Maximum current: 30 A                                                                                                    |
|                                        | Input capacity                                      | 6 kVA                                                                                                    |
| PV input                               | Open-circuit voltage                                | 85-435 V DC                                                                                                    |
|                                        | MPPT voltage                                        | 90-420 V DC                                                                                                    |
|                                        | Number of MPPT<br>circuits                          | 1                                                                                                    |
|                                        | MPPT capacity                                       | 5.5 kWp                                                                                                    |
|                                        | PV branch                                           | 2                                                                                                    |
|                                        | Maximum input<br>current for one<br>string          | 12.5 A                                                                                                    |
|                                        | Maximum short-<br>circuit current for<br>one string | 18 A                                                                                                    |
| AC                                     | Output voltage                                      | 200/208/220/230/240 V AC, default value: 220 V AC                                                                             |
| output                                 | Output frequency                                    | 50/60 Hz, default value: 50 Hz                                                                                                |
|                                        | Output power                                        | Maximum: 6 kVA/5 kW                                                                                                    |
|                                        | Output current                                      | Maximum current: 30 A                                                                                                    |
|                                        | Power factor                                        | 0.8                                                                                                    |
| Battery module capacity <sup>[2]</sup> |                                                     | 5 kWh/battery module. A maximum of six battery modules can be connected to a power module.                                    |
| Bypass inpu                            | it frequency                                        | 6 kW                                                                                                    |
| Overload ca                            | apability                                           | <ul> <li>102% ≤ Load ≤ 125%: 30s</li> </ul>                                                                                   |
|                                        |                                                     | • 125% < Load ≤ 150%: 10s                                                                                                    |
|                                        | 1                                                   | • > 150%: short circuit, 0.3s                                                                                                 |
| Surge<br>protection                    | AC input                                            | Differential mode: 3 kA (8/20 $\mu s$ ), common mode: 5 kA (8/20 $\mu s$ ), criterion C                                       |
|                                        | PV input                                            | Common mode: 10 kA, 8/20 μs, criterion C                                                                                      |
| Note [1]: T<br>Note [2]: Te<br>life.   | he output voltage and<br>est conditions: 100% D     | frequency must be the same as those of the local power grid.<br>OD, 0.2C rate charge & discharge at 25°C, at the beginning of |

 Table A-3 EMC specifications

| Item                                       | Specifications      |                                                                                                    |
|--------------------------------------------|---------------------|----------------------------------------------------------------------------------------------------|
| Electromagnetic<br>interference<br>(EMI)   | Conducted emission  | IEC 62920\CISPR11\EN 62040-2                                                                                                    |
|                                            | (CE)                | AC port: Class B; PV port: Class A; signal port: Class B;<br>FE port: Class B                                                                             |
|                                            | Radiated emission   | IEC 62920\CISPR11\EN 62040-2                                                                                                    |
|                                            | (RE)                | Class B                                                                                                    |
|                                            | Harmonic current    | IEC 61000-3-12                                                                                                    |
|                                            |                     | AC power port: The current of each phase is greater than 16 A.                                                                                            |
|                                            | Voltage fluctuation | IEC 61000-3-12                                                                                                    |
|                                            | and flicker         | AC power port: Pst $\leq$ 1.0, P1t $\leq$ 0.65, dc $\leq$ 3%, dmax $\leq$ 4%. The time when the value of d(t) exceeds 3% is less than or equal to 200 ms. |
| Electromagnetic<br>susceptibility<br>(EMS) | Electrostatic       | IEC 61000-4-2                                                                                                    |
|                                            | discharge (ESD)     | Enclosure port: 6 kV (level B) contact discharge, 8 kV (level B) air discharge                                                                            |
|                                            | Electrical fast     | IEC 61000-4-4                                                                                                    |
|                                            | transient (EFT)     | AC power port: 2 kV, DC power port: 2 kV, signal port: 1 kV (criterion B)                                                                                 |
|                                            | Radiated            | IEC 61000-4-3                                                                                                    |
|                                            | susceptibility (RS) | Enclosure port: The test frequency range is 80 MHz to 6 GHz, 80% AM (1 kHz) modulation is used, and the test level is 10 V/m.                             |
|                                            | Conducted           | IEC 61000-4-6                                                                                                    |
|                                            | susceptibility (CS) | 0.15–80 MHz: 10 V, 80% AM (1 kHz) modulation                                                                                                    |

| Item | Specifications       |                                                                                                    |
|------|----------------------|----------------------------------------------------------------------------------------------------|
|      | Surge susceptibility | IEC 61000-4-5                                                                                                    |
|      |                      | <ul> <li>AC power port: horizontal 6 kV (line to line), 1.2/50 μs, 2 ohms, criterion B; vertical 6 kV (two lines to ground), 1.2/50 μs, 2 ohms, criterion B</li> </ul>                                                                                                    |
|      |                      | <ul> <li>Signal port (CAN, FE): differential mode: 1.5 kV (D. 1), 10/700 μs, 15 ohms + 25 ohms, criterion B; common mode: 4 kV (C.3), 10/700 μs, 15 ohms + 25 ohms/line, criterion B; differential mode: 1 kV (D.1), 1.2/50 μs, 42 ohms, criterion B; common mode: 2 kV (C.3), 1.2/50 μs, 2 ohms + 40 ohms x n/ line, criterion B</li> </ul>                                                                                                    |
|      |                      | <ul> <li>DI&amp;DO, RS485: differential mode: 4 kV (line to line),<br/>10/700 µs, 15 ohms + 25 ohms/line, criterion B;<br/>common mode: 4 kV (two or multiple lines to<br/>ground), 10/700 µs, 15 ohms + 25 ohms/line,<br/>criterion B; differential mode: 1 kV (line to line),<br/>1.2/50 µs, 2 ohms + 40 ohms, criterion B; common<br/>mode: 2 kV (two or multiple lines to ground),<br/>1.2/50 µs, 2 ohms +40 ohms x n/line, criterion B</li> </ul> |
|      |                      | <ul> <li>Solar power port: differential mode: 2 kV (line to line), 1.2/50 μs, 2 ohms, criterion B; common mode: 4 kV (single line to ground), 1.2/50 μs, 12 ohms, criterion B</li> </ul>                                                                                                    |
|      | Voltage dip          | IEC 61000-4-11                                                                                                    |
|      |                      | <ul> <li>Voltage interruption (&gt; 95% decrease) for 10 ms:<br/>performance grade B</li> </ul>                                                                                                    |
|      |                      | <ul> <li>Voltage interruption (&gt; 95% decrease) for 20 ms:<br/>performance grade B</li> </ul>                                                                                                    |
|      |                      | <ul> <li>Voltage dip (&gt; 30% decrease) for 500 ms:<br/>performance grade C</li> </ul>                                                                                                    |
|      |                      | <ul> <li>Voltage interruption (&gt; 95% decrease) for 5000 ms:<br/>performance grade C</li> </ul>                                                                                                    |

# A.2 Power Module

| Table A-4 Syst | tem specifications |
|----------------|--------------------|
|----------------|--------------------|

| Item                   | Specifications                  |
|------------------------|---------------------------------|
| Dimensions (H x W x D) | 246 mm x 700 mm x 152 mm        |
| Weight                 | about 17 kg                     |
| Mounting mode          | Ground-mounted and wall-mounted |

# A.3 Battery Module

Table A-5 System specifications

| ltem                   | Specifications                  |
|------------------------|---------------------------------|
| Dimensions (H x W x D) | 390 mm x 700 mm x 158 mm        |
| Weight                 | about 50 kg                     |
| Mounting mode          | Ground-mounted and wall-mounted |

# A.4 AC Parallel Box

Table A-6 Specifications

| Item                   | Specifications                                    |
|------------------------|---------------------------------------------------|
| Dimensions (H x W x D) | 450 mm x 350 mm x 150 mm                          |
| Weight                 | 12 kg                                             |
| Input voltage          | 200/208/220/230/240 V AC, default value: 220 V AC |
| Input current          | Maximum current: 90 A                             |
| Output voltage         | 200/208/220/230/240 V AC, default value: 220 V AC |
| Output current         | Maximum current: 90 A                             |
| Cabling mode           | Routed in and out from the bottom                 |
| Mounting mode          | Mounted on a wall or pole (optional)              |
| IP rating              | IP55                                              |

# **B** Preparing the Cable and Terminal

# **B.1 Preparing a Cord End Terminal**

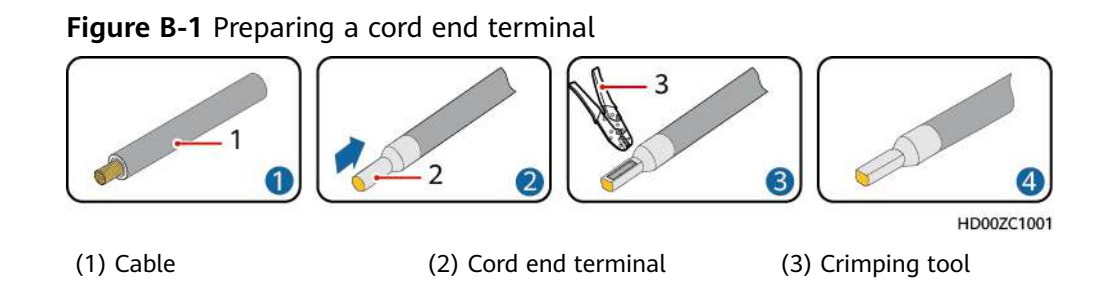

# **B.2 Preparing an OT Terminal**

#### NOTICE

- Avoid scratching the core wire when stripping a cable.
- The cavity formed after the conductor crimp strip of the OT terminal is crimped must wrap the core wires completely. The core wires must contact the OT terminal closely.
- Wrap the wire crimping area with heat shrink tubing or insulation tape. The heat shrink tubing is used as an example.
- When using a heat gun, protect the equipment from being scorched.

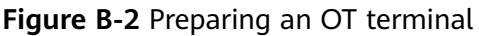

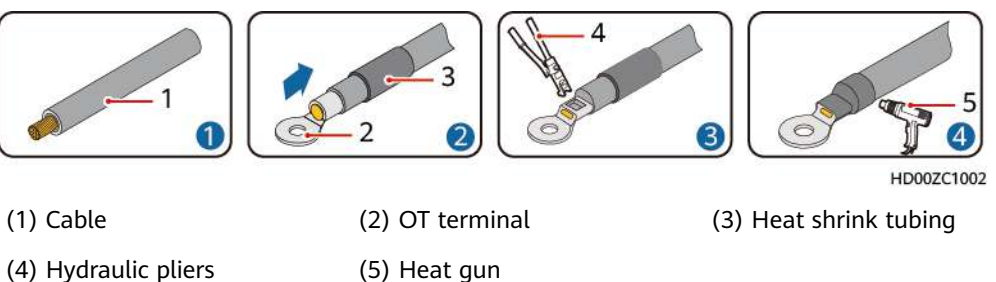

#### **B.3 Preparing a PV Input Power Cable**

#### 

- Use the delivered Staubli MC4 EVO2 positive and negative metal terminals and connectors. Using incompatible positive and negative metal terminals and connectors may result in serious consequences. The caused device damage is not covered under any warranty or service agreement.
- Use professional tools to prepare cables.

#### NOTICE

- Cables with high rigidity, such as armored cables, are not recommended.
- Before assembling connectors, label the cable polarities correctly to ensure correct cable connections.
- A PV-CZM-41100 crimping tool is recommended.
- Use the wrench shown in the figure to tighten the locking nut. When the wrench slips during the tightening, it indicates that the locking nut has been tightened.
- After crimping the positive and negative metal terminals, pull the PV input power cables to ensure that they are connected securely.
- Insert the crimped metal terminals of the positive and negative power cables into the appropriate positive and negative connectors. Then pull the PV input power cables to ensure that they are connected securely.

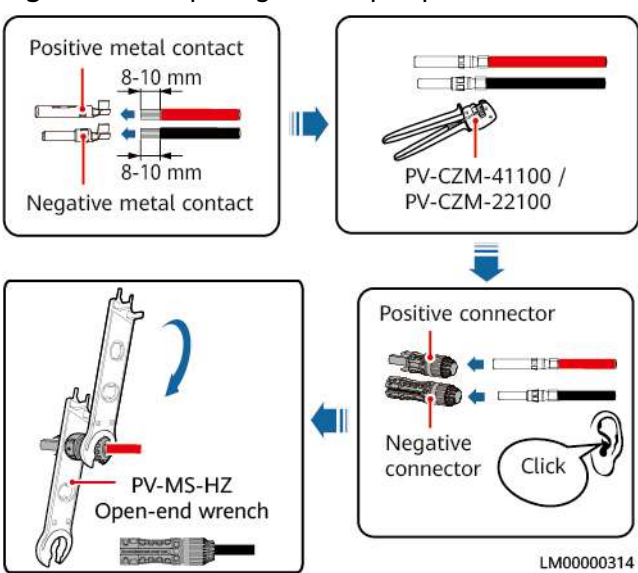

#### Figure B-3 Preparing a PV input power cable

# **B.4 Stripping Length**

#### Figure B-4 Stripping length

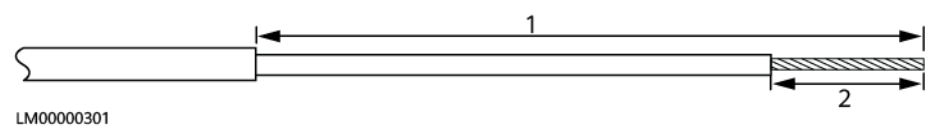

| Table B-1 Definition of the cable | e stripping length | (standard scenario) |
|-----------------------------------|--------------------|---------------------|
|-----------------------------------|--------------------|---------------------|

| No. | One End           | Other End                          | 1      | 2                                |
|-----|-------------------|------------------------------------|--------|----------------------------------|
| 1   | PV input<br>ports | DC switch<br>( customer<br>side )  | N/A    | 8–10 mm                          |
| 2   | AC output         | PDB<br>( customer<br>side )        | 100 mm | PE wire: 7 mm<br>L/N wire: 17 mm |
| 3   | AC output         | PDB<br>( customer<br>side )        | 75 mm  | PE wire: 7 mm<br>L/N wire: 17 mm |
| 4   | Ground point      | Ground bar<br>( customer<br>side ) | N/A    | 7 mm                             |

| No. | One End            | Other End                          | 1                                                   | 2                                                |
|-----|--------------------|------------------------------------|-----------------------------------------------------|--------------------------------------------------|
| 1   | AC parallel<br>box | PDC<br>( customer<br>side )        | L wire: 120 mm<br>N wire: 120 mm<br>PE wire: 140 mm | L wire: 16 mm<br>N wire: 14 mm<br>PE wire: 14 mm |
| 2   | AC parallel<br>box | AC input                           | L wire: 410 mm<br>N wire: 340 mm<br>PE wire: 240 mm | L wire: 12 mm<br>N wire: 7 mm<br>PE wire: 7 mm   |
| 3   | AC parallel<br>box | AC output                          | L wire: 115 mm<br>N wire: 220 mm<br>PE wire: 370 mm | L wire: 12 mm<br>N wire: 7 mm<br>PE wire: 7 mm   |
| 4   | AC parallel<br>box | PDB<br>( customer<br>side )        | L wire: 300 mm<br>N wire: 325 mm<br>PE wire: 580 mm | L wire: 16 mm<br>N wire: 14 mm<br>PE wire: 14 mm |
| 5   | AC parallel<br>box | Ground bar<br>( customer<br>side ) | N/A                                                 | 14 mm                                            |

|--|